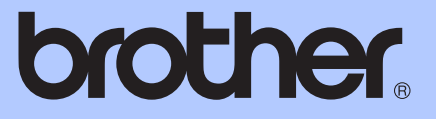

# PAGRINDINIS VARTOTOJO VADOVAS

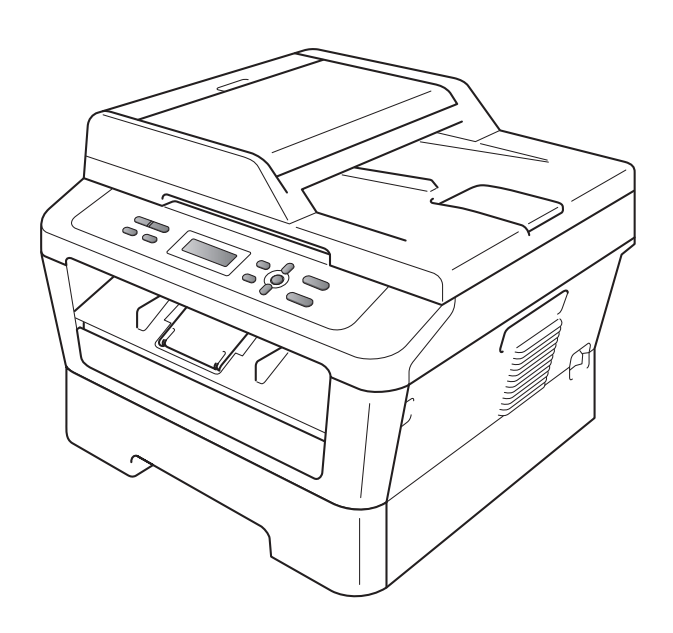

DCP-7055 DCP-7057 DCP-7060D DCP-7065DN DCP-7070DW

Ne visus modelius galima įsigyti visose šalyse.

A versija

| Kaip susisiekti su Klientų aptarnavimo<br>centru                                                                                                    |  |  |  |  |
|----------------------------------------------------------------------------------------------------|--|--|--|--|
| Prašome įrašyti įrenginio duomenis, kurių gali prireikti<br>ateityje:                                                                                                    |  |  |  |  |
| Modelio numeris: DCP-7055 / DCP-7057 / DCP-7060D /<br>DCP-7065DN / DCP-7070DW<br>(Apibraukite jūsų įsigyto įrenginio<br>modelio numerį)                                                                                                    |  |  |  |  |
| Serijos numeris: <sup>1</sup>                                                                                                    |  |  |  |  |
| Pirkimo data:                                                                                                    |  |  |  |  |
| Pirkimo vieta:                                                                                                    |  |  |  |  |
| <sup>1</sup> Serijos numerį rasite galinėje įrenginio pusėje.<br>Išsaugokite šį vartotojo vadovą ir pirkimo čekį. Tai<br>bus įrenginio pirkimo įrodymas tuo atveju, jei, pvz.,<br>įvyktų vagystė, kiltų gaisras arba prireiktų garantinio<br>aptarnavimo. |  |  |  |  |

Registruokite jūsų įsigytą įrenginį interneto svetainėje:

http://www.brother.com/registration/

## Vartotojo vadovai. Kur ką rasti

| Kuris vadovas?                                                            | Vadovo turinys                                                                                                    | Kur jį rasti                                                 |  |
|---------------------------------------------------------------------------|----------------------------------------------------------------------------------------------------|--------------------------------------------------------------|--|
| Teisinė ir saugos<br>informacija                                          | Pirmiausia perskaitykite šį vartotojo vadovą.<br>Prieš prijungiant įrenginį prašome perskaityti<br>saugos instrukcijas. Šiame vadove taip pat<br>nurodyti prekybos ženklai ir teisių apribojimai.                                                                           | Atspausdintas / Dėžutėje                                     |  |
| Greitos sąrankos<br>vadovas                                               | Prijungiant įrenginį ir įdiegiant tvarkykles bei<br>programinę įrangą, atitinkančią jūsų<br>naudojamą operacinę sistemą ir ryšio tipą,<br>prašome vadovautis šiomis instrukcijomis.                                                                                         |                                                              |  |
| Pagrindinis<br>vartotojo vadovas                                          | Išmokite naudotis pagrindinėmis funkcijomis –<br>kaip kopijuoti, nuskaityti, kaip pakeisti<br>vartojimo reikmenis. Peržiūrėkite patarimus,<br>kaip šalinti gedimus.                                                                                                    | PDF failas /<br>CD-ROM diskas su<br>dokumentacija / Dėžutėje |  |
| Programinės<br>įrangos naudojimo<br>vadovas                               | Išmokite sudėtingesnes operacijas: kopijavimo<br>ir spausdinimo ataskaitos, reguliari įrenginio<br>priežiūra.                                                                                                    |                                                              |  |
| Programinės<br>įrangos naudojimo<br>vadovas                               | Instrukcijos, kaip spausdinti ir nuskaityti<br>(modeliams DCP-7065DN ir DCP-7070DW),<br>taip pat nurodymai, kaip nuskaityti per tinklą ir<br>kaip naudotis "Brother" valdymo centro<br>funkcija.                                                                            |                                                              |  |
| Tinklo naudojimo<br>žodynas<br>(Modeliams<br>DCP-7065DN ir<br>DCP-7070DW) | Šiame vadove pateikiama pagrindinė<br>informacija apie papildomas galimybes<br>naudoti "Brother" įrenginius per tinklą, taip pat<br>bendri nurodymai apie įrenginių sujungimą<br>tinkle.                                                                                    |                                                              |  |
| Tinklo naudojimo<br>vadovas<br>(Modeliams<br>DCP-7065DN ir<br>DCP-7070DW) | Šiame vadove pateikiama naudinga<br>informacija, kaip konfigūruoti laidinį ir bevielį<br>tinklo ryšį ir kokie turi būti saugos nustatymai<br>naudojant "Brother" įrenginį. Taip pat čia galite<br>sužinoti, kokius protokolus įrenginys palaiko ir<br>kaip šalinti gedimus. |                                                              |  |

## Turinys (PAGRINDINIS VARTOTOJO VADOVAS)

| 1 | Bendroji informacija                                                                      | 1        |
|---|-------------------------------------------------------------------------------------------|----------|
|   | Dokumentacijos naudojimas<br>Dokumentacijoje naudojami simboliai ir sutartiniai žymėjimai | 1<br>1   |
|   | Kaip skaityti Išsamų vartotojo vadovą, Programinės įrangos naudojimo va                   | dovą ir  |
|   | l Inkio naudojimo vadovą<br>Dokumentacijos peržiūra                                       | Z۲       |
|   | Brother" techninė pagalba ( <i>Windows</i> <sup>®</sup> )                                 | ے۲<br>4  |
|   | "Brother" techninė pagalba ( <i>Macintosh</i> )                                           |          |
|   | Valdymo skydelio apžyalga                                                                 | 6        |
|   | LCD ekrano kalbos pakeitimas                                                              | 8        |
| 2 | Popieriaus įdėjimas                                                                       | 9        |
|   | Popieriaus įdėjimas ir kita spausdinimo medžiaga                                          | 9        |
|   | Popieriaus įdėjimas į standartinį popieriaus dėklą                                        | 9        |
|   | Popieriaus įdėjimas į rankinio padavimo dėklą                                             | 11       |
|   | Nenuskaitomos ir nespausdinamos vietos                                                    | 15       |
|   | Popieriaus nustatymai                                                                     | 16       |
|   | Popieriaus tipas                                                                          |          |
|   | Popieriaus dydis                                                                          | 16<br>17 |
|   | Pokomonduojamas popiorius ir kita spausoinimo medžiaga                                    | 17       |
|   | Ponieriaus tinas ir dydis                                                                 | 17<br>17 |
|   | Specialaus popieriaus naudojimas                                                          |          |
| 3 | Dokumentų įkėlimas                                                                        | 21       |
|   | Kain ikelti dokumentus                                                                    | 21       |
|   | Automatinio dokumentų tiektuvo (ADF) naudojimas (Modeliui DCP-70<br>21                    | 65DN)    |
|   | Skaitytuvo stiklo naudojimas                                                              | 22       |
| 4 | Kopijavimas                                                                               | 24       |
|   | Kaip kopijuoti                                                                            | 24       |
|   | Kopijavimo sustabdymas                                                                    | 24       |
|   | Kopijavimo nustatymai                                                                     | 24       |
| 5 | Kaip spausdinti iš kompiuterio                                                            | 25       |
|   | Dokumento spausdinimas                                                                    | 25       |
| 6 | Kaip nuskaityti į kompiuterį                                                              | 26       |
|   | Dokumento nuskaitymas                                                                     | 26       |
|   | Nuskaitymas naudojant nuskaitymo mygtuką                                                  | 26       |
|   | Nuskaitymas paudojant skaitytuvo tvarkykle kompiutervie                                   | 27       |

### A Reguliari priežiūra

| Vartojimo reikmenų pakeitimas<br>Dažomujų miltelių kasetės pakeitimas |    |
|-----------------------------------------------------------------------|----|
| Būgno pakeitimas                                                      |    |
| Jrenginio valymas                                                     | 40 |
| Irenginio korpuso išorės valymas                                      | 40 |
| Skaitytuvo stiklo valymas                                             | 41 |
| Būgno ritės valymas                                                   | 42 |
| Būgno valymas                                                         |    |
| Popieriaus įtraukimo velenėlių valymas                                | 48 |

### B Gedimų šalinimas

| Klaidų ir priežiūros pranešimai                                                                                                    | .50        |
|----------------------------------------------------------------------------------------------------|------------|
| Dokumento strigtis<br>Dokumentas įstrigo automatinio originalų tiektuvo (ADF) viršutinėje dalyje<br>(Modeliui DCP-7065DN)<br>Dokumentas įstrigo po dokumentu tiekimo dangčiu (Modeliui DCP-7065DN) | .53<br>.53 |
| Automatiniame originalų tiektuve įstrigusių mažų dokumentų išėmimas                                                                                                    | ч)55<br>БЛ |
| Dokumentas jstrigo išvesties dėkle (Modeliui DCP-7065DN)                                                                                                    | .54        |
| Popieriaus strigtys                                                                                                    | . 55       |
| Standartiniame popieriaus dekle įstrigo popierius                                                                                                    | .55        |
| (renginio gale įstrigo popierius                                                                                                    | .50        |
| Abipusio spausdinimo dėkle istrigo popierius                                                                                                    | .62        |
| Jeigu naudojant įrenginį kyla sunkumų                                                                                                    | .64        |
| Spausdinimo kokybės gerinimas                                                                                                    | .69        |
| Įrenginio duomenys                                                                                                    | .79        |
| Kur rasti serijos numerį                                                                                                    | .79        |
| Kaip atnauiinti irenginio nustatymus                                                                                                    | .79        |
|                                                                                                    |            |

### C Meniu ir funkcijos

| Programavimas ekrane      | 80 |
|---------------------------|----|
| Meniu lentelė             | 80 |
| Kaip naudoti meniu režimą | 80 |
| Meniu myqtukai            | 81 |
| Meniu lentelė             |    |
|                           |    |

#### 80

#### 28

#### 50

### D Specifikacijos

Ε

| Bendrosios                                        |     |
|---------------------------------------------------|-----|
| Dokumento dydis                                   | 95  |
| Spausdinimo medžiagos                             | 96  |
| Kopijavimas                                       | 97  |
| Skaitytuvas                                       |     |
| Spausdintuvas                                     |     |
| Sąsajos                                           |     |
| Reikalavimai kompiuteriui                         |     |
| Vartojimo reikmenys                               |     |
| Tinklas (LAN) (modeliams DCP-7065DN / DCP-7070DW) | 104 |
| rodyklė                                           | 105 |

92

## Turinys (IŠSAMUS VARTOTOJO VADOVAS)

#### 1 Pagrindinė sąranka

Atmintinė Aplinkosauga Dažomųjų miltelių naudojimo nustatymai LCD ekrano kontrastas Vartotojo nustatymų ataskaita Tinklo konfigūracijos ataskaita (Modeliams DCP-7065DN ir DCP-7070DW) WLAN ataskaita (tik modeliui DCP-7070DW) Nuskaitymas naudojant skaitytuvo tvarkyklę

#### 2 Kopijavimas

Kopijavimo nustatymai Abipusis kopijavimas (Vienpusis originalas, dvipusė kopija) (modeliams DCP-7060D / DCP-7065DN / DCP-7070DW)

#### A Reguliari priežiūra

Įrenginio valymas Įrenginio patikrinimas Įrenginio pakavimas ir transportavimas

#### B Žodynas

#### C Rodyklė

1

## Bendroji informacija

### Dokumentacijos naudojimas

Dėkojame, kad įsigijote "Brother" įrenginį! Skirkite šiek tiek laiko perskaityti šią dokumentaciją, tai padės išnaudoti visas šio įrenginio galimybes.

### Dokumentacijoje pasitaikantys simboliai ir sutartiniai žymėjimai

Vartotojo vadove rasite šiuos simbolius ir sutartinius žymėjimus:

- Paryškinta Paryškintas tekstas žymi mygtukus įrenginio valdymo skydelyje arba kompiuterio ekrane.
   Pasvirasis Pasvirasis šriftas pabrėžia svarbų punktą arba gali nukreipti jus į susijusias temas.
- CourierCourier New šriftu parašytasNewtekstas žymi įrenginio LCDekrane rodomus pranešimus.

### 🛦 ĮSPĖJIMAS

<u>ISPĖJIMAS</u> nurodo pavojų, galintį sukelti rimtus sužalojimus arba mirtį, jei nepaisomą instrukcijų ir nevengiama pavojingos situacijos.

### A DĖMESIO

Žodis nurodo pavojų, galintį sukelti lengvesnius sužalojimus, jei nepaisoma instrukcijų ir nevengiama pavojingos situacijos.

### SVARBU

Žodis <u>SVARBU</u> nurodo pavojų, galintį sukelti žalą turtui arba sugadinti įrenginius, jei nepaisoma instrukcijų ir nevengiama pavojingos situacijos.

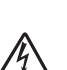

Elektros pavojaus piktogramos įspėja apie galimą elektros smūgį.

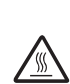

Karšto paviršiaus piktogramos įspėja, kad negalima liesti įrenginio dalių, kurios yra karštos.

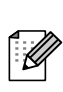

Pastabos nurodo, kaip elgtis konkrečioje situacijoje arba kaip atliekamas veiksmas, susijęs su kitomis įrenginio funkcijomis.

### Kaip skaityti vadovą ir *Tinklo naudojimo vadovą*.

Šiame Pagrindiniame vartotojo vadove apie sudėtingesnes kopijavimo, spausdinimo, nuskaitymo ir tinklo naudojimo funkcijas rasite tik bendrą informaciją (modeliams DCP-7065DN / DCP-7070DW). Smulkiau jos aprašytos Išsamiame vartotojo vadove, Programinės įrangos naudojimo vadove, Tinklo naudojimo žodyne ir Tinklo naudojimo vadove (modeliams DCP-7065DN / DCP-7070DW). Šiuos dokumentus rasite dokumentacijos CD-ROM diske.

### Peržiūrėti dokumentaciją

- Jjunkite kompiuterį. Įdėkite dokumentacijos CD-ROM diską į CD-ROM įrenginį.
- 🖉 Pastaba

(*Windows*<sup>®</sup> vartotojams) Jeigu paleidimo langas neatsiranda automatiškai, eikite į **My Computer** (**Computer**), dukart spustelėkite CD-ROM piktogramą, tada dukart spustelėkite **index.html**.

b (*Macintosh* vartotojams) Dukart spustelėkite CD-ROM piktogramą, tada dukart spustelėkite **index.html**. C Paspauskite ant savo šalies pavadinimo.

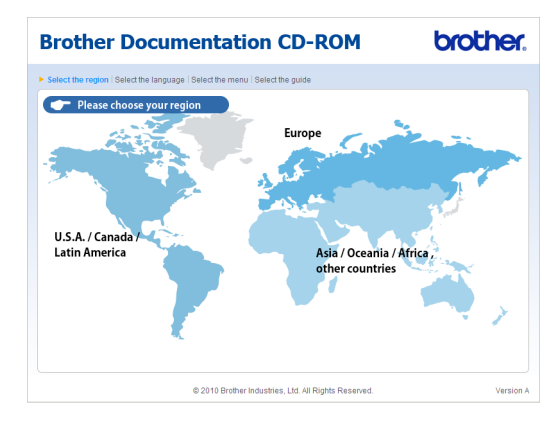

 Pažymėkite savo kalbą, paspauskite
 View Guide, toliau spustelėkite vadovo, kurį norite skaityti, pavadinimą.

| B | Brother De                   | 00   | cumenta                | tic     | n CD-I                         | ROM                                               | brother.                           |
|---|------------------------------|------|------------------------|---------|--------------------------------|---------------------------------------------------|------------------------------------|
|   | Select the region   Select t | heli | anguage   Select the m | ienu i  | lect the guide                 |                                                   | Solutions Center                   |
|   | ▼ Europe                     |      |                        |         | Select the                     | a language.                                       |                                    |
|   | English                      |      | Copy to local disk     |         |                                |                                                   |                                    |
|   | Deutsch                      | •    | View Guide             | Þ       |                                |                                                   |                                    |
|   | Deutsch (Schweiz)            | *    |                        |         |                                |                                                   |                                    |
|   | Français                     | Þ    |                        |         |                                |                                                   |                                    |
|   | Français (Suisse/Belgique    | e) 🕨 |                        |         |                                | E                                                 |                                    |
|   | Nederlands                   | Þ    |                        |         |                                | 1-2-                                              |                                    |
|   | Nederlands (België)          | Þ    |                        |         |                                |                                                   |                                    |
|   | Italiano                     | Þ    | Русский                |         |                                | 0                                                 |                                    |
|   | Español                      | Þ    | Čeština                |         |                                |                                                   |                                    |
|   | Português                    | Þ    | Magyar                 |         |                                |                                                   |                                    |
|   | Norsk                        | Þ    | Polski                 |         |                                |                                                   |                                    |
|   | Svenska                      | Þ    | Български              |         |                                |                                                   |                                    |
|   | Dansk                        | Þ    | Română                 | ,       |                                |                                                   |                                    |
|   | Suomi                        | Þ    | Slovensky              |         |                                |                                                   |                                    |
|   |                              |      | © 2010 Bro             | ther In | Adobe R<br>stries, Ltd. All Ri | eader is require<br>Guides that<br>ghts Reserved. | d to view the User Kator Manager * |

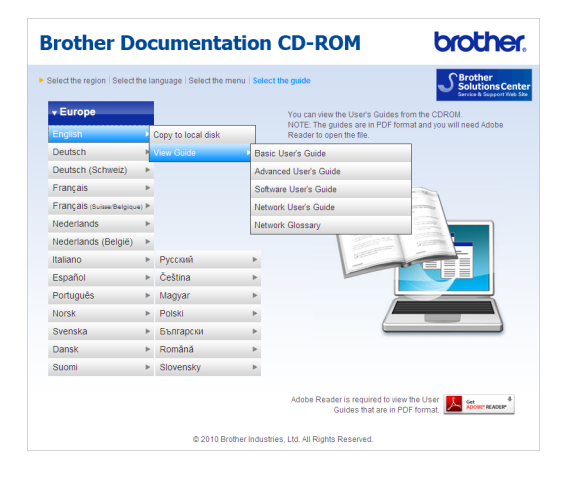

### 🖉 Pastaba

- (Tik Windows<sup>®</sup> vartotojams) Jūsų interneto naršyklė puslapio viršuje gali rodyti geltoną juostą - įspėjimą dėl Active X naudojimo saugumo. Spustelėkite Allow Blocked Content, kad interneto puslapis būtų rodomas teisingai. Po to paspauskite Yes (Taip) saugos įspėjimo dialogo lange.
- (tik Windows<sup>®</sup> vartotojams)<sup>1</sup> Galite nukopijuoti visas dokumentacijos PDF rinkmenas į aplanką jūsų kompiuteryje, kad prireikus jas atsidarytumėte greičiau. Pažymėkite savo kalbą ir paspauskite Copy to local disk (Kopijuoti į vietinį diską).
  - <sup>1</sup> Microsoft<sup>®</sup> Internet Explorer<sup>®</sup> 6.0 arba naujesnė versija.

#### Kur rasti nuskaitymo instrukcijas

Dokumentų nuskaitymo būdai yra keli. Instrukcijas galite rasti:

#### Programinės įrangos naudojimo vadove

- Nuskaitymas
- Valdymo centras
- Nuskaitymas per tinklą (modeliams DCP-7065DN ir DCP-7070DW)

#### Instrukcijos, kaip naudoti *ScanSoft™ PaperPort™12SE* su teksto atpažinimo funkcija (OCR)

#### Windows<sup>®</sup>)

Visas instrukcijas, kaip naudoti ScanSoft<sup>™</sup> PaperPort<sup>™</sup>12SE su teksto atpažinimo funkcija (OCR), galite rasti ScanSoft<sup>™</sup> PaperPort<sup>™</sup>12SE programos pagalbos skyrelyje.

## "Presto! PageManager" "PageManager" vartotojo vartotojo vadovas

#### (Macintosh)

### 🖉 Pastaba

Parsisiųskite ir parsisiųskite i įdiekite "Presto! PageManager" programą. Daugiau instrukcijų žr. *"Brother" pagalba (Macintosh vartotojams)* 5 puslapyje.

 Visas instrukcijas, kaip naudoti programą "Presto! PageManager" galite rasti "Presto!" programos pagalbos skyrelyje.

Kur rasti tinklo parametrų nustatymo instrukcijas (modeliams DCP-7065DN ir DCP-7070DW)

Įrenginį galite prijungti prie belaidžio ar laidinio tinklo. Pagrindines parametrų nustatymo instrukcijas rasite *Greitos sąrankos vadove*. Jeigu belaidžio tinklo kreipties taškas ar kelvedis palaiko WPS arba AOSS™ funkciją, galite įrenginį prijungti pagal *Greitos sąrankos vadove* pateiktus nurodymus. Išsamiau apie tinklo nustatymus žr. *Tinklo naudojimo vadove*.

### "Brother" techninė pagalba <sup>®</sup>(*Windows*<sup>®</sup> vartotojams)

Nuorodas į pagalbą internete ("Brother" sprendimų centras) ir kitus kontaktus rasite diegimo CD-ROM diske.

 Pagrindiniame meniu paspauskite
 Brother Support ("Brother" techninė pagalba). Atsidarys langas su nuoroda:

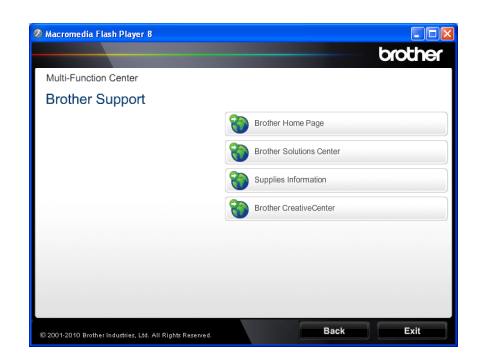

- Aplankykite mūsų interneto svetainę (<u>http://www.brother.com</u>), paspaudę
   Brother Home Page ("Brother" interneto svetainė).
- Sužinokite naujienas ir įrenginių palaikymo informaciją (<u>http://solutions.brother.com/</u>), paspaudę
   Brother Solutions Center ("Brother" sprendimų centras).
- Aplankykite "Brother" originalių prekių puslapį (<u>http://www.brother.com/original/</u>), paspaudę Supplies Information (Informacija apie prekes).
- Parsisiųskite NEMOKAMUS nuotraukų rinkinius ir kitą spausdinimui skirtą medžiagą iš "Brother" kūrybinio centro (<u>http://www.brother.com/creativecenter/</u>), paspaudę Brother CreativeCenter ("Brother" kūrybinis centras).
- Norėdami grįžti į pagrindinį puslapį, paspauskite Back (Atgal). Norėdami baigti darbą, paspauskite Exit (lšeiti).

### "Brother" pagalba (*Macintosh* vartotojams)

Nuorodas į pagalbą internete ("Brother" sprendimų centrą) ir kitus kontaktus rasite įdiegimo CD-ROM diske.

 Du kartus spustelėkite Brother Support ("Brother" techninė pagalba) piktogramos. Atsidarys langas su nuoroda:

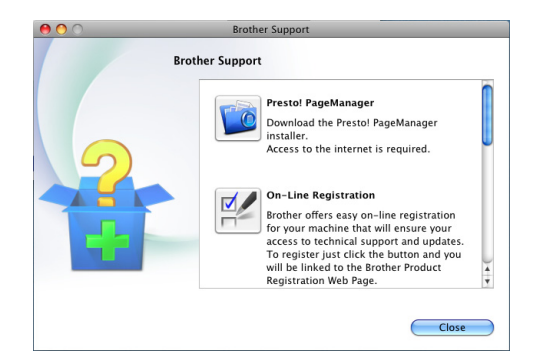

- Norėdami parsisiųsti ir įdiegti "Presto! PageManager" programą, paspauskite "Presto! PageManager".
- Registruokite jūsų naudojamą įrenginį "Brother" gaminių registravimo puslapyje (<u>http://www.brother.com/registration/</u>), paspaudę **On-Line Registration** (Registracija internete).
- Sužinokite naujienas ir įrenginių palaikymo informaciją (<u>http://solutions.brother.com/</u>), paspaudę
   Brother Solutions Center ("Brother" sprendimų centras).
- Aplankykite "Brother" originalių prekių puslapį (<u>http://www.brother.com/original/</u>), paspaudę Supplies Information (Informacija apie prekes).

## Valdymo skydelio apžvalga

DCP-7055 / DCP-7057 turi tuos pačius mygtukus ir DCP-7060D / DCP-7065DN / DCP-7070DW turi tuos pačius mygtukus.

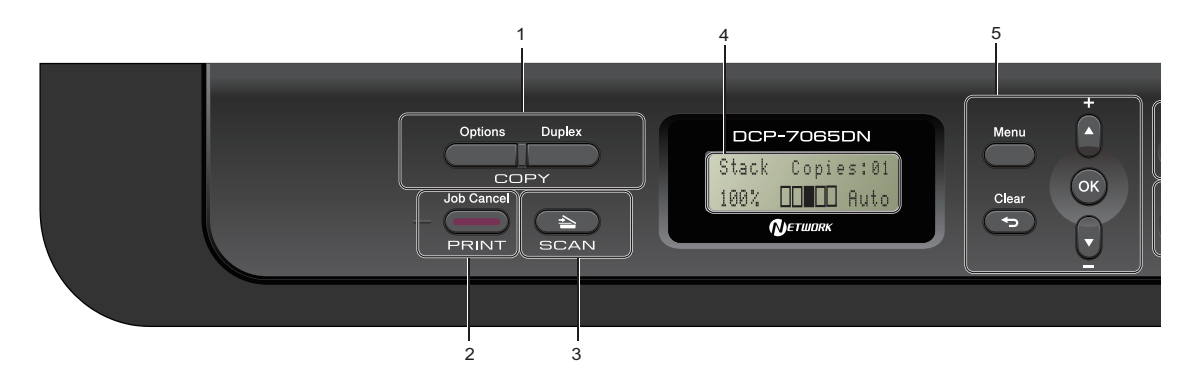

### 1 COPY (kopijavimo) mygtukai:

#### Parinktys

Jūs galite greitai ir lengvai pasirinkti laikinus spausdinimo nustatymus, pvz.:

Kokybė

Į vieną krūvelę (pasirinkite kopijų skaičių) Rūšiuoti (modeliui DCP-7065DN, naudojant automatinį dokumentų tiektuvą (ADF))

Šviesumas

Kontrastas

Padidinti / sumažinti

Puslapio išdėstymas

#### Number of Copies (kopijų skaičius)

(modeliams DCP-7055 / DCP-7057)

Naudokite šį mygtuką, jei reikia daugiau negu vienos kopijos.

#### Abipusis spausdinimas

(modeliams DCP-7060D / DCP-7065DN / DCP-7070DW)

Pasirinkite abipusį spausdinimą, jei reikia kopijuoti ant abiejų popieriaus pusių.

#### 2 PRINT (spausdinimo) mygtukai: Job Cancel (Atšaukti užduotį)

Atšaukti spausdinimo užduotį ir ištrinti iš įrenginio atminties. Norėdami atšaukti daugiau nei vieną užduotį, laikykite mygtuką paspaustą, kol LCD ekrane nepasirodys Job Cancel (All) (Atšaukti visas užduotis).

#### SCAN (nuskaitymo) mygtukas Perjungia įrenginį į nuskaitymo režimą.

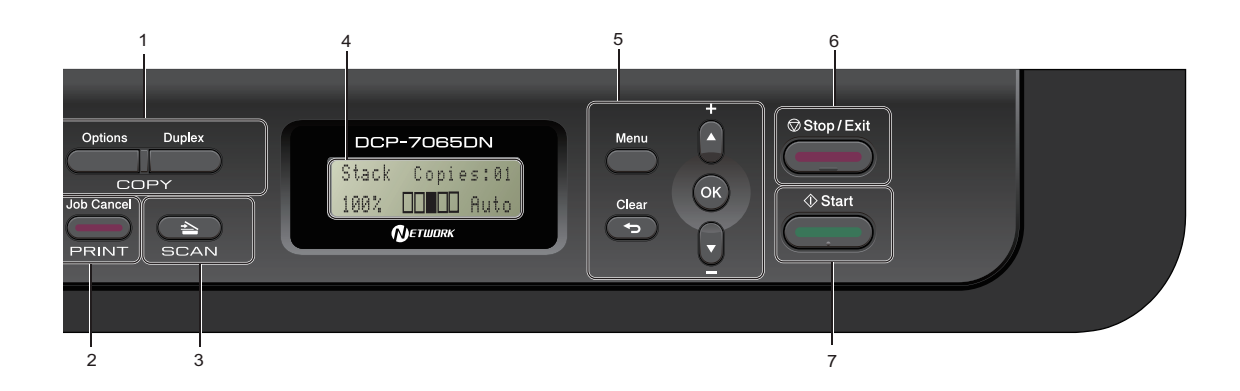

#### 4 LCD

Ekrane rodomi pranešimai padės nustatyti parametrus ir naudotis įrenginiu. (Modeliui DCP-7070DW): naudojant belaidžio ryšio tinklą, keturių lygių indikatorius rodo esamą belaidžio ryšio stiprumą.

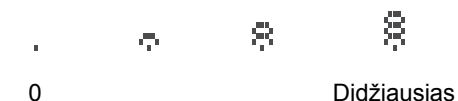

#### 5 Meniu mygtukai:

#### Menu (Meniu)

Pereiti prie pagrindinio meniu. Jame galėsite atlikti įrenginio nustatymus.

#### Clear (Ištrinti)

Ištrinti įvestus duomenis arba atšaukti esamų nustatymų punktą.

#### a + arba b -

Spauskite norėdami pereiti prie kitų meniu punktų ir parinkčių. **OK** (Gerai)

Išsaugoti įrenginio nustatymus.

Stop/Exit (Sustabdyti / Išeiti)
 Sustabdyti veiksmą arba išeiti iš meniu.

#### 7 Start (Pradėti) Pradėti kopijavimą ar nuskaitymą.

### LCD kalbos pakeitimas

Jūs galite pakeisti LCD ekrane naudojamą kalbą.

- a Paspauskite Menu (Meniu).
- Pasirinkite 1.General Setup (Bendrieji nustatymai)
   spausdami a ar b.
   Paspauskite OK (Gerai).
- C Pasirinkite 0.Local Language (Kalbos pasirinkimas) spausdami a ar b. Paspauskite OK (Gerai).
- d Paspauskite a arba b norėdami pasirinkti kalbą. Paspauskite **OK** (Gerai).
- C Paspauskite Stop/Exit (Sustabdyti / lšeiti).

2

## Popieriaus įdėjimas

### Popieriaus ir kitos spausdinimo medžiagos įdėjimas

Įrenginys gali imti popierių iš standartinio popieriaus dėklo arba rankinio padavimo dėklo.

Dėdami popierių į dėklą, atlikite popieriaus dydžio nustatymus:

Popieriaus dydį galite nustatyti kompiuterio programoje, jei jos spausdinimo meniu turi popieriaus dydžio nustatymo parinktį. Jei tokios galimybės nėra, popieriaus dydžio nustatymus galite atlikti spausdintuvo tvarkyklėje naudodami valdymo skydelio mygtukus.

### Popieriaus įdėjimas į standartinį popieriaus dėklą

Standartiniame popieriaus dėkle telpa iki 250 lapų. Neviršykite didžiausio popieriaus kiekio žymos (b b b), jei naudosite popieriaus nukreipimo laikiklius. (Rekomenduojamas popierius: žr. *Popieriaus dėklų talpa* 17 puslapyje.)

## Spausdinimas ant paprasto popieriaus, plono popieriaus ar

#### perdirbto popieriaus, naudojant standartinį popieriaus dėklą

 Išimkite visą popieriaus dėklą iš įrenginio.

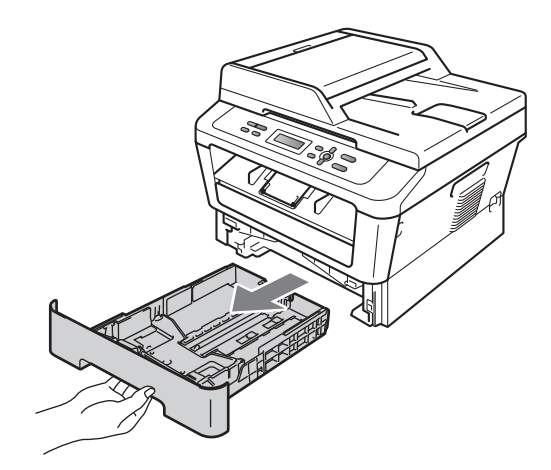

b Paspauskite žalią popieriaus laikiklių svirtį (1) ir pastumkite popieriaus laikiklius iki tokios padėties, kokio dydžio popierių naudosite. Patikrinkite, ar laikikliai tvirtai užsifiksavo angose.

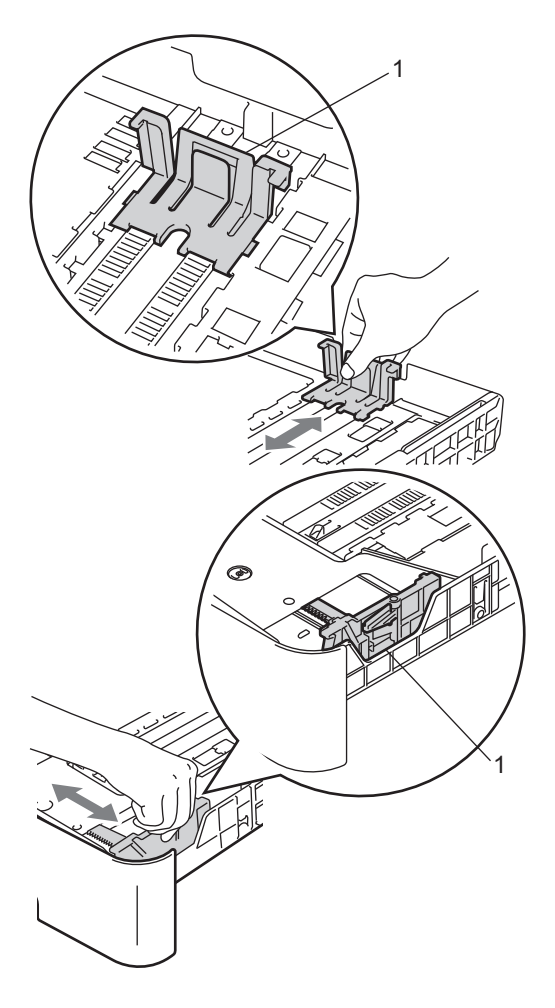

C Gerai perskleiskite popieriaus lapus, taip išvengsite popieriaus strigčių.

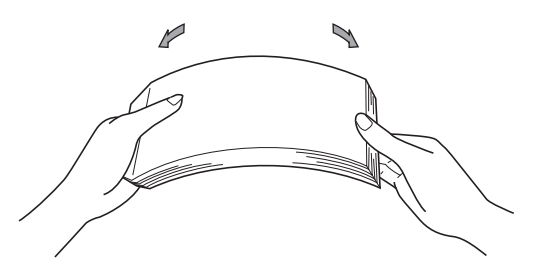

- d Įdėkite popierių į dėklą ir patikrinkite:
  - Ar popierius nesiekia didžiausio popieriaus kiekio žymos (b b b) (1).

Jei dėklas perpildytas, didėja popieriaus strigčių tikimybė.

- Ar lapas yra pasuktas žemyn ta puse, ant kurios bus spausdinama.
- Popieriaus laikikliai susiliečia su popieriaus kraštais ir užtikrina, kad popierius bus teikiamas tiesiai.

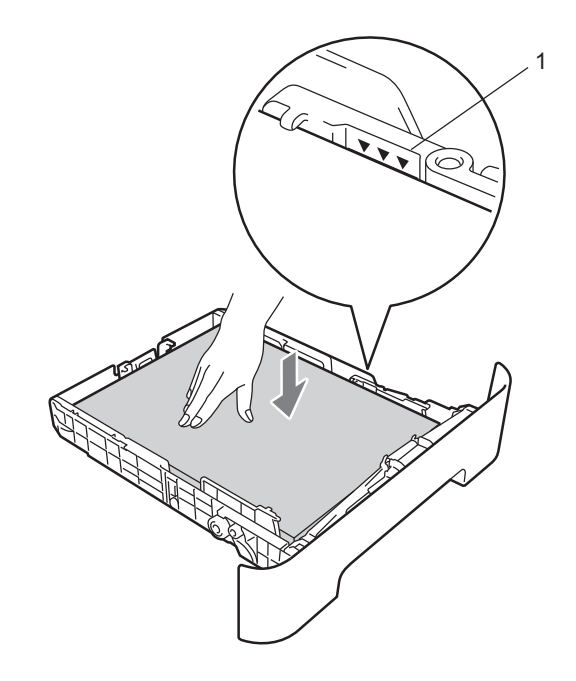

Įdėkite popieriaus dėklą atgal į įrenginį.
 Patikrinkite, ar jis įstumtas iki galo.

f Atlenkite laikiklio atramą (1), kad popierius nekristų nuo apatinio išvesties dėklo.

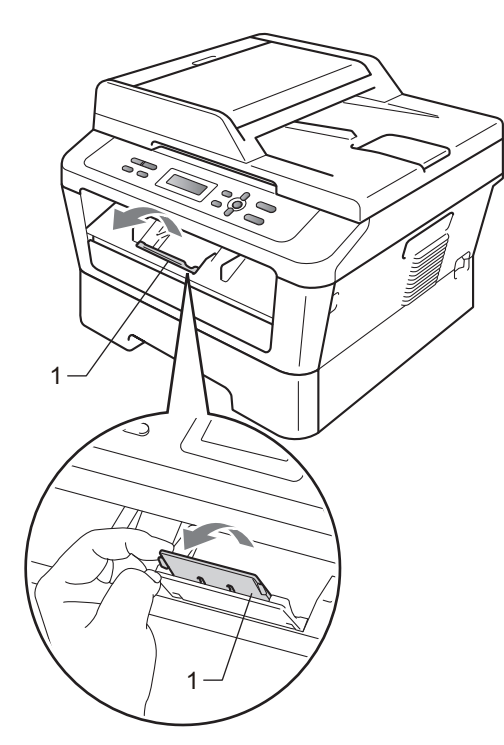

### Popieriaus įdėjimas į rankinio padavimo dėklą

Į šį dėklą vienu metu galite dėti po vieną voką ar kitos spausdinimo medžiagos vieną lapą. Naudokite rankinio padavimo dėklą spausdinimui ant etikečių, vokų ar storesnio popieriaus.

### Pastaba

Įdėjus popierių į rankinio padavimo dėklą, įrenginys automatiškai persijungia į rankinio padavimo režimą.

#### Spausdinimas ant paprasto ar perdirbto popieriaus naudojant rankinio padavimo dėklą

a Atlenkite laikiklio atramą (1), kad popierius nekristų nuo apatinio išvesties dėklo, arba iš karto nuimkite kiekvieną atspausdintą lapą.

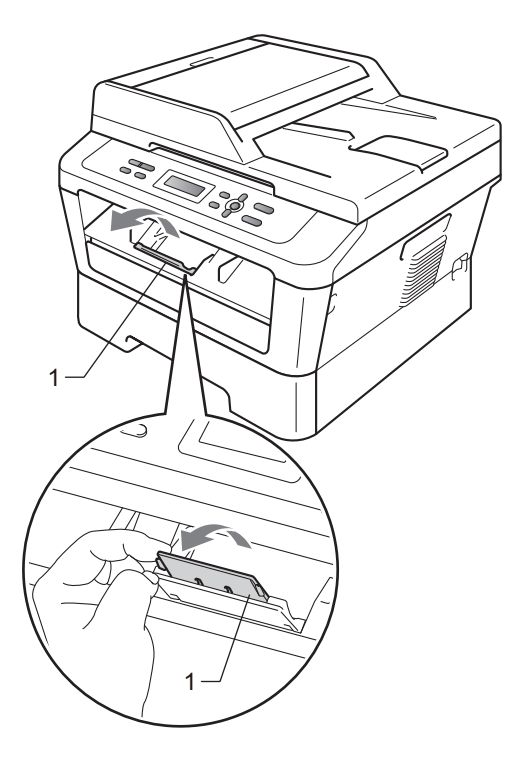

b (Modeliams DCP-7060D / DCP-7065DN / DCP-7070DW) Atidarykite rankinio padavimo skyrelio dangtį.

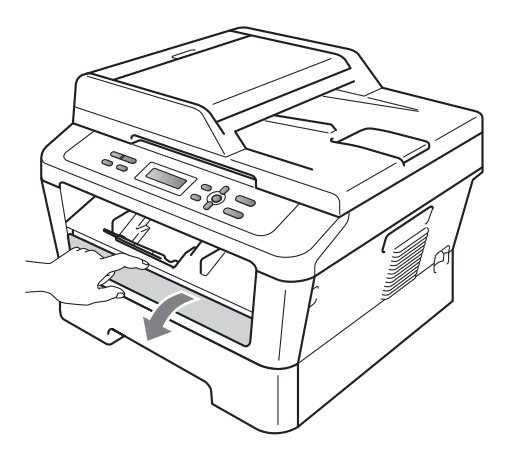

C Abiem rankomis pastumkite rankinio padavimo popieriaus laikiklius iki tokios padėties, kokio dydžio popierių naudosite.

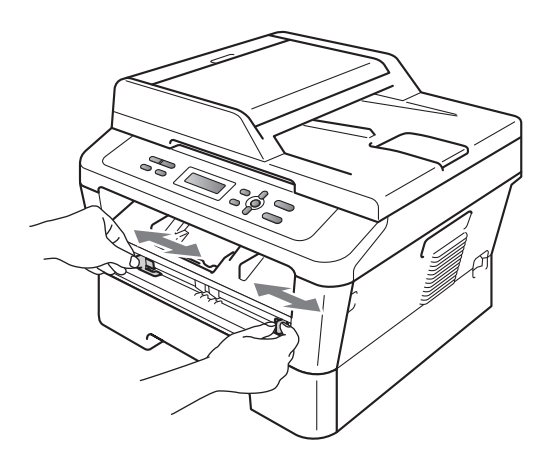

d Abiem rankomis įdėkite vieną popieriaus lapą į rankinio padavimo dėklą, kol viršutinis lapo ar skaidrės kraštas susilies su popieriaus įtraukimo velenėliu. Kai įrenginys pradės įtraukti popierių, paleiskite lapą.

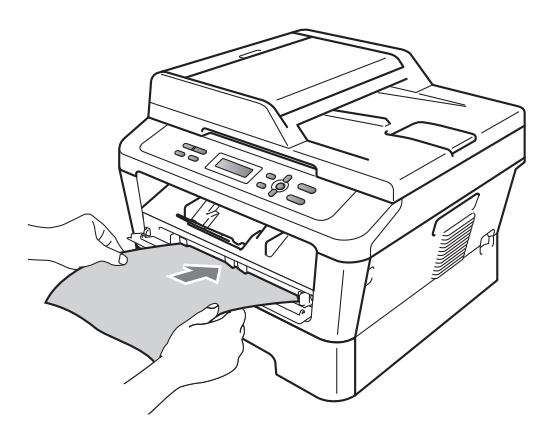

#### Spausdinimas ant storo popieriaus, didelio baltumo popieriaus, etikečių ir vokų

Kai galinis išvesties dėklas yra patrauktas žemyn, įrenginys atspaudus tiekia tiesiai nuo rankinio padavimo dėklo iki išvesties dėklo įrenginio gale. Šį popieriaus tiekimo ir išvesties būdą naudokite spausdindami ant storo popieriaus, etikečių ar vokų.

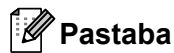

Kiekvieną atspausdintą lapą ar voką iš karto nuimkite nuo išvesties dėklo. Taip išvengsite strigčių.

 Atidarykite galinį dangtį (galinį išvesties dėklą).

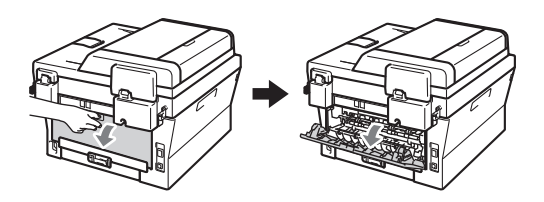

b (Spausdinant vokus)
 Patraukite žemyn abi žaliąsias svirtis, vieną – kairėje pusėje, kitą – dešinėje pusėje, kaip parodyta paveikslėlyje žemiau.

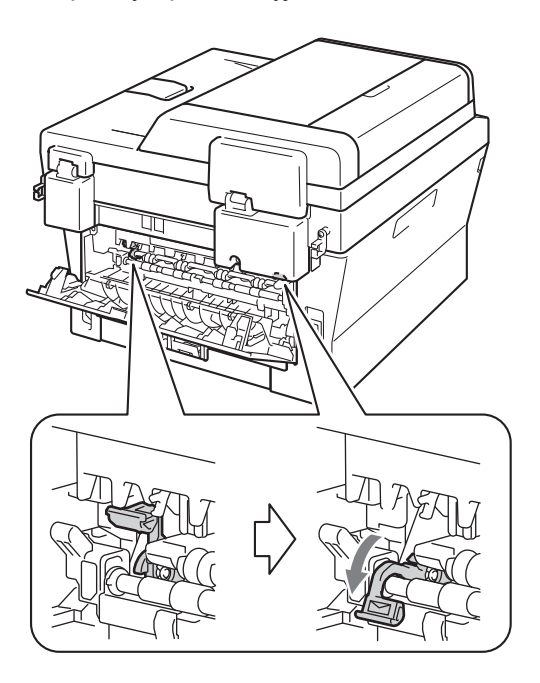

(modeliams DCP-7060D / DCP-7065DN / DCP-7070DW)
 Atidarykite rankinio padavimo skyrelio dangtj.

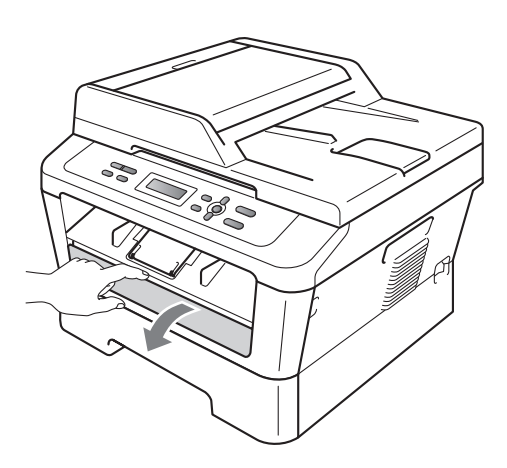

d Abiem rankomis pastumkite rankinio padavimo popieriaus laikiklius iki tokios padėties, kokio dydžio popierių naudosite.

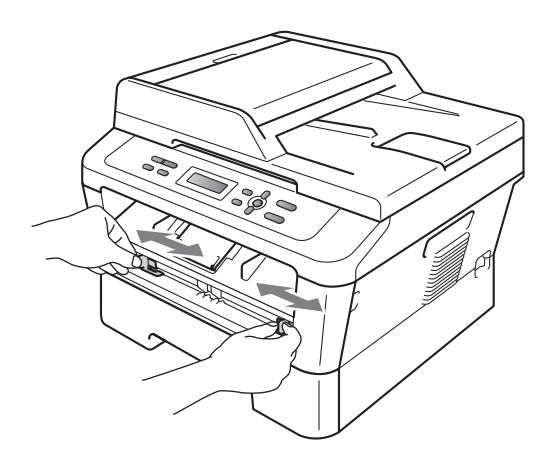

C Abiem rankomis įdėkite vieną popieriaus lapą ar voką į rankinio padavimo dėklą, kol viršutinis lapo ar voko kraštas susilies su popieriaus įtraukimo velenėliu. Kai įrenginys pradės traukti popierių, paleiskite lapą.

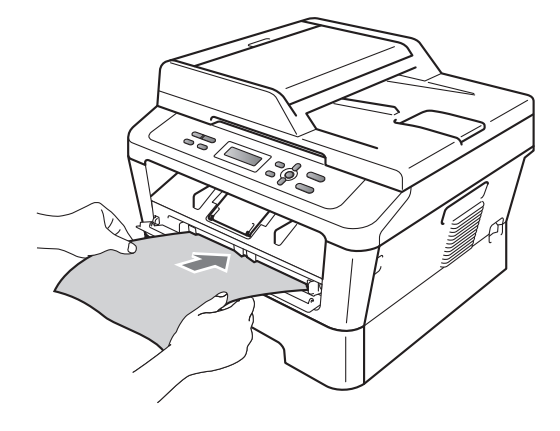

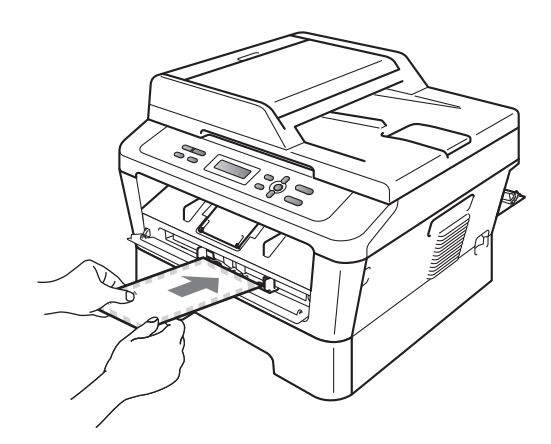

### 🖉 Pastaba

- Įdėkite popierių į rankinio padavimo dėklą ta puse, ant kurios bus spausdinama, į viršų.
- Patikrinkite, ar į rankinio padavimo dėklą popierius įdėtas tiesiai ir teisinga kryptimi. Priešingu atveju jis gali būti neteisingai įtrauktas ir įstrigti įrenginyje, arba atspaudai gali būti kreivi.

#### 2 skyrius

- Į rankinio padavimo dėklą vienu metu dėkite ne daugiau kaip vieną popieriaus lapą, taip išvengsite strigčių.
- Jei popierių ar kitą spausdinimo medžiagą įdėsite į rankinio padavimo dėklą, kol įrenginys bus parengties būsenos, spausdinimo medžiaga bus išstumta be spausdinimo.
- Mažo formato atspaudus bus lengviau paimti iš išvesties dėklo, jei abiem rankomis pakelsite skaitytuvo dangtį, kaip parodyta paveikslėlyje.

 Kol skaitytuvo dangtis pakeltas, įrenginį galima naudoti. Uždarykite skaitytuvo dangtį, paspausdami jį žemyn abiem rankomis.

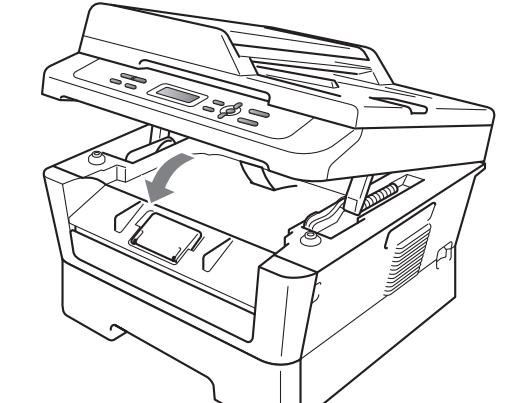

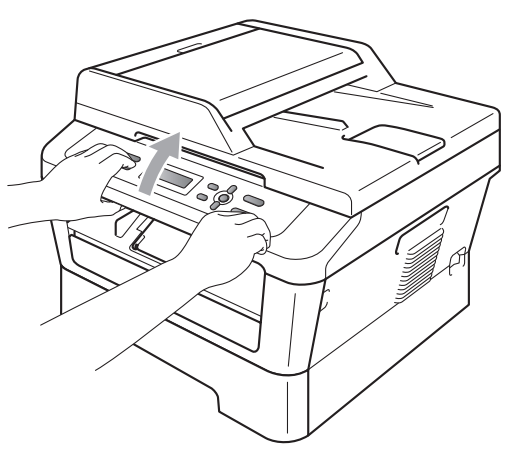

### Nenuskaitomos ir nespausdinamos vietos

Žemiau pateikti skaičiai rodo didžiausią plotį, kiek dokumento kraštai gali būti palikti nenuskaityti. Nenuskaitomos ir nespausdinamos vietos gali skirtis priklausomai nuo popieriaus dydžio arba jūsų naudojamos programinės įrangos nustatymų.

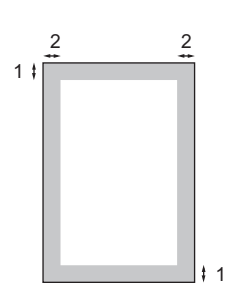

| Naudojimas                        | Dokumento | Viršus (1) | Kairė (2)  |
|-----------------------------------|-----------|------------|------------|
|                                   | dydis     | Apačia (1) | Dešinė (2) |
| Faksimilė<br>(siuntimas)          | Laiškas   | 3 mm       | 4 mm       |
|                                   | A4        | 3 mm       | 3 mm       |
| Kopijavimas                       | Laiškas   | 4 mm       | 4 mm       |
| * viena kopija<br>arba 1:1 kopija | A4        | 4 mm       | 4 mm       |
| Nuskaitymas                       | Laiškas   | 3 mm       | 3 mm       |
|                                   | A4        | 3 mm       | 3 mm       |
| Spausdinimas                      | Laiškas   | 4 mm       | 6 mm       |
|                                   | A4        | 4 mm       | 6 mm       |

### Popieriaus naudojimo nustatymai

### **Popieriaus tipas**

Atlikite įrenginio nustatymus pagal jūsų naudojamo popieriaus tipą. Taip užtikrinsite geriausią spausdinimo kokybę.

- a Paspauskite Menu (Meniu).
- Pasirinkite 1.General Setup (Bendrieji nustatymai)
   spausdami a ar b.
   Paspauskite OK (Gerai).
- C Pasirinkite 1.Paper (Popierius) spausdami a ar b. Paspauskite OK (Gerai).
- d Pasirinkite 1. Paper Type (Popieriaus tipas) spausdamia ar
   b.
   Paspauskite OK (Gerai).
- Paspauskite a arba b norėdami pasirinkti Thin (Plonas), Plain (Paprastas), Thick (Storas), Thicker (Storesnis), Recycled paper (Perdirbtas popierius) arba Label (Etiketės).
  Paspauskite OK (Gerai).
- f Paspauskite **Stop/Exit** (Sustabdyti / Išeiti).

### **Popieriaus dydis**

Spausdinimui galite naudoti keletą skirtingų dydžių popierių: A4, Laiškas, Executive, A5, A5 L, A6, B5 arba B6.

Keičiant popieriaus dydį dėkle, taip pat reikia pakeisti popieriaus dydžio nustatymus, kad įrenginys spausdinamą dokumentą galėtų pritaikyti popieriaus lapui.

a Paspauskite Menu (Meniu).

- Pasirinkite 1.General Setup (Bendrieji nustatymai) spausdami a ar b. Paspauskite OK (Gerai).
- C Pasirinkite 1. spausdami a arba b. Paspauskite **OK** (Gerai).
- C Pasirinkite 2.Paper Size (Popieriaus dydis) spausdamia ar
   b.
   Paspauskite OK (Gerai).
- Pasirinkite A4, Letter, Executive, A5, A5 L, A6, B5 ar B6, spausdami a ar b.
   Paspauskite OK (Gerai).
- f Paspauskite **Stop/Exit** (Sustabdyti / Išeiti).

### Tinkamas popierius ir kita spausdinimo medžiaga

Spausdinimo kokybė gali skirtis priklausomai nuo jūsų naudojamo popieriaus tipo.

Jūs galite naudoti šias spausdinimo medžiagas: ploną popierių, paprastą popierių, storą popierių, perdirbtą popierių, etiketes ar vokus.

Spausdinimo kokybė bus geriausia, jei laikysitės šių nurodymų:

- NEDĖKITE skirtingo tipo popierių į dėklą vienu metu, taip išvengsite popieriaus strigčių.
- Įrenginys spausdins teisingai, jei kompiuterio programoje nustatysite tą patį popieriaus dydį, koks įdėtas į popieriaus dėklą.
- Stenkitės neliesti atspausdintos lapo pusės iš karto po spausdinimo.
- Prieš įsigydami daugiau popieriaus, pabandykite atspausdinti ant kelių lapų. Taip įsitikinsite, kad popierius bus tinkamas.

### Rekomenduojamas popieriaus ir kitos spausdinimo medžiagos

| Popieriaus<br>tipas     | Medžiaga                                      |
|-------------------------|-----------------------------------------------|
| Paprastas<br>popierius  | <i>Xerox Premier</i> TCF 80 g/m <sup>2</sup>  |
|                         | Xerox Premier TCF 80 g/m <sup>2</sup>         |
| Perdirbtas<br>popierius | Xerox Recycled Supreme<br>80 g/m <sup>2</sup> |
| Etiketės                | Avery laser label L7163                       |
| Vokas                   | Antalis River serija (DL)                     |

### Popieriaus tipas ir dydis

Įrenginys gali imti popierių iš standartinio popieriaus dėklo arba rankinio padavimo dėklo.

#### Popieriaus dėklai spausdintuvo tvarkyklėje ir šiame vadove turi tokius pavadinimus:

| Pasirenkamas dėklas            | Pavadinimas |
|--------------------------------|-------------|
| Standartinis popieriaus dėklas | 1 dėklas    |
| Rankinio padavimo dėklas       | Rankinis    |

#### Popieriaus dėklų talpa

|                                 | Popieriaus dydis                                                       | Popieriaus tipas                                                                                                    | Lapų skaičius                          |
|---------------------------------|------------------------------------------------------------------------|----------------------------------------------------------------------------------------------------|----------------------------------------|
| Popieriaus dėklas<br>(1 dėklas) | A4, Letter, B5,<br>Executive, A5, A5 (ilgoji<br>Iapo kraštinė), A6, B6 | Paprastas popierius,<br>plonas popierius ir<br>perdirbtas popierius                                                                                                   | iki 250 [80 g/m <sup>2</sup> ]         |
| Rankinio padavimo<br>dėklas     | Plotis: 76,2 – 216 mm<br>Ilgis: 116 – 406,4 mm                         | Paprastas popierius,<br>plonas popierius,<br>storas popierius,<br>storesnis popierius,<br>didelio<br>baltumo popierius,<br>perdirbtas popierius,<br>vokai ir etiketės | Vienas lapas<br>[80 g/m <sup>2</sup> ] |

#### Rekomenduojamos popieriaus specifikacijos

Jūsų įsigytam įrenginiui tinka šių specifikacijų popierius:

| Gramatūra              | 75-90 g/m <sup>2</sup>                     |
|------------------------|--------------------------------------------|
| Storis                 | 80-110 μm                                  |
| Paviršiaus šiurkštumas | Daugiau nei 20 sek.                        |
| Stangrumas             | 90-150 cm <sup>3</sup> /100                |
| Grūdėtumo kryptis      | lšilginė                                   |
| Tūrinė varža           | 10e <sup>9</sup> -10e <sup>11</sup> omų    |
| Paviršinė varža        | 10e <sup>9</sup> -10e <sup>12</sup> omų-cm |
| Užpildas               | CaCO <sub>3</sub> (neutralus)              |
| Peleningumas           | Mažiau nei 23 wt%                          |
| Šviesumas              | Aukštesnis nei 80%                         |
| Nepralaidumas          | Aukštesnis nei 85%                         |

- Naudokite paprastą popierių, skirtą kopijavimui.
- Naudokite popierių 75 90 g/m<sup>2</sup>.
- Naudokite išilginės pluošto krypties popierių, kurio Ph vertė neutrali ir drėgmės lygis apytiksliai 5%.
- Siam įrenginiui tinka ir perdirbtas popierius, atitinkantis DIN 19309 specifikacijas.

## Specialaus popieriaus naudojimas

Įrenginiui tinka dauguma kserografinio ir didelio baltumo popieriaus tipų. Tačiau kai kurios popieriaus rūšys gali paveikti spausdinimo kokybę arba įrenginio darbo patikimumą. Visada išbandykite popieriaus pavyzdžius prieš įsigydami didesnį kiekį. Taip užtikrinsite pageidaujamą kokybę ir gerą įrenginio darbą. Laikykite popierių uždarytoje originalioje pakuotėje. Laikykite popierių horizontaliai ir saugokite nuo drėgmės, tiesioginių saulės spindulių ir karščio.

Pasirenkant popierių, svarbu atsižvelgti į šiuos patarimus:

 NENAUDOKITE rašaliniams spausdintuvas skirto popieriaus ("InkJet"), jis gali strigti ir sugadinti įrenginį.

- Po spausdinimo lapas apdorojamas kaitintuvu, jo temperatūra yra 200 laipsniai Celsijaus (392 laipsniai Farenheito).
- Jei naudojamas popierius turi šiurkštų paviršių, yra susiraukšlėjęs arba suglamžytas, atspaudas gali būti nekokybiškas.

#### Netinkami popieriaus tipai

### **I** SVARBU

Kai kurių tipų popierius gali sukelti kokybės problemų arba sugadinti įrenginį.

NENAUDOKITE:

- · popieriaus su reljefu;
- ypatingai glotnaus ar blizgaus popieriaus;

 susiraukšlėjusio ar užlinkusio popieriaus.

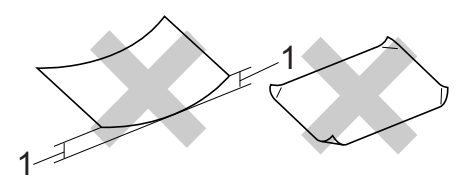

- Jei popieriaus raukšlės yra 2 mm dydžio ar didesnės, toks popierius gali įstrigti.
- plėvele ar cheminės medžiagos sluoksniu dengto popieriaus;
- suplėšyto, suglamžyto ar perlenkto popieriaus;
- popieriaus, kurio svoris didesnis nei rekomenduojama šiame vadove;
- popieriaus su skirtukais ar sąvaržėlėmis;
- jie atspausdinti, jei jis atspausdintas aukštai temperatūrai neatspariais dažais arba termografiniu būdu;
- daugiasluoksnio popieriaus arba savaiminio kopijavimo popierius;
- rašaliniams spausdintuvams skirto popieriaus.

Naudojant aukščiau įvardintų tipų popierių galite sugadinti įrenginį. Tokiam gedimui negalioja jokia "Brother" garantija ar aptarnavimo sutartis.

#### Vokai

Šiam įrenginiui tinka dauguma lazeriniams spausdintuvams skirtų vokų tipų. Tačiau naudodami kai kurių tipų vokus dėl jų konstrukcijos galite susidurti su sunkumais dėl vokų padavimo į įrenginį arba spausdinimo kokybės. Labiausiai tinka vokai, kurių kraštai tiesiai, stipriai užlenkti ir kurių priekinis kraštas nėra storesnis nei du popieriaus lapai. Vokas turi būti plokščias, neišsipūtęs, stangrus. Įsigykite kokybiškus vokus iš tiekėjo, kuris žino, kad jūs spausdinsite ant šių vokų lazeriniu spausdintuvu.

Vokus į įrenginį galite tiekti po vieną naudodami rankinio padavimo dėklą. Prieš perkant ar spausdinant didesnį kiekį vokų, rekomenduojame atspausdinti vieną bandomąjį voką ir patikrinti kokybę.

#### Netinkami vokų tipai

#### SVARBU

#### NENAUDOKITE:

- sugadintų, suglamžytų, susiraukšlėjusių arba netipinės formos vokų;
- ypatingai blizgių ar reljefą turinčių vokų;
- vokų su spaustukais, sąsagėlėmis arba virvelėmis;
- savaime užsiklijuojančių vokų;
- nestangrios konstrukcijos vokų;
- vokų, neturinčių aiškių lenkimo linijų;
- vokų su iškiliu reljefu (iškiliu užrašu);
- vokų, ant kurių jau buvo spausdinta lazeriniu spausdintuvu;
- vokų su atspausdintu tekstu ar paveikslėliu vidinėje pusėje;
- vokų, kurių negalima tvarkingai sudėti į krūvelę;
- vokų, kurie pagaminti iš sunkesnio popieriaus negu nurodyta įrenginio popieriaus svorio specifikacijose;
- vokų, kurių kraštai ar kampai nėra tiesūs;

- vokai su langeliais, skylėmis, iškirpimais ar perforacija;
- vokai su klijais ant paviršiaus, kaip parodyta paveikslėlyje žemiau;

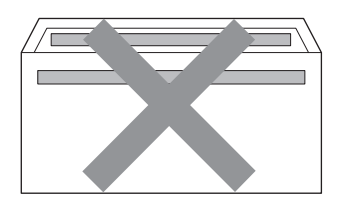

 vokai su dvigubu užlenkimu, kaip parodyta paveikslėlyje žemiau;

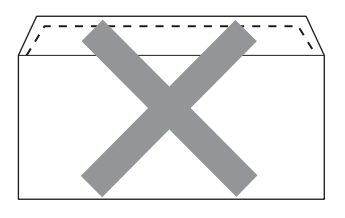

- vokai, kurių užlenkimas įsigyjant nėra nulenktas;
- vokai su tokiu užlenkimu, kaip parodyta paveikslėlyje žemiau;

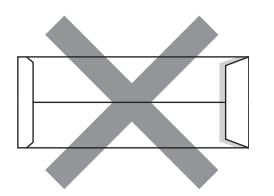

 vokai, kurių pusės užlenktos kaip parodyta paveikslėlyje žemiau.

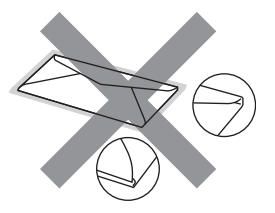

Naudojant aukščiau įvardintų tipų vokus galite sugadinti įrenginį. Gali būti, kad tokiam gedimui negalios "Brother" garantija ar aptarnavimo sutartis.

#### Etiketės

Šiam įrenginiui tinka dauguma lazeriniams spausdintuvams skirtų etikečių tipų. Naudokite etiketes su akrilo klijais, kadangi etiketės bus apdorojamos įrenginio kaitintuvu, o akrilo klijai aukštoje temperatūroje patvaresni. Klijai neturi liestis su įrenginio dalimis, kad etiketės nepriliptų prie būgno ir nesukeltų strigčių ar spausdinimo kokybės problemų. Tarp etikečių neturi būti klijų likučių. Etiketės turi būti išdėstytos taip, kad uždengtų lapą visu jo ilgiu ir pločiu. Jei tarp etikečių yra palikti tarpai, jos gali atsilupti ir sukelti rimtų strigčių ar kitų spausdinimo problemų.

Su šiuo įrenginiu galima naudoti etiketes, kurios tinkamos 0,1 sekundę apdoroti 200 laipsnių temperatūroje pagal Celsijaus skalę (392 laipsnių pagal Farenheito skalę).

Neleiskite etikečių lapo per įrenginį daugiau nei vieną kartą.

#### Netinkami etikečių tipai

Nenaudokite sugadintų, suglamžytų, susiraukšlėjusių arba netipinių formų etikečių.

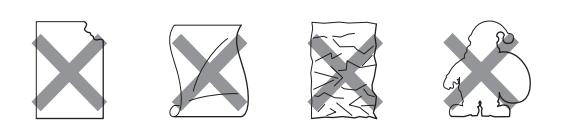

### **!** SVARBU

- NEDĖKITE į įrenginį etikečių lapo, jei dalis jame esančių etikečių jau buvo panaudota. Neuždengtos etikečių lapo dalys gali sugadinti įrenginį.
- Etikečių lapų parametrai neturi viršyti šiame vartotojo vadove nurodytų specifikacijų. Priešingu atveju nebus spausdinama teisingai, ir įrenginys gali sugesti.
- NEDĖKITE į įrenginį etikečių lapų, jei etiketės nedengia viso lapo arba dalis jų jau buvo panaudota.

3

## Dokumentų įkėlimas

## Kaip įkelti dokumentus

Kopijuojamą ar nuskaitomą originalą galite įdėti į automatinį dokumentų tiektuvą (ADF) (\*modeliui DCP-7065DN) arba padėti ant skaitytuvo stiklo.

### Automatinio dokumentų tiektuvo (ADF) naudojimas (modeliui DCP-7065DN)

Automatiniame dokumentų tiektuve (ADF) telpa iki 35 lapų. Tiektuvas paduoda po vieną lapą. Naudokite standartinio 80 g/m<sup>2</sup> popieriaus ir visada perskleiskite originalo puslapius prieš dėdami juos į automatinį dokumentų tiektuvą.

#### Galimi dokumentų dydžiai

| llgis:  | 147,3 – 355,6 mm         |
|---------|--------------------------|
| Plotis: | 147,3 – 215,9 mm         |
| Svoris: | 64 – 90 g/m <sup>2</sup> |

#### Kaip įkelti dokumentus

#### SVARBU

- NEPALIKITE daug lapų turinčių dokumentų ant skaitytuvo stiklo. Priešingu atveju galima strigtis automatiniame dokumentų tiektuve.
- NENAUDOKITE popieriaus, kuris yra susiglamžęs, užlinkęs, susiraukšlėjęs arba sutvirtintas sąsagėlėmis, sąvaržėlėmis, klijais ar lipnia juosta.
- NENAUDOKITE kartono, laikraštinio popieriaus ar audinų.

 NETRAUKITE dokumento, kol jis tiekiamas per automatinį tiektuvą, priešingu atveju galite sugadinti įrenginį.

### 🖉 Pastaba

- Norėdami nuskaityti dokumentus, kurių negalima tiekti per automatinį tiektuvą, žr. Skaitytuvo naudojimas 22 puslapyje.
- Automatinis dokumentų tiektuvas palengvina nuskaitymą, jei dokumentas turi daugiau lapų.
- Jei nuskaitote dokumentą, kuris parašytas naudojant rašalą arba taisytas naudojant tepiklį, įsitikinkite, kad jie visiškai išdžiuvo.
- Pakelkite ir atlenkite automatinio dokumentų tiektuvo laikiklio atramą (1). Atlenkite automatinio dokumentų tiektuvo laikiklį (2).

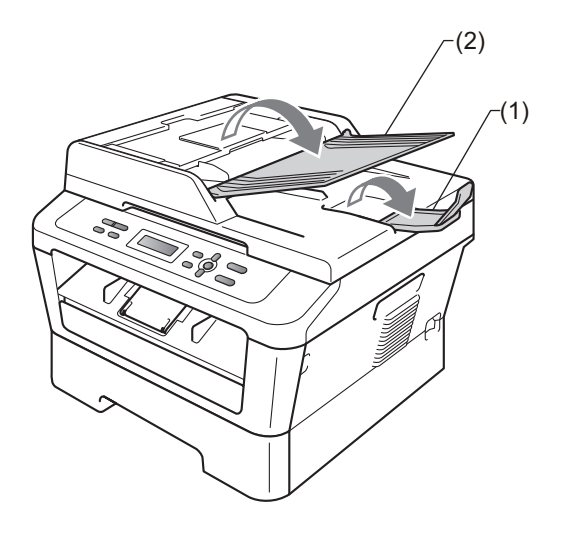

- b Gerai perskleiskite dokumento lapus.
- C Įdėkite dokumentą į automatinį tiektuvą turinio puse į viršų taip, kad puslapio viršutinis kraštas atsiremtų į įtraukimo velenėlius ir LCD ekrane pasikeistų rodomas pranešimas.

d Pritaikykite popieriaus laikiklius (1), kad jie atitiktų dokumento plotį.

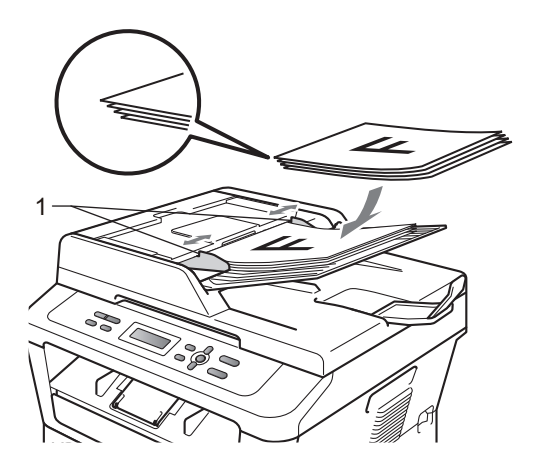

### **SVARBU**

- NETRAUKITE dokumento, kol jis tiekiamas per automatinį tiektuvą, priešingu atveju galite sugadinti įrenginį.
- Apie nestandartinių dokumentų nuskaitymą žr. Skaitytuvo naudojimas 22 puslapyje.

### Skaitytuvo naudojimas

Ant skaitytuvo stiklo dėkite knygą arba dokumento lapą (viena kopija ar nuskaitymas vienas knygos atvartas arba vienas dokumento puslapis).

#### Galimi dokumentų dydžiai

| llgis:  | iki 297,0 mm |
|---------|--------------|
| Plotis: | iki 215,9 mm |
| Svoris: | iki 2,0 kg   |

#### Kaip įkelti dokumentus

### Pastaba

Originalą dedant ant skaitytuvo stiklo, automatinis dokumentų tiektuvas turi būti tuščias.

- a Pakelkite skaitytuvo dangtį.
- Pagal nurodymus kairėje ir viršutinėje įrenginio pusėje padėkite dokumentą su tekstu žemyn ir lygiuokite jį į viršutinį kairįjį skaitytuvo stiklo kampą.

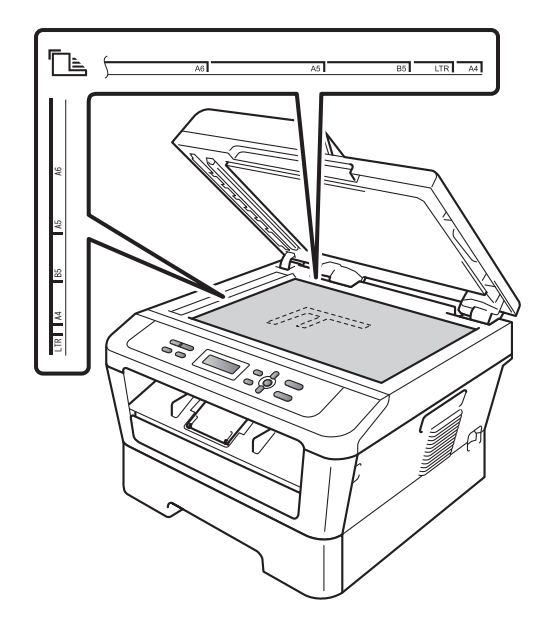

Dokumentų įkėlimas

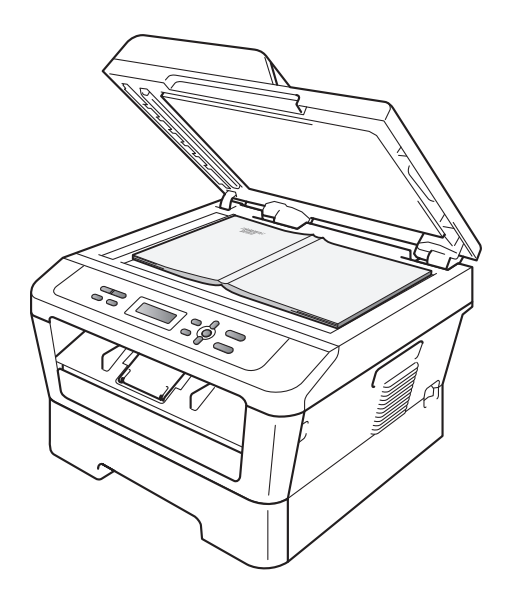

C Uždarykite skaitytuvo dangtį.

### **I** SVARBU

Jei nuskaitote knygą arba daugiau lapų turintį dokumentą, uždaromo dangčio nespauskite žemyn.

## Kopijavimas

## Kaip kopijuoti

Norėdami padaryti paprastą kopiją, atlikite žemiau nurodytus veiksmus. Išsamiau apie kiekvieną parinktį žr. *Išsamiame vartotojo vadove* CD-ROM diske.

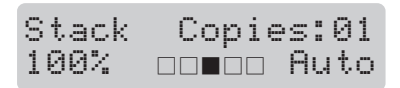

- a Norėdami įkelti dokumentą, atlikite vieną iš šių veiksmų:
  - (Modeliui DCP-7065DN) Įdėkite dokumentą į automatinį dokumentų tiektuvą (ADF) turinio puse į viršų. (Žr. Automatinio dokumentų tiektuvo (ADF) naudojimas (modeliui DCP-7065DN) 21 puslapyje.)
  - Padėkite dokumentą ant skaitytuvo stiklo turinio puse žemyn. (žr. Skaitytuvo naudojimas 22 puslapyje.)
- Jei reikalinga tik viena kopija, paspauskite Start (Pradėti).
   Jei reikia daugiau kopijų, atlikite vieną iš šių veiksmų:
  - (Modeliams DCP-7055 ir DCP-7057) įveskite reikalingą kopijų skaičių (iki 99) spausdami Number of Copies (Kopijų skaičius), po to paspauskite Start (Pradėti).
  - Paspauskite ir laikykite a arba b norėdami padidinti arba sumažinti kopijų skaičių. Po to paspauskite Start (Pradėti).

### Stabdyti kopijavimą

Norėdami sustabdyti kopijavimą, spauskite **Stop/Exit** (Sustabdyti/Išeiti).

### Kopijavimo nustatymai

Jūs galite pakeisti kopijavimo nustatymus:

Paspauskite **Menu** (Meniu), **Options** (Parinktys) arba **Duplex** (Abipusio spausdinimo), po to paspauskite a arba b, ir pereisite prie kitų kopijavimo nustatymų. Kai norimi nustatymai paryškinami, paspauskite **OK** (Gerai).

Daugiau kopijavimo nustatymų keitimą žr. *Išsamiame vartotojo vadove 2. skyriaus* punkte *Kopijavimo nustatymai*.

Jūs galite pakeisti kopijavimo nustatymus:

- Enlarge/Reduce (Padidinti / Sumažinti)
- Quality (Kokybė)
- Stack (Į vieną krūvelę) (iki 99 kopijų)
- Sort (Rūšiuoti)<sup>1</sup>
- Brightness (Šviesumas)
- Contrast (Kontrastas)
- Page Layout (Puslapio išdėstymas)
- Duplex (Abipusis spausdinimas)<sup>2</sup>
- <sup>1</sup> Modeliui DCP-7065DN
- <sup>2</sup> Modeliams DCP-7060D, DCP-7065DN ir DCP-7070DW

5

## Kaip spausdinti iš kompiuterio

# Dokumento spausdinimas

Įrenginys gali priimti duomenis iš kompiuterio ir atspausdinti tekstą ar paveikslėlį. Prieš tai kompiuteryje reikia įdiegti spausdintuvo tvarkyklę. (Informaciją apie reikalingus nustatymus rasite *Programinės įrangos naudojimo vadovo* skyriuose *Spausdinimas* (*Windows*<sup>®</sup> vartotojams) arba *Spausdinimas ir skenavimas* (*Macintosh* vartotojams).

- a Kompiuteryje įdiekite "Brother" spausdintuvo tvarkykles, patalpintas diegimo CD-ROM diske. (Žr. Greitos sąrankos vadovą.)
- b Kompiuterio programoje pasirinkite komandą **Print** (Spausdinti).
- C Atsiradusiame spausdinimo dialogo lange (Print (Spausdinimas)) pasirinkite įrenginio pavadinimą ir paspauskite Properties (Ypatybės).
- d Atsidariusiame ypatybių (**Properties** (Ypatybės)) dialogo lange pasirinkite norimus nustatymus.
  - Paper Size (Popieriaus dydis)
  - Orientation (Kryptis)
  - Copies (Kopijų skaičius)
  - Media Type (Spausdinimo medžiagos tipas)
  - Resolution (Raiška)
  - Print Settings (Spausdinimo nustatymai)
  - Multiple Page (Daug puslapių)
  - Duplex / Booklet (Abipusis spausdinimas / brošiūra)<sup>1</sup>

#### Paper Source (Popieriaus įlaida)

- <sup>1</sup> Modeliams DCP-7060D / DCP-7065DN / DCP-7070DW
- C Pradėkite spausdinti paspaudę **OK** (Gerai).

## 6 Kaip nuskaityti duomenis į kompiuterį

### Dokumento nuskaitymas

Dokumentų nuskaitymo būdai yra keli. Jūs

galite naudoti įrenginio mygtuką (SCAN (Nuskaitymas)) arba kompiuteryje įdiegtos skaitytuvo tvarkyklės mygtuką.

- a Norėdami įrenginį naudoti kaip skaitytuvą, įdiekite skaitytuvo tvarkykles. Jeigu įrenginį naudosite tinkle, nustatykite TCP/IP adresą ir kitus parametrus.
  - Įdiekite skaitytuvo tvarkykles, patalpintas įdiegimo CD-ROM diske. (Žr. Programinės įrangos naudojimo vadovo punktus Greitos sąrankos vadovas ir Nuskaitymas.
  - Jeigu nepavyksta nuskaityti per tinklą, nustatykite įrenginyje TCP/IP adresą ir kitus parametrus. (Žr. Programinės įrangos naudojimo vadovo punktą Nuskaitymo per tinklą konfigūravimas.
- b Įkelkite dokumentą. (Žr. *Kaip įkelti dokumentus* 21 puslapyje.)
  - (DCP-7065DN) Spausdinant dokumentą, turintį daugiau lapų, naudokite automatinį dokumentų tiektuvą (ADF). Jis automatiškai tieks po vieną dokumento lapą.
  - Ant skaitytuvo stiklo dėkite knygą arba dokumento lapą (vienas skaitytuvas – vienas knygos atvartas arba vienas dokumento puslapis).
- C Pasirinkite veiksmą:
  - Norėdami nuskaityti spaudžiant

(SCAN (Nuskaitymas)) mygtuką, pereikite prie *Nuskaitymas* naudojant nuskaitymo mygtuką 27 puslapyje. Norėdami nuskaityti naudojant skaitytuvo tvarkyklę kompiuteryje, pereikite prie Nuskaitymas naudojant skaitytuvo tvarkyklę 27 puslapyje.

### Nuskaitymas naudojant nuskaitymo mygtuką

Daugiau informacijos rasite *Programinės* įrangos naudojimo vadovo skyriuje Nuskaitymo mygtuko naudojimas.

- a Paspauskite mygtuką (▲) (SCAN (Nuskaitymas)).
- b Paspauskite OK (Gerai) norėdami pasirinkti Scan to PC (Nuskaityti į kompiuterį).
- Pasirinkite norimą nuskaitymo režimą. Nuskaityti į:
  - File (Failą)
  - E-mail (el. paštą)
  - OCR (Teksto atpažinimo programa)<sup>1</sup>
  - Image (Vaizdinį failą)
  - <sup>1</sup> (Macintosh vartotojams) Prieš naudodami parsisiųskite i įdiekite "Presto! PageManager" programą. Daugiau instrukcijų žr. "Brother" pagalba (Macintosh vartotojams) 5 puslapyje.
- d (DCP-7065DN ir DCP-7070DW tinklo naudotojams)
   Pasirinkite kompiuterį, į kurį bus siunčiami duomenys.
- Pradėkite nuskaitymą spausdami Start (Pradėti).

### Nuskaitymas naudojant skaitytuvo tvarkyklę

Daugiau informacijos rasite *Programinės* įrangos naudojimo vadovo skyriuose Dokumento nuskaitymas naudojant TWAIN tvarkyklę arba *Programinės* įrangos naudojimo vadovo. Dokumento nuskaitymas naudojant WIA tvarkyklę.

- Jjunkite nuskaitymo programą ir paspauskite mygtuką Scan (Nuskaitymas).
- Skaitytuvo nustatymų dialogo lange pasirinkite reikiamą raišką (Resolution), šviesumą (Brightness) ir nuskaitymo tipą (Scan Type).
- C Pradėkite nuskaitymą paspaudę Start (Pradėti) arba Scan (Nuskaitymas).

## Reguliari priežiūra

### Vartojimo reikmenų pakeitimas

Įrenginys praneš, kai ateis laikas pakeisti vartojimo reikmenis. (Žr. *Dažomųjų miltelių kasetės pakeitimas* 30 puslapyje ir *Būgno pakeitimas* 36 puslapyje.) Rekomenduojame jau iš anksto įsigyti atsarginius vartojimo reikmenis, kol įrenginys nenustojo spausdinti. Taip išvengsite nepatogumų.

| Dažomųjų miltelių kasetė                                                                                                    | Būgnas                                                                    |
|----------------------------------------------------------------------------------------------------|---------------------------------------------------------------------------|
| Žr. Dažomųjų miltelių kasetės pakeitimas 30<br>puslapyje.                                                                                                    |                                                                           |
| Modelio pavadinimas: (įrenginio modeliui DCP-7055<br>/ DCP-7057)<br>TN-2010,<br>(įrenginio modeliams DCP-7060D / DCP-7065DN /<br>DCP-7070DW)<br>TN-2210, TN-2220 | Žr. <i>Būgno pakeitimas</i> 36 puslapyje.<br>Modelio pavadinimas: DR-2200 |
|                                                                                                    |                                                                           |

### 🖉 Pastaba

- Jei nuspręsite panaudotų reikmenų negrąžinti gamintojo atstovui, prašome juos utilizuoti pagal jūsų šalyje galiojančius reikalavimus atskirai nuo buitinių atliekų. Jei turite klausimų, prašome kreiptis į vietos atliekų tvarkymo įstaigas. (Žr. *Teisinės ir saugos informacijos* brošiūroje pateiktą ES direktyvą 2002/96/EC ir EN 50419.)
- Panaudotus reikmenis rekomenduojame dėti ant patiesto popieriaus, kadangi iš jų gali išsilieti ar išsiberti medžiagų likučiai.
- Jei spausdinsite ar kopijuosite ant kitokio popieriaus negu rekomenduojama, vartojimo reikmenys ir įrenginio dalys tarnaus trumpiau.
Dažomųjų miltelių galiojimo laikas numatytas pagal ISO / IEC 19752 standartą. Juos gali prireikti keisti dažniau ar rečiau, priklausomai nuo to, kokio sudėtingumo atvaizdai spausdinami, kokią dalį lapo užima dažomieji milteliai, koks popierius naudojamas ir tt.

#### Dažomųjų miltelių kasetės pakeitimas

Modelio pavadinimas: dėl dažomųjų miltelių kasečių modelio pavadinimo žr. *Vartojimo reikmenų pakeitimas* 28 puslapyje.

Naudojant standartinę dažomųjų miltelių kasetę galima atsispausdinti maždaug 1000 lapų (modelis TN-2010) arba 1200 lapų (modelis TN-2210)<sup>1</sup>. Naudojant didelio našumo dažomųjų miltelių kasetes (modeliams DCP-7060D / DCP-7065DN / DCP-7070DW) galima atsispausdinti

maždaug 2600 lapų <sup>1</sup>. Puslapių skaičius gali skirtis priklausomai nuo to, kokio tipo dokumentus daugiausiai spausdinate. Jei kasetėje liko mažai dažomųjų miltelių, LCD ekrane atsiranda pranešimas Toner Low.

(modeliams DCP-7065DN ir DCP-7070DW)

Kartu su šiuo įrenginiu jūs įsigijote Standartinę dažomųjų miltelių kasetę.

(Modeliams DCP-7055, DCP-7057 ir DCP-7060D)

Kartu su šiuo įrenginiu jūs įsigijote pradinę dažomųjų miltelių kasetę, ją reikia pakeisti maždaug po 700 atspausdintų puslapių <sup>1</sup>.

Apytikslis kasetės našumas nustatytas pagal ISO / IEC 19752.

#### **I** SVARBU

"Brother" irenginiuose numatyta naudoti konkrečių specifikacijų dažomuosius miltelius, todel geriausia darbo kokybę užtikrinsite naudodami mūsų originalias dažomųjų miltelių kasetes "Brother Original". Jei naudojami kitokie dažomieji milteliai ar kitokios kasetės, "Brother" negali garantuoti tinkamos kokybės. Todėl "Brother" nerekomenduoja naudoti kitų nei "Brother Original" dažomųjų miltelių kasečių arba pildyti kasetes kitokiais nei "Brother Original" milteliais. Jei naudosite kitokius nei "Brother Original" dažomuosius miltelius ar kasetes ir dėl medžiagų nesuderinamumo sugadinsite irenginio būgna ar kitas dalis, garantija taisymo darbams negalios.

#### 🖉 Pastaba

- Pamatę įspėjimą Toner Low pasiruoškite naują dažomųjų miltelių kasetę pakeitimui.
- Rekomenduojame naudoti tik "Brother Original" dažomųjų miltelių kasetes. Tik tuomet užtikrinamas kokybiškas spausdinimas. Norėdami įsigyti "Brother" dažomųjų miltelių kasetes, susisiekite su "Brother" gaminių platintoju.
- Keičiant dažomųjų miltelių kasetę rekomenduojame išvalyti įrenginį. Žr. Įrenginio valymas 41 puslapyje.
- Keičiant spausdinimo tankio nustatymus bei pasirenkant šviesesnį ar tamsesnį spausdinimą, keičiasi ir sunaudojamų dažomųjų miltelių kiekis.
- Dažomųjų miltelių kasetę išpakuokite prieš pat dėdami į įrenginį.

#### Mažai dažomųjų miltelių

Toner Low

Jei LCD ekrane pasirodo pranešimas Toner Low (Mažai dažomųjų miltelių), įsigykite naują dažomųjų miltelių kasetę, kol dar nepasirodė pranešimas Replace Toner (Pakeiskite dažomuosius miltelius).

#### Pakeiskite dažomuosius miltelius

Kai LCD ekrane pasirodo šis pranešimas, būtina pakeisti dažomųjų miltelių kasetę.

Replace Toner

Įrenginys nespausdins, kol kasetė nebus pakeista. Įdėjus naują ir nenaudotą originalią "Brother" dažomųjų miltelių kasetę, režimas **Replace Toner** (Pakeiskite dažomuosius miltelius) pasikeis.

#### 🖉 Pastaba

Norėdami tęsti spausdinimą po to, kai LCD ekrane pasirodė pranešimas Replace Toner (Pakeiskite dažomuosius miltelius), jjunkite režimą Continue (Tęsti): paspauskite Menu (Meniu), po to spustelėkite a arba b, taip pasirinksite 1.General Setup (Bendruosius nustatymus), po to paspauskite OK (Gerai), toliau paspauskite a arba b, taip pasirinksite 4.Replace Toner (Pakeiskite dažomuosius miltelius), tada paspauskite **OK** (Gerai), paspauskite a arba b, taip pasirinksite Continue (Testi), po to paspauskite **OK** (Gerai). Jrenginys spausdins toliau, iki kol LCD ekrane pasirodys pranešimas Toner Ended (Baigėsi dažomieji milteliai). (Daugiau apie dažomųjų miltelių naudojimo nustatymus žr. Išsamaus vartotojo vadovo 1. skyriaus punkte Dažomujų miltelių naudojimo nustatymai.)

#### Baigėsi dažomieji milteliai

Toner Ended

Įrenginys nustos spausdinti, iki kol pakeisite dažomųjų miltelių kasetę į naują. (Žr. *Dažomųjų miltelių kasetės pakeitimas* 31 puslapyje.)

#### Dažomųjų miltelių kasetės pakeitimas

- a Patikrinkite, ar įrenginys įjungtas.
- Atidarykite priekinį dangtį ir palikite įrenginį įjungtą 10 minučių, kol jis atvės.

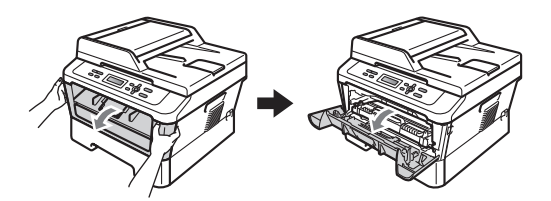

# ▲ DĖMESIO

## KARŠTAS PAVIRŠIUS

Iš karto po įrenginio naudojimo kai kurios jo dalys gali būti ypatingai karštos. Jei prireikė atidaryti įrenginio priekinį ar galinį dangtį (galinį išvesties dėklą), NELIESKITE dalių, kurios šiame paveikslėlyje pažymėtos tamsesne spalva. Priešingu atveju galite nusideginti.

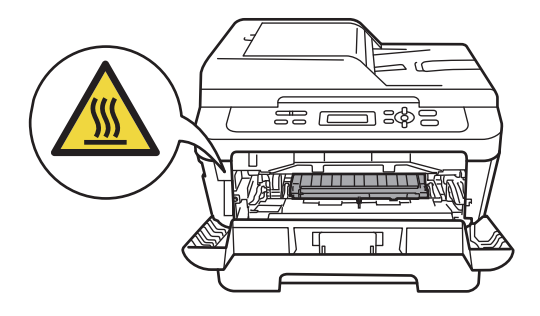

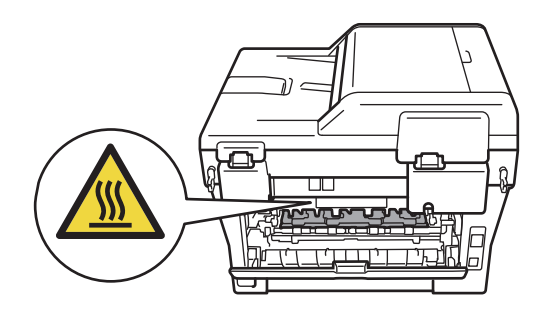

 C lšimkite iš įrenginio būgno ir dažomųjų miltelių kasetės rinkinį.

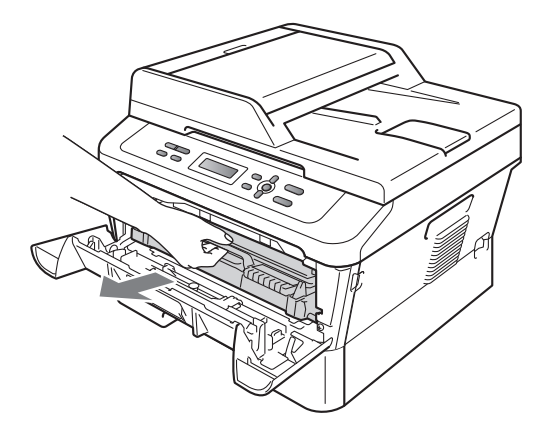

d Paspauskite žemyn žalią užrakto svirtį ir išimkite dažomųjų miltelių kasetę iš būgno.

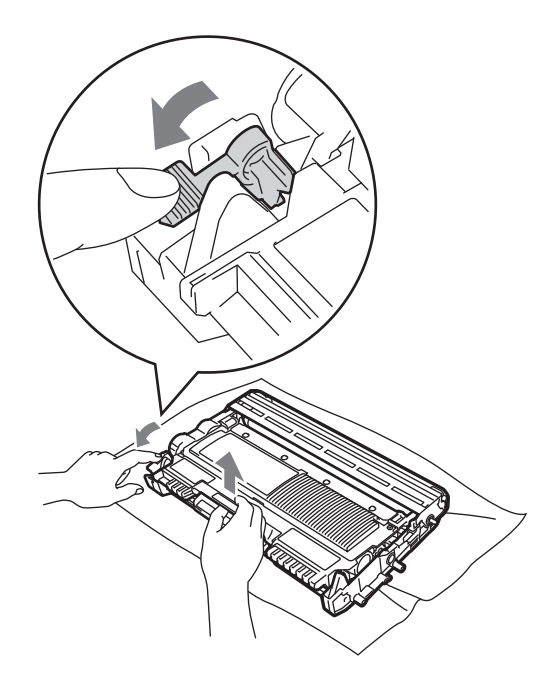

# ▲ ĮSPĖJIMAS

NEDĖKITE kasetės su dažomaisiais milteliais į ugnį. Ji gali sprogti ir sužaloti žmones.

Įrenginio vidinių dalių ar korpuso išorės valymui NENAUDOKITE valiklių, kurių sudėtyje yra amoniako, spirito, taip pat bet kokių purškiklių ar degių medžiagų. Tai gali sukelti gaisrą arba elektros smūgį. Dėl įrenginio valymo žr. *Teisinės ir saugos informacijos brošiūros* punktą *Saugus įrenginio naudojimas*.

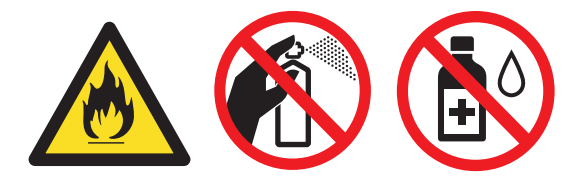

#### Neįkvėpkite dažomųjų miltelių!

#### SVARBU

- Išėmus iš įrenginio būgną ir (arba) dažomųjų miltelių kasetę, rekomenduojame juos dėti ant švaraus, plokščio, lygaus ir stabilaus paviršiaus, ant kurio patiestas popierius ar audinys, kadangi iš šių dalių gali išsilieti ar išsiberti medžiagų likučiai.
- Su dažomųjų miltelių kasete elkitės atsargiai. Jei milteliai išbyrės ant rankų ar drabužių, nedelsdami juos nušluoskite arba nuplaukite šaltu vandeniu.
- NELIESKITE įrenginio dalių, kurios šiame paveikslėlyje pažymėtos tamsesne spalva. Taip išvengsite spausdinimo kokybės problemų.

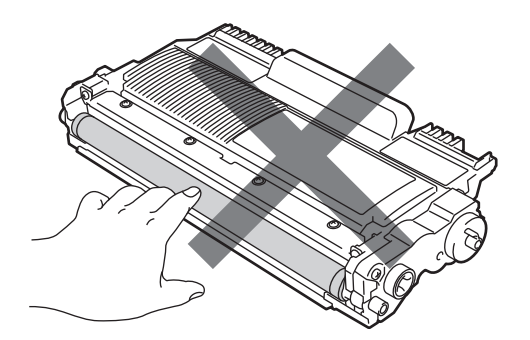

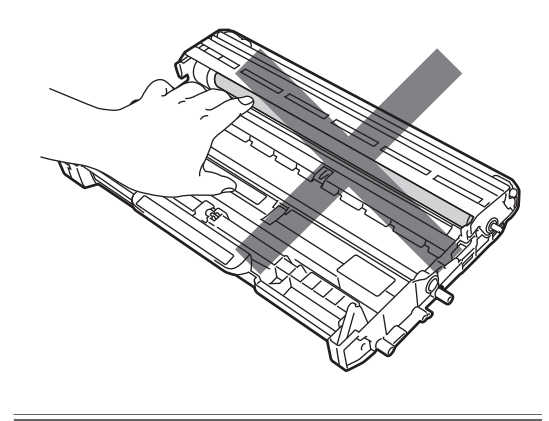

#### 🖉 Pastaba

- Išėmus dažomųjų miltelių kasetę iš įrenginio, tvarkingai ją supakuokite tinkamame maišelyje, kad neišbyrėtų miltelių likučiai.
- Jei nuspręsite panaudotų reikmenų negrąžinti gamintojo atstovui, prašome juos utilizuoti pagal jūsų šalyje galiojančius reikalavimus atskirai nuo buitinių atliekų. Jei turite klausimų, prašome kreiptis į vietos atliekų tvarkymo įstaigas. (Žr. *Teisinės ir saugos informacijos brošiūroje* pateiktą *ES direktyvą 2002/96/EC ir EN 50419*.)
- e Išpakuokite naują dažomųjų miltelių kasetę. Laikydami kasetę abiem rankomis švelniai pakratykite ją judesiais iš vieno šono į kitą. Taip milteliai kasetėje tolygiau pasiskirstys.

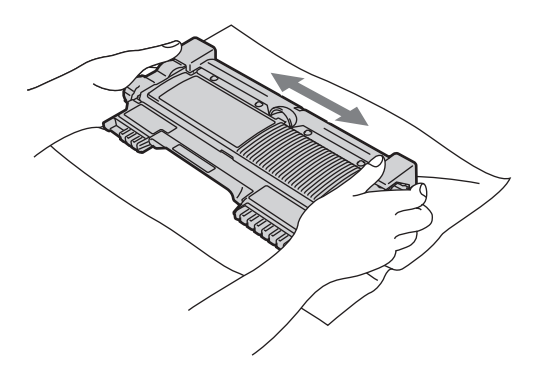

f Nuimkite apsauginę plėvelę.

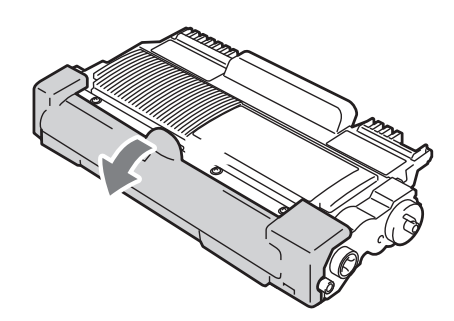

#### **SVARBU**

Iš karto po apsauginės plėvelės nuėmimo įdėkite miltelių kasetę į įrenginio būgną. NELIESKITE įrenginio dalių, kurios šiame paveikslėlyje pažymėtos tamsesne spalva. Taip išvengsite spausdinimo kokybės problemų.

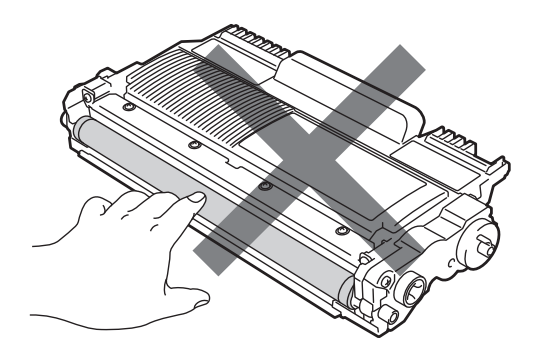

#### **!** SVARBU

Dažomųjų miltelių kasetę išpakuokite prieš pat dėdami į įrenginį. Paliekant kasetę išpakuotą ilgesniam laikui, dažomųjų miltelų galiojimas trumpėja. g Naują dažomųjų miltelių kasetę tvirtai įdėkite į būgną, kol ji užsifiksuos vietoje. Jei kasetę įdėsite teisingai, žalioji užrakto svirtis pakils automatiškai.

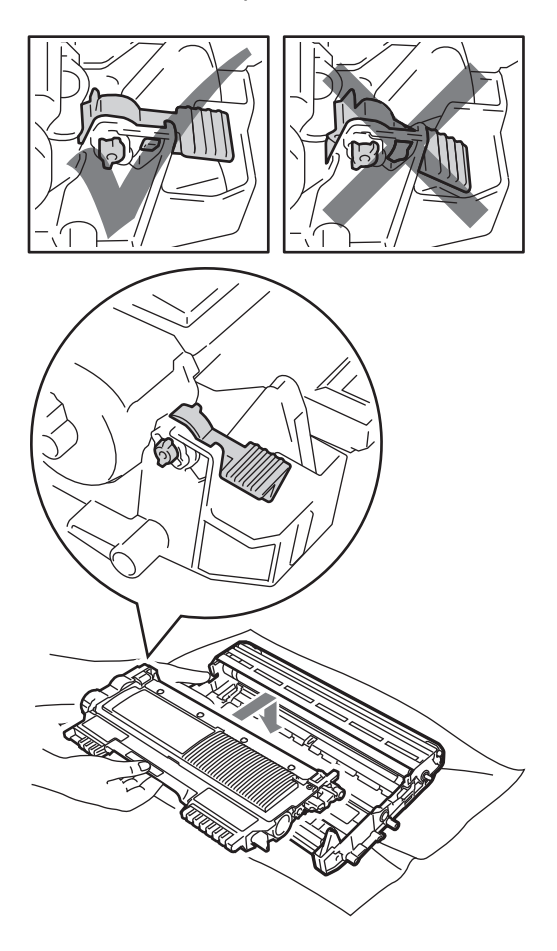

h Nuvalykite būgne esančią pirminę ritę, švelniai pastumdami žalią rankenėlę iš kairės į dešinę ir atgal keletą kartų.

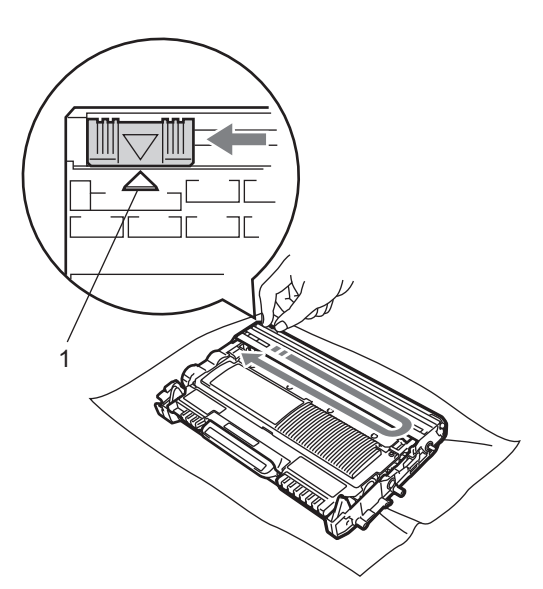

#### 🖉 Pastaba

Įsitikinkite, kad rankenėlę pastūmėte atgal į pradinę padėtį (a) (1). Priešingu atveju atspausdintuose lapuose gali atsirasti vertikalus brūkšnys.

. 1 Įdėkite būgno ir dažomųjų miltelių kasetės rinkinį atgal į įrenginį. Uždarykite priekinį dangtį.

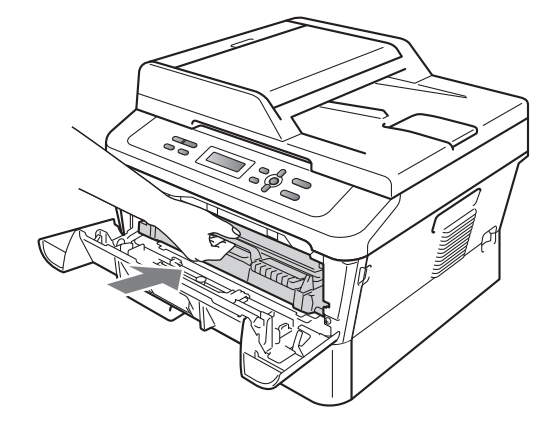

#### 🖉 Pastaba

Pakeitę dažomųjų miltelių kasetę, NEIŠJUNKITE įrenginio elektros jungiklio ir NEATIDARINĖKITE priekinio dangčio, kol LCD ekranas nesugrįš režimą **Ready** (Pasiruošęs).

## Būgno pakeitimas

Modelio pavadinimas: DR-2200

Su nauju būgnu galite atspausdinti maždaug 12 000 A4 arba laiško ("Letter") formato lapų iš vienos pusės.

# SVARBU

Įrenginys kopijuos ir spausdins geriausiai, jei naudosite tik "Brother Original" būgnus ir "Brother Original" dažomųjų miltelių kasetes. Naudojant kitų gamintojų būgnus ar dažomjų miltelių kasetes, ne tik pablogėja spausdinimo kokybė, bet taip pat greičiau trumpėja įrenginio tinkamo tarnavimo laikas. Naudojant kitų gamintojų būgną ar dažomųjų miltelių kasetę, dėl to atsiradusiems gedimams garantija netaikoma.

#### Būgno veikimo klaida

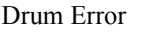

Būgno ritė nešvari. Nuvalykite būgno ritę. (Žr. *Būgno ritės valymas* 43 puslapyje.)

Jei nuvalėte būgno ritę, bet pranešimas Drum Error nedingo, pakeiskite būgną nauju.

#### Būgno pakeitimas

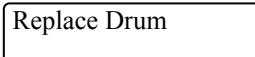

Būgną būtina pakeisti nauju. Rekomenduojame naudoti tik "Brother Original " būgnus. Pakeitus būgną atstatykite būgno skaitiklį, kaip nurodyta kartu su nauju būgnu pateiktoje instrukcijoje.

#### Būgnas nustojo veikti

| Drum Stop |
|-----------|
|           |

Kai būgnas susidėvėjęs, spausdinimo kokybė nebeužtikrinama. Būgną būtina pakeisti nauju. Rekomenduojame naudoti tik "Brother Original " būgnus.

Pakeitus būgną atstatykite būgno skaitiklį, kaip nurodyta kartu su nauju būgnu pateiktoje instrukcijoje.

#### Būgno pakeitimas

#### SVARBU

- Būgną iš įrenginio išimkite atsargiai, nes jame gali būti dažomųjų miltelių likučių. Jei milteliai išbyrės ant rankų ar drabužių, nedelsdami juos nušluoskite arba nuplaukite šaltu vandeniu.
- Kiekvieną kartą, kai keičiate būgną, išvalykite įrenginio vidų. (Žr. *Įrenginio* valymas 41 puslapyje.)
- a Patikrinkite, ar įrenginys įjungtas.
- Atidarykite priekinį dangtį ir palikite įrenginį įjungtą 10 minučių, kol jis atvės.

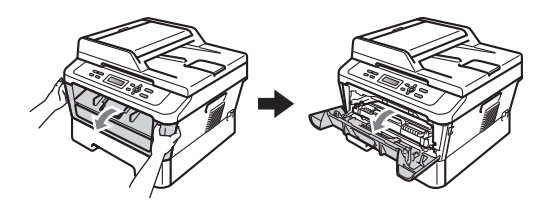

# ▲ DĖMESIO

## KARŠTAS PAVIRŠIUS

Iš karto po įrenginio naudojimo kai kurios jo dalys gali būti ypatingai karštos. Jei prireikė atidaryti įrenginio priekinį ar galinį dangtį (galinį išvesties dėklą), NELIESKITE dalių, kurios šiame paveikslėlyje pažymėtos tamsesne spalva. Priešingu atveju galite nusideginti.

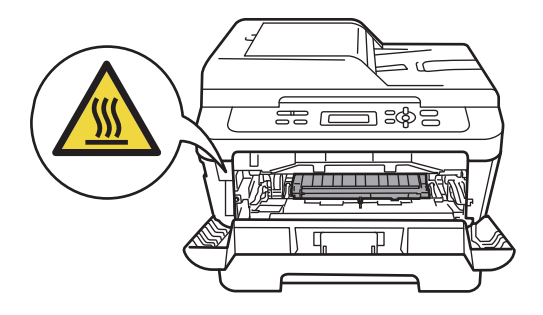

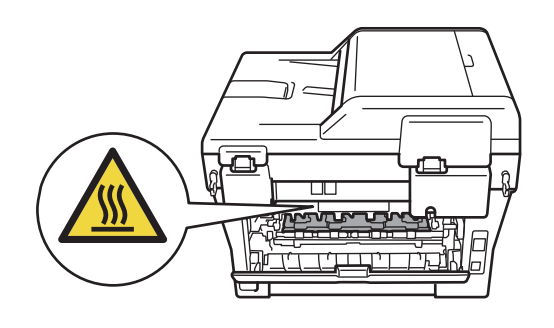

 Išimkite iš įrenginio būgno ir dažomųjų miltelių kasetės rinkinį.

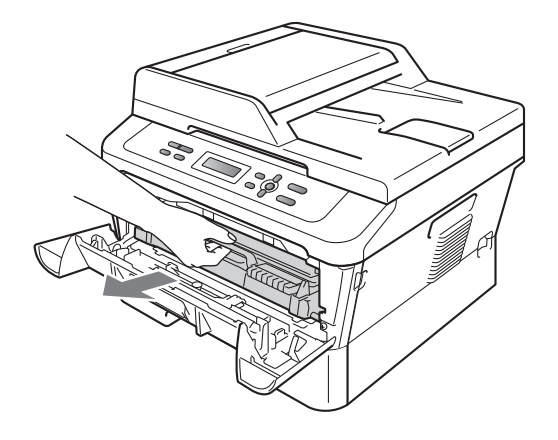

d Paspauskite žemyn žalią užrakto svirtį ir išimkite dažomųjų miltelių kasetę iš būgno.

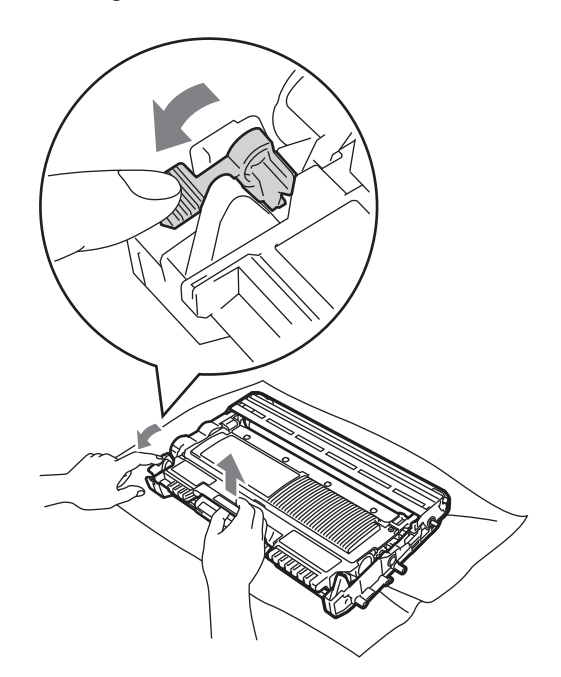

# ▲ ĮSPĖJIMAS

NEDĖKITE kasetės su dažomaisiais milteliais į ugnį. Ji gali sprogti ir sužaloti žmones.

Įrenginio vidinių dalių ar korpuso išorės valymui NENAUDOKITE valiklių, kurių sudėtyje yra amoniako, spirito, taip pat bet kokių purškiklių ar degių medžiagų. Tai gali sukelti gaisrą arba elektros smūgį. Dėl įrenginio valymo žr. *Teisinės ir saugos informacijos brošiūros* punktą *Saugus įrenginio naudojimas*.

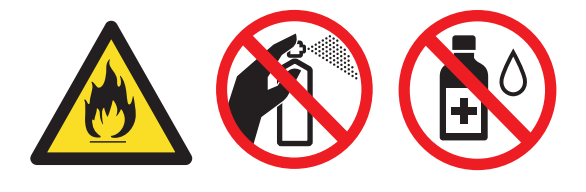

#### Neįkvėpkite dažomųjų miltelių!

#### **!** SVARBU

 NELIESKITE paveikslėlyje parodytų elektrodų, priešingu atveju statinė elektra gali sugadinti įrenginį.

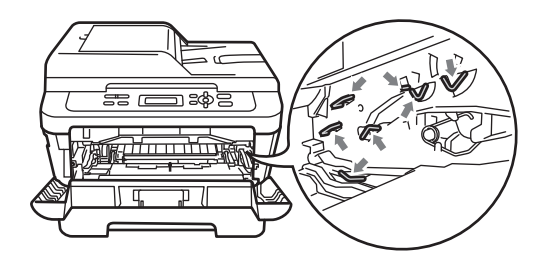

- Su dažomųjų miltelių kasete elkitės atsargiai. Jei milteliai išbyrės ant rankų ar drabužių, nedelsdami juos nušluoskite arba nuplaukite šaltu vandeniu.
- Išėmus iš įrenginio būgną ir (arba) dažomųjų miltelių kasetę, rekomenduojame juos dėti ant švaraus, plokščio, lygaus ir stabilaus paviršiaus, ant kurio patiestas popierius ar audinys, kadangi iš šių dalių gali išsilieti ar išsiberti medžiagų likučiai.
- NELIESKITE įrenginio dalių, kurios šiame paveikslėlyje pažymėtos tamsesne spalva. Taip išvengsite spausdinimo kokybės problemų.

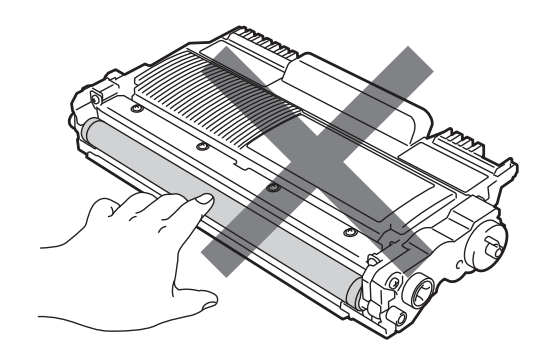

#### Pastaba

Jei nuspręsite panaudotų reikmenų negrąžinti gamintojo atstovui, prašome juos utilizuoti pagal jūsų šalyje galiojančius reikalavimus atskirai nuo buitinių atliekų. Jei turite klausim, prašome kreiptis į vietos atliekų tvarkymo įstaigas. (Žr. *Teisinės ir saugos informacijos brošiūroje* pateiktą *ES direktyvą 2002/96/EC ir EN 50419.*)

C lšpakuokite naują būgną.

#### SVARBU

 NELIESKITE įrenginio dalių, kurios šiame paveikslėlyje pažymėtos tamsesne spalva. Taip išvengsite spausdinimo kokybės problemų.

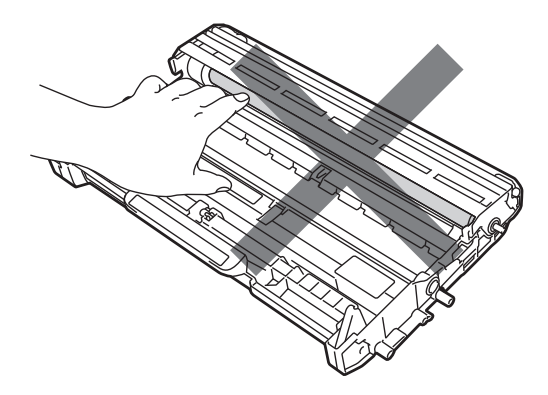

 Būgną išpakuokite prieš pat dėdami į įrenginį. Tiesioginiai saulės spinduliai arba ilgesnis dienos šviesos poveikis gali pakenkti būgnui. f Dažomųjų miltelių kasetę tvirtai įdėkite į naują būgną, kol ji užsifiksuos vietoje. Jei kasetę įdėsite teisingai, žalioji užrakto svirtis pakils automatiškai.

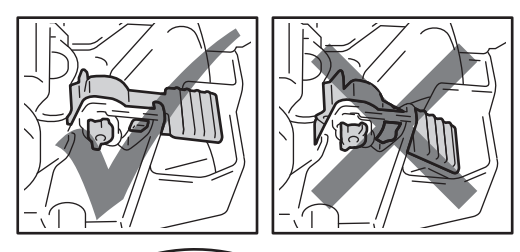

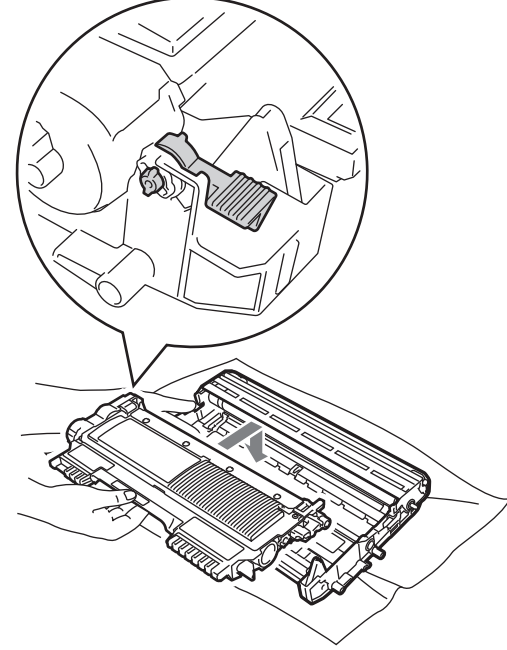

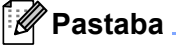

Dažomųjų miltelių kasetę būtina įdėti teisingai, antraip ji gali atsiskirti nuo būgno.

39

g Nuvalykite būgne esančią pirminę ritę, švelniai pastumdami žalią rankenėlę iš kairės į dešinę ir atgal keletą kartų.

## A DÉMESIO

Įsitikinkite, kad rankenėlę pastūmėte atgal į pradinę padėtį (a) (1). Priešingu atveju atspausdintuose lapuose gali atsirasti vertikalus brūkšnys.

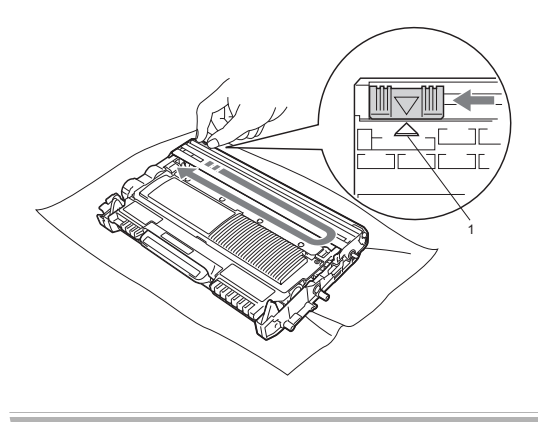

h Įdėkite būgno ir dažomųjų miltelių kasetės rinkinį atgal į įrenginį.

#### Būgno skaitiklio rodmenų atstatymas

Pakeitus būgną nauju, atstatykite būgno skaitiklio rodmenis atlikdami šiuos veiksmus:

- a Atidarykite priekinį dangtį ir paspauskite Clear (Ištrinti). Patvirtinkite, kad įdėjote naują būgną paspaudę a.
- b Kai LCD ekrane pasirodo pranešimas Accepted (Priimta), uždarykite priekinį dangtį.

# Įrenginio valymas

Reguliariai nuvalykite įrenginio vidines dalis bei korpuso išorę naudodami sausą šluostę be pūkelių. Pakeičiant dažomųjų miltelių kasetę arba būgną išvalykite įrenginio vidų.

# \Lambda ĮSPĖJIMAS

Įrenginio valymui iš vidaus NENAUDOKITE degių medžiagų, purškiklių, organinių tirpiklių arba valiklių, kurių sudėtyje yra spirito ar amoniako. Tai gali sukelti gaisrą arba elektros smūgį.

Dėl įrenginio valymo žr. *Teisinės ir saugos informacijos brošiūros* punktą *Saugus įrenginio naudojimas*.

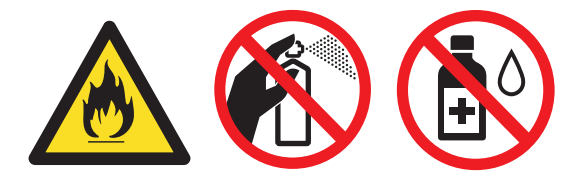

Neįkvėpkite dažomųjų miltelių!

## **9** SVARBU

Naudokite neutralius ploviklius. Valydami garuojančiais skysčiais, pvz., skiedikliu arba benzinu, galite sugadinti įrenginio paviršių.

#### Įrenginio korpuso išorės valymas

- a Išjunkite įrenginį. Pirmiausia atjunkite telefono laidą, tada visus kitus laidus, po to atjunkite įrenginio maitinimo laidą nuo elektros lizdo.
- b Išimkite visą popieriaus dėklą iš įrenginio.

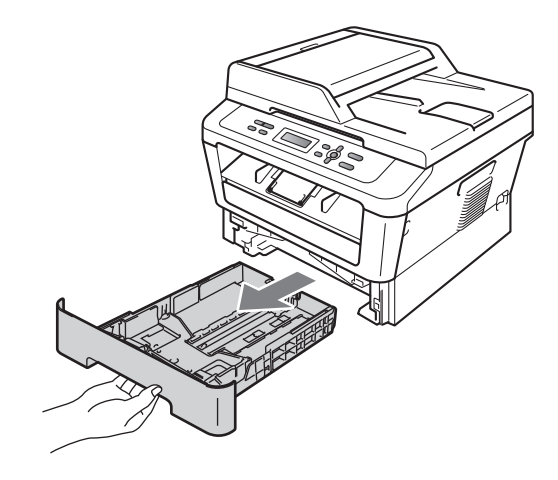

C Nušluostykite dulkes nuo įrenginio korpuso išorės naudodami sausą, minkštą šluostę be pūkelių.

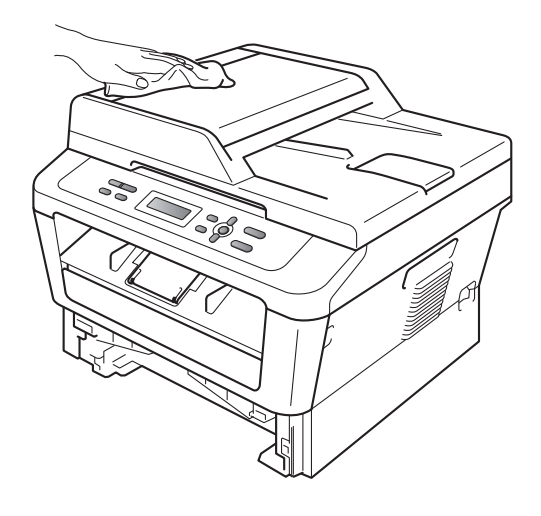

d Iš popieriaus dėklo išimkite visą popierių.

Nušluostykite dulkes nuo popieriaus dėklo vidinio ir išorinio paviršiaus naudodami sausą, minkštą šluostę be pūkelių.

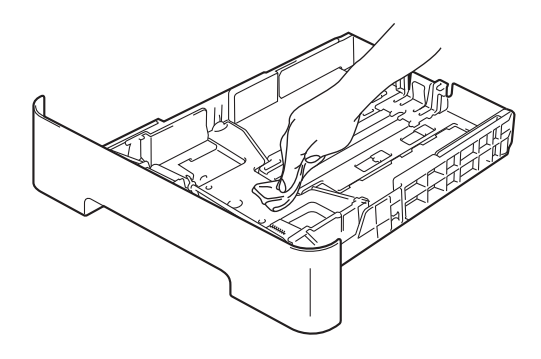

- f Įdėkite popierių atgal į dėklą ir įstumkite popieriaus dėklą atgal į įrenginį.
- g Prijunkite įrenginio maitinimo laidą prie elektros lizdo, po to prijunkite visus ryšio laidus. Telefono laidą prijunkite paskutinj. Jjunkite įrenginj.

#### Skaitytuvo stiklo valymas

- Išjunkite įrenginį. Atjunkite visus ryšio laidus, po to atjunkite maitinimo laidą nuo elektros lizdo.
- Pakelkite skaitytuvo dangtį (1). Nuvalykite baltą plasitikinį paviršių (2) ir po juo esantį skaitytuvo stiklą (3). Naudokite vandeniu sudrėkintą minkštą šluostę be pūkelių.

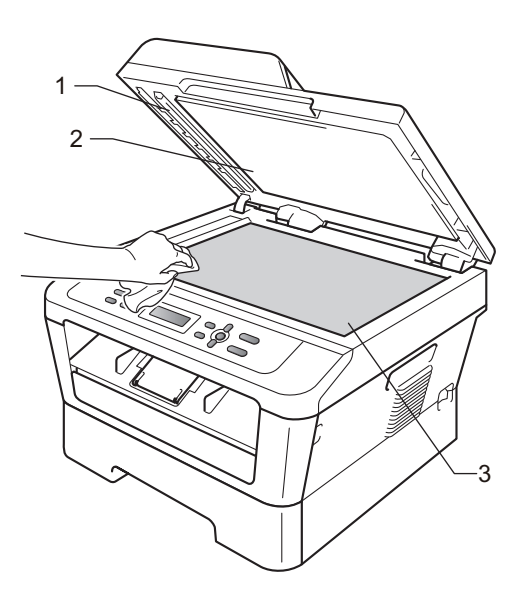

C (modeliui DCP-7065DN) Nuvalykite automatinio originalų tiektuvo baltą strypelį (1) ir po juo esančią skaitytuvo stiklo juostelę (2). Naudokite vandeniu sudrėkintą minkštą šluostę be pūkelių.

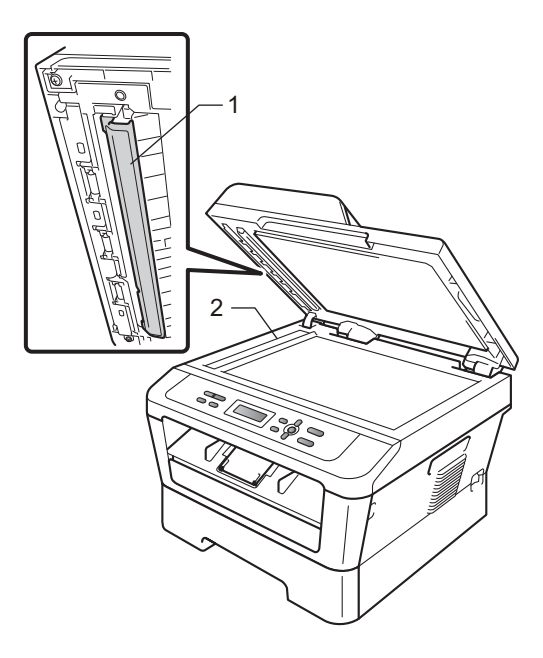

#### 🖉 Pastaba

Po to, kai nuvalysite skaitytuvo stiklą ir atskirą, siaurą stiklo juostelę (naudodami vandeniu sudrėkinta minkštą šluostę be pūkelių), perbraukite piršto galiuku per stiklą patikrindami, ar neliko nešvarumų. Jei pajausite, kad dar liko nešvarumų, nuvalykite stiklą dar kartą, daugiau dėmesio skirkite vietoms, kur buvo nešvarumų. Kai kada gali prireikti valymą kartoti trys ar keturis kartus. Po kiekvieno karto atspausdinkite pavyzdį ir pažiūrėkite, ar atspaude nebėra nereikalingų žymių.

d Prijunkite įrenginio maitinimo laidą prie elektros lizdo, po to prijunkite visus ryšio laidus. Telefono laidą prijunkite paskutinį. Įjunkite įrenginį.

#### Būgno ritės valymas

Jei atspaudai yra nekokybiški, nuvalykite būgno ritę atlikdami šiuos veiksmus:

 Atidarykite priekinį dangtį ir palikite įrenginį jjungtą 10 minučių, kol jis atvės.

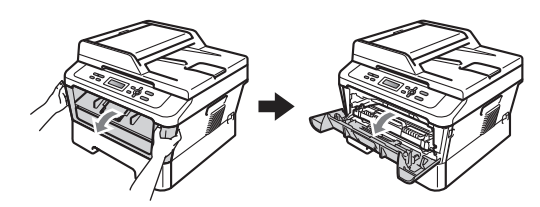

## ▲ ĮSPĖJIMAS

# KARŠTAS PAVIRŠIUS

Iš karto po įrenginio naudojimo kai kurios jo dalys gali būti ypatingai karštos. Palaukite, kol įrenginys atvės. Tik po to galima liesti įrenginio vidines dalis.

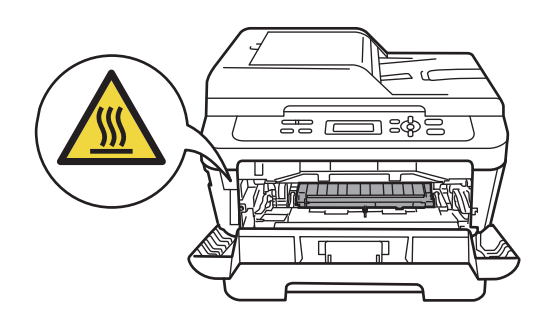

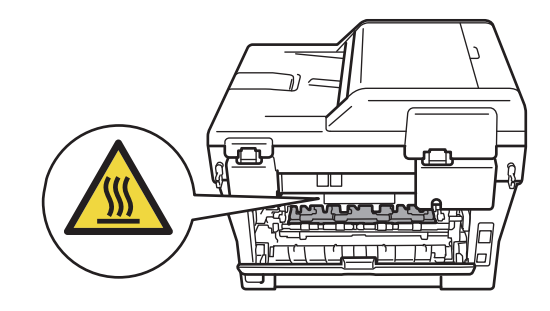

b Lėtai išimkite būgno ir dažomųjų miltelių kasetės rinkinį.

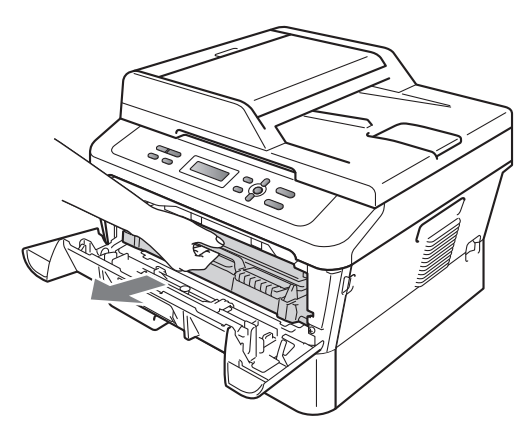

## A DĖMESIO

Išėmus iš įrenginio būgno ir dažomųjų miltelių kasetės rinkinį, rekomenduojame jį dėti ant švaraus, plokščio, lygaus ir stabilaus paviršiaus, ant kurio patiestas popierius ar audinys, kadangi iš šių dalių gali išsilieti ar išsiberti medžiagų likučiai.

Su dažomųjų miltelių kasete elkitės atsargiai. Jei milteliai išbyrės ant rankų ar drabužių, nedelsdami juos nušluostykite arba nuplaukite šaltu vandeniu.

NELIESKITE paveikslėlyje parodytų elektrodų, priešingu atveju statinė elektra gali sugadinti įrenginį.

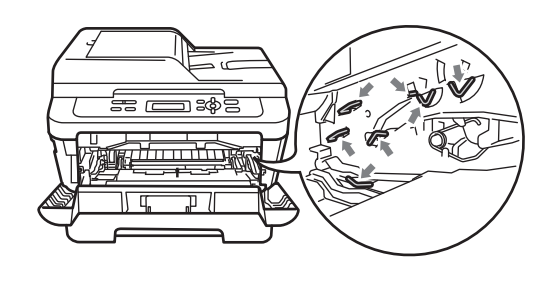

C Nuvalykite būgne esančią pirminę ritę, švelniai pastumdami žalią rankenėlę iš kairės į dešinę ir atgal keletą kartų.

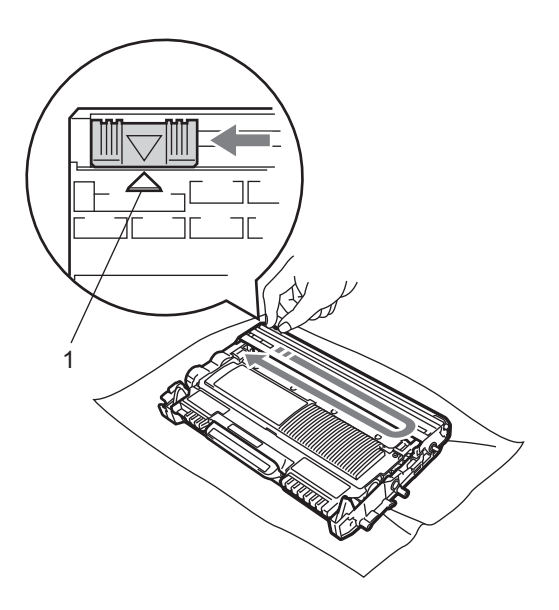

## 🖉 Pastaba

Įsitikinkite, kad rankenėlę pastūmėte atgal į pradinę padėtį (a) (1). Priešingu atveju atspausdintuose lapuose gali atsirasti vertikalus brūkšnys.

d Įdėkite būgno ir dažomųjų miltelių kasetės rinkinį atgal į įrenginį. Uždarykite priekinį dangtį.

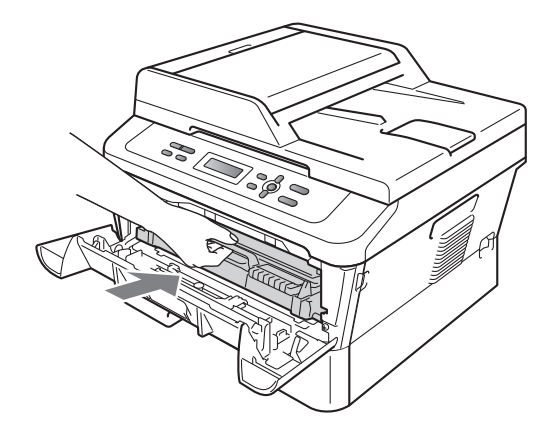

#### Būgno valymas

Jei atspaudai yra nekokybiški gali būti, kad ant būgno paviršiaus pateko pašalinių medžiagų, pvz., klijų nuo etikečių. Šią problemą išspręskite taip:

- Pasiruoškite A4 arba laiško formato popierių.
- b Turi būti nustatytas įrenginio režimas **Ready** (Pasiruošęs).
- C Atidarykite galinį dangtį (galinį išvesties dėklą).

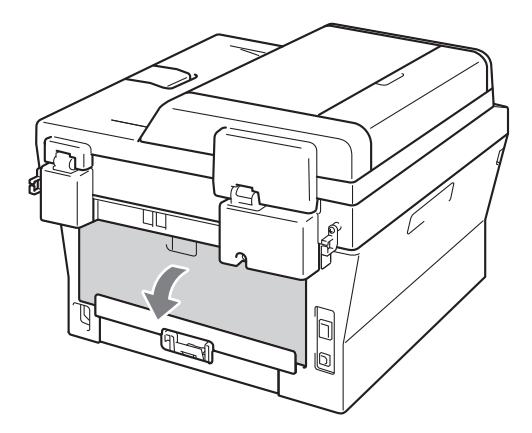

d Atidarykite rankinio padavimo skyrelio dangtį.

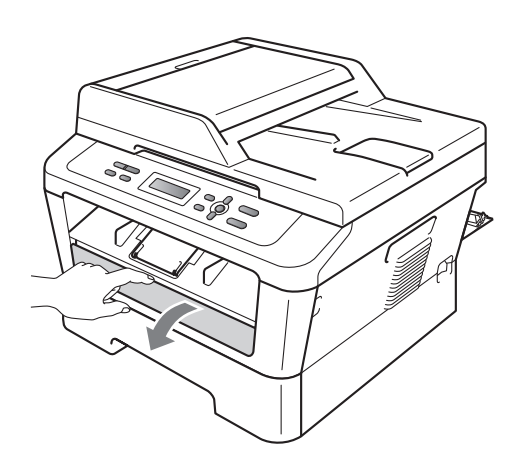

- C Paspauskite Clear (Ištrinti) ir Menu (Meniu) vienu metu. LCD ekrane pasirodys pranešimas Drum Cleaning (Būgno valymas).
- f Abiem rankomis pastumkite rankinio padavimo popieriaus laikiklius iki tokios padėties, kokio dydžio popierių naudosite.

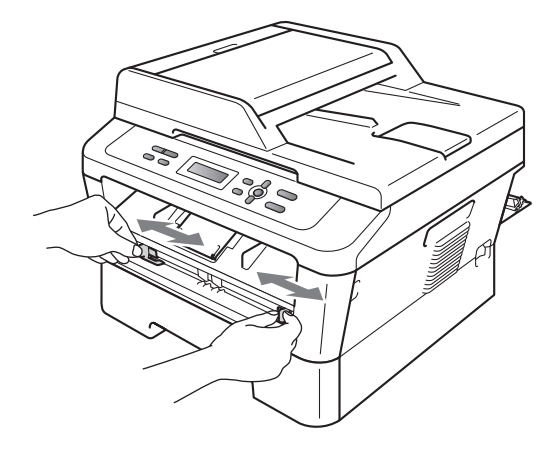

g Abiem rankomis įdėkite A4 arba laiško formato popierių į rankinio padavimo dėklą, kol viršutinis lapo kraštas susilies su popieriaus įtraukimo velenėliu. Kai įrenginys pradės įtraukti popierių, paleiskite lapą. Prasidės įrenginio būgno valymo procedūra.

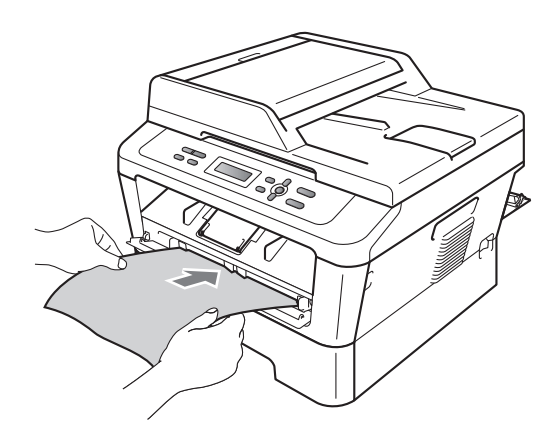

## 🖉 Pastaba

- Būgno valymo metu įrenginys suka OPC būgną priešinga kryptimi, todėl girdėsite mechaninį garsą. Šis garsas nereiškia, kad įrenginys sugedęs.
- Į rankinio padavimo dėklą vienu metu dėkite NE DAUGIAU kaip vieną popieriaus lapą, taip išvengsite strigčių.
- Jei į rankinio padavimo dėklą įdėsite kitokį nei A4 arba laiško formato popierių, įrenginys nutrauks būgno valymą ir išstums popierių.
- Patikrinkite, ar į rankinio padavimo dėklą popierius įdėtas tiesiai ir teisinga kryptimi. Priešingu atveju jis gali būti neteisingai įtrauktas ir įstrigti įrenginyje.
- NEUŽDARYKITE galinio dangčio (galinio išvesties dėklo), kol būgnas dar valomas. Jei uždarysite, įrenginys nutrauks būgno valymą ir išstums popierių. Tuomet popierius gali įstrigti.
- Jei kompiuteris įrenginiui nusiųs spausdinimo užduotį ankščiau negu būsite įdėję popierių į rankinio padavimo dėklą, įrenginys nustos valyti būgną ir atspausdins atsiųstą užduotį.
- h Kai būgnas išvalytas, įrenginys sugrįžta į režimą **Ready** (Pasiruošęs).
- Pakartokite nuo e iki h veiksmo du kartus, kiekvieną kartą naudokite naują tuščią popieriaus lapą. Po valymo panaudotą popierių išmeskite.

#### Jei problema dar neišspręsta, atlikite žemiau nurodytus veiksmus.

 Atidarykite priekinį dangtį ir palikite įrenginį įjungtą 10 minučių, kol jis atvės.

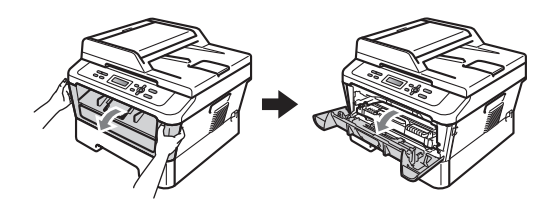

# 🛕 ĮSPĖJIMAS

# 🛆 KARŠTAS PAVIRŠIUS

Iš karto po įrenginio naudojimo kai kurios jo dalys gali būti ypatingai karštos. Palaukite, kol įrenginys atvės. Tik po to galima liesti įrenginio vidines dalis.

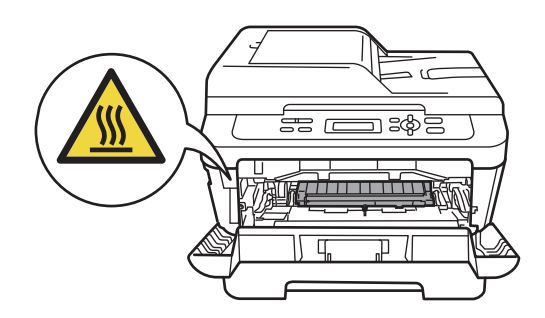

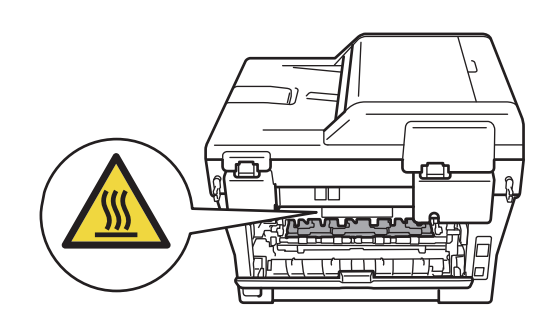

b Lėtai išimkite būgno ir dažomųjų miltelių kasetės rinkinį.

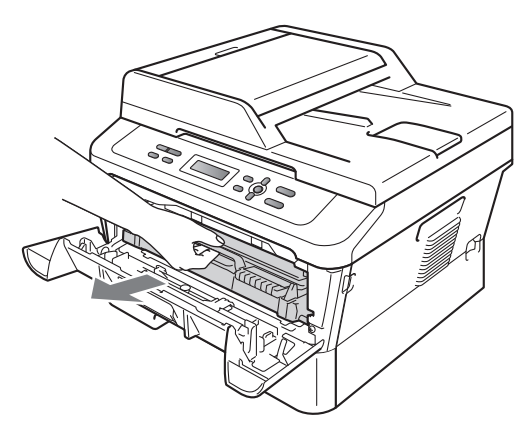

🛦 DĖMESIO

Išėmus būgno ir dažomųjų miltelių kasetės rinkinį, rekomenduojame jį dėti ant švaraus, plokščio, lygaus ir stabilaus paviršiaus, ant kurio patiestas popierius ar audinys, kadangi iš šių dalių gali išsilieti ar išsiberti medžiagų likučiai.

Su dažomųjų miltelių kasete elkitės atsargiai. Jei milteliai išbyrės ant rankų ar drabužių, nedelsdami juos nušluostykite arba nuplaukite šaltu vandeniu.

NELIESKITE paveikslėlyje parodytų elektrodų, priešingu atveju statinė elektra gali sugadinti įrenginį.

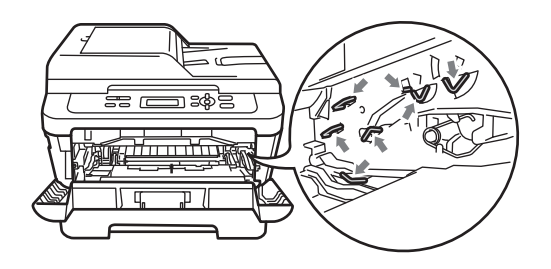

C Paspauskite žemyn žalią užrakto svirtį ir išimkite dažomųjų miltelių kasetę iš būgno.

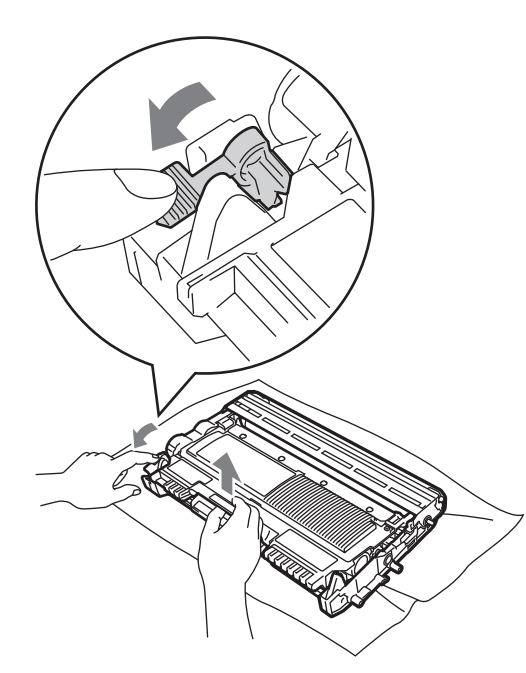

#### SVARBU

 NELIESKITE įrenginio dalių, kurios šiame paveikslėlyje pažymėtos tamsesne spalva. Taip išvengsite spausdinimo kokybės problemų.

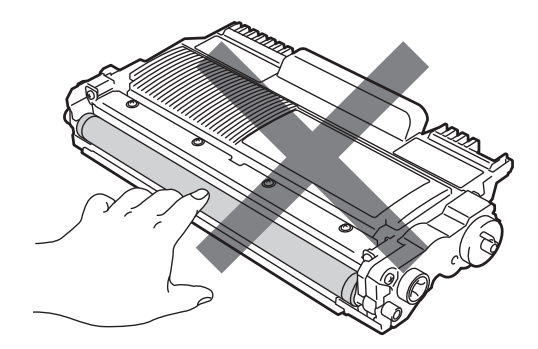

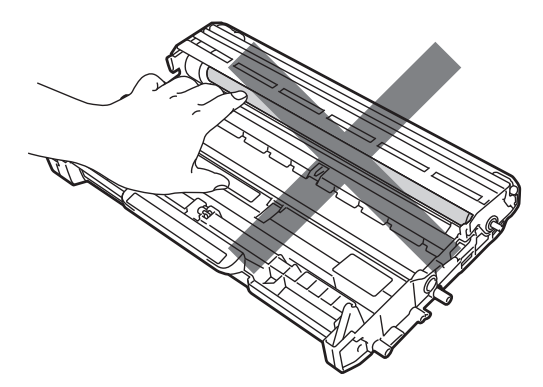

 NELIESKITE paveikslėlyje parodytų elektrodų, priešingu atveju statinė elektra gali sugadinti įrenginį.

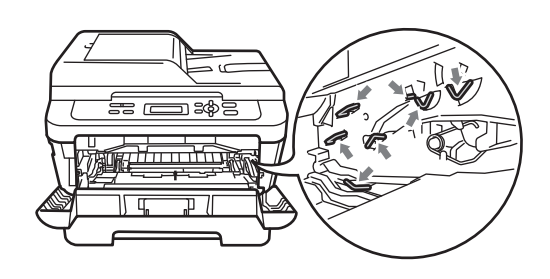

d Atspausdintą pavyzdį pridėkite prie būgno ir tiksliai nustatykite, kurioje vietoje spausdinimo kokybė blogesnė.

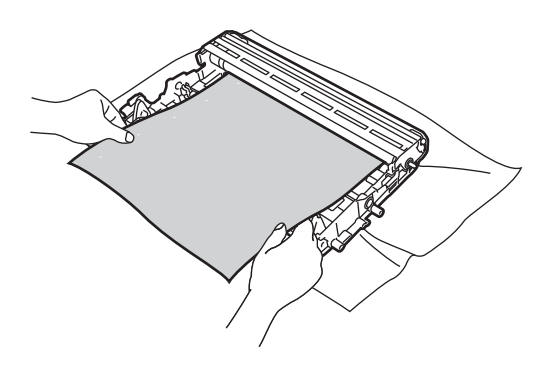

Pasukite būgno mechanizmą ranka ir apžiūrėkite OPC būgno (1) paviršių.

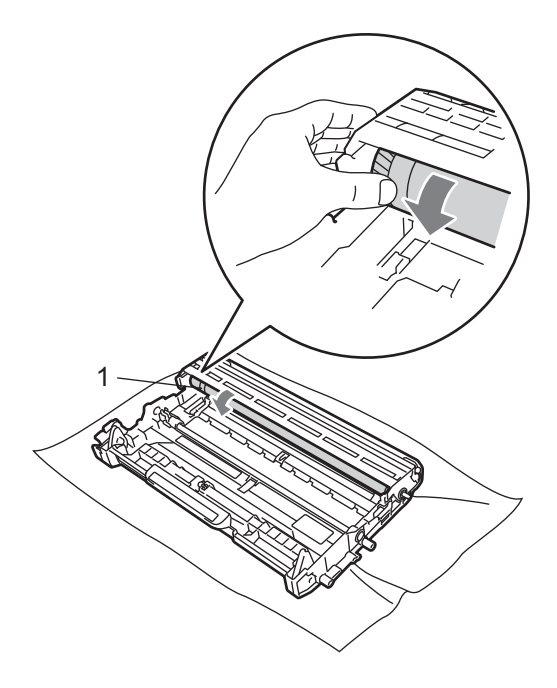

f Jei ant būgno paviršiaus neradote žymės, atitinkančios atspausdintą pavyzdį, nušluostykite dulkes arba klijų likučius nuo OPC būgno paviršiaus. Naudokite sausą medvilnės šluostę.

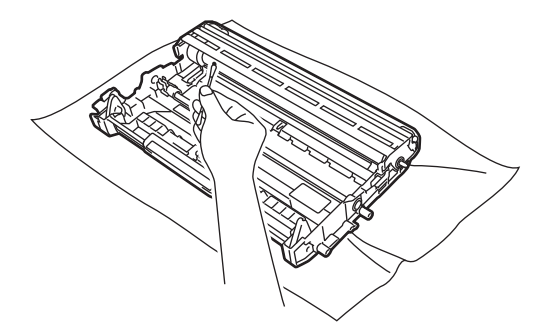

#### **!** SVARBU

Būgnas yra jautrus šviesai, jo valymui NENAUDOKITE aštrių objektų ar skysčių.

g Dažomųjų miltelių kasetę tvirtai įdėkite atgal į būgno mechanizmą, kol ji užsifiksuos vietoje. Jei kasetę įdėsite teisingai, žalioji užrakto svirtis pakils automatiškai.

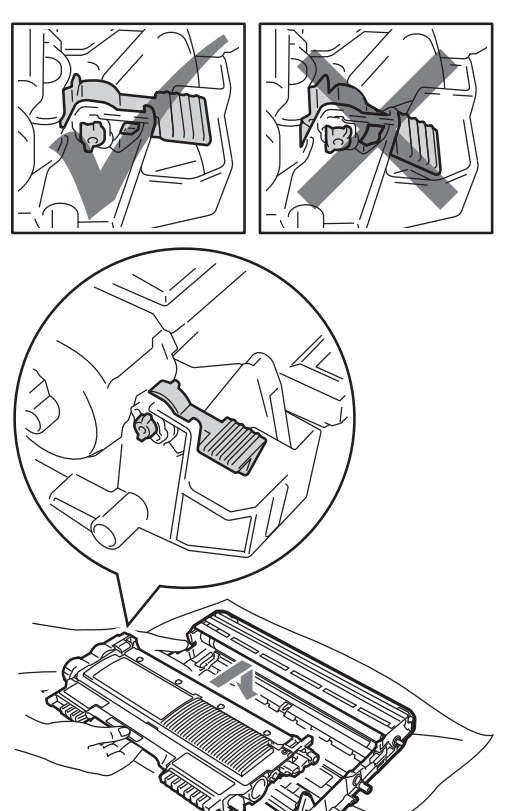

h Įdėkite būgno ir dažomųjų miltelių kasetės rinkinį atgal į įrenginį.

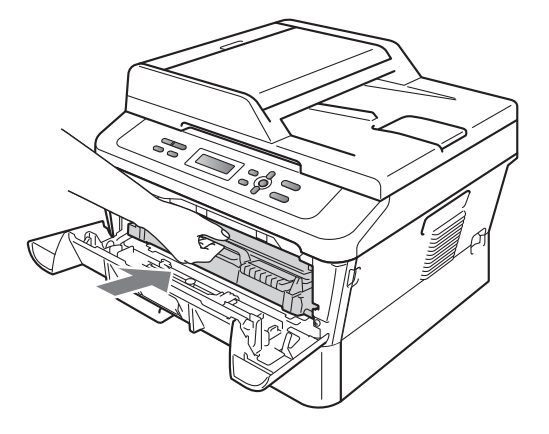

i Uždarykite priekinį dangtį.

# Popieriaus įtraukimo velenėlių valymas.

Jei įrenginys tinkamai neima popieriaus, nuvalykite įtraukimo velenėlius tokiu būdu:

- Išjunkite įrenginį. Atjunkite jįrenginį nuo elektros lizdo.
- b Išimkite visą popieriaus dėklą iš įrenginio.

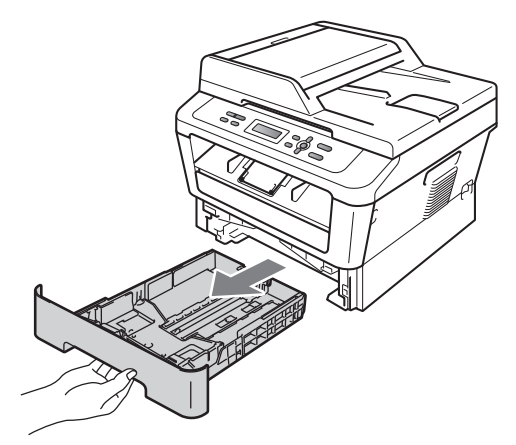

C Šluostę be pūkelių sudrėkinkite vandenyje su muilu, gerai išgręžkite ir nušluostykite dulkes nuo popieriaus dėklo skirtuko (1).

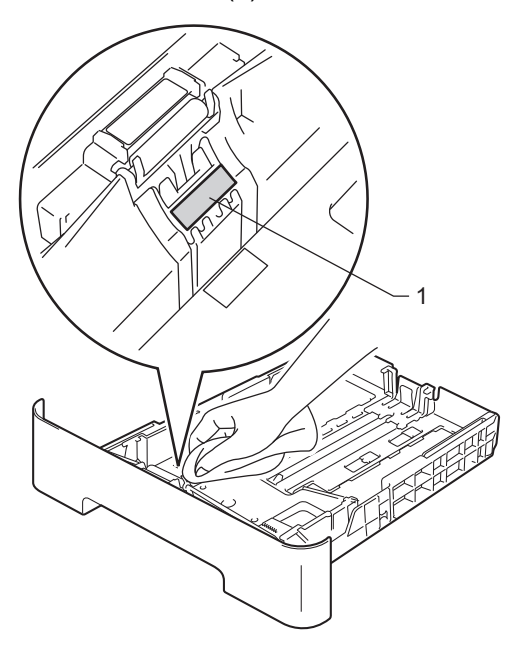

d Nušluostykite dulkes nuo abiejų popieriaus įtraukimo velenėlių (1) įrenginio viduje.

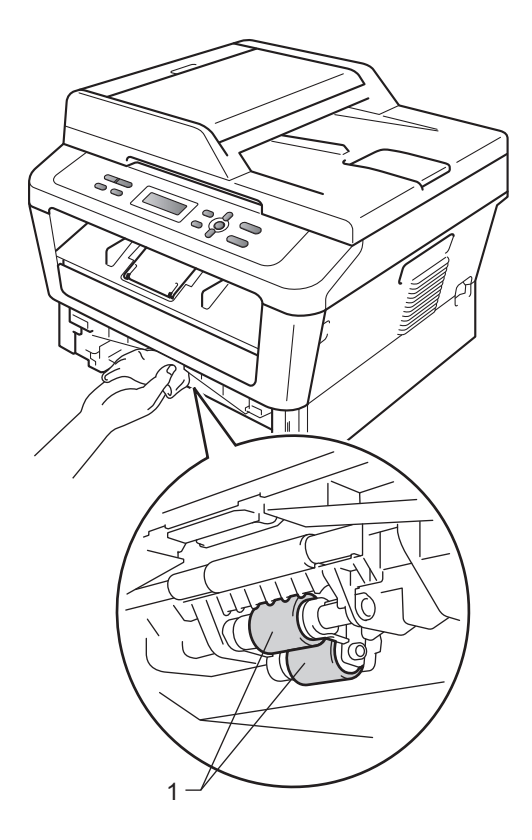

- c Įdėkite popieriaus dėklą atgal į įrenginį.
- f Iš naujo prijunkite įrenginio laidą prie elektros tinklo. Įjunkite įrenginį.

Reguliari priežiūra

A

# Gedimų šalinimas

# Klaidų ir priežiūros pranešimai

Naudojant šį įrenginį, kaip ir bet kurią kitą sudėtingesnę biuro įrangą, gali pasitaikyti veikimo klaidų arba prireikti keisti kai kuriuos naudojimo reikmenis. Jei taip atsitiktų, įrenginys nustatys klaidą arba priežiūros būtinybę ir parodys atitinkamą pranešimą. Žemiau pateikėme dažniausiai pasitaikančius klaidų arba priežiūros pranešimus.

Jūs galite savarankiškai ištaisyti daugelį klaidų ir atlikti beveik visus priežiūros darbus. Jeigu prireiks pagalbos, atsakymus rasite "Brother" sprendimų centro parengtuose D.U.K. bei patarimuose, kaip šalinti gedimus.

Apsilankykite mūsų svetainėje: http://solutions.brother.com/.

| Klaidos pranešimas                                                    | Priežastis                                                                                                    | Veiksmas                                                                                                    |
|-----------------------------------------------------------------------|----------------------------------------------------------------------------------------------------|----------------------------------------------------------------------------------------------------|
| Cartridge Error                                                       | Dažomųjų miltelių kasetė įdėta<br>neteisingai.                                                                                                    | Iš įrenginio ištraukite būgno mechanizmą, iš<br>jo išimkite dažomųjų miltelių kasetę ir vėl<br>įdėkite ją atgal į būgno mechanizmą.                                   |
| Cooling Down<br>Wait for a while                                      | Būgnas ar dažomųjų miltelių<br>kasetė per daug įkaitę. Įrenginys<br>pristabdys spausdinimo<br>užduoties vykdymą ir persjungs į<br>atvėsimo režimą. Kol įrenginys<br>atvės, girdėsite ventiliatoriaus<br>garsa ir LCD erkane matysite | Patikrinkite, ar girdisi ventiliatoriaus garsas,<br>ar neužsikimšusios ventiliacijos angos.                                                                           |
|                                                                       |                                                                                                    | Jei ventiliatorius sukasi, patikrinkite, ar jokie<br>daiktai neuždengia ventiliacijos angų, po to<br>palikite įrenginį įjungtą, bet nenaudokite jo<br>keletą minučių. |
| pranešimus Cooling<br>(Atvėsta) <b>ir</b> Wait f<br>while (Prašome pa | pranešimus Cooling Down<br>(Atvėsta) ir Wait for a<br>while (Prašome palaukti).                                                                                                    | Jeigu ventiliatorius nesisuka, atjunkite<br>įrenginį nuo elektros tinklo ir palaukite keletą<br>minučių, tada prijunkite įrenginį iš naujo.                           |
| Cover is Open                                                         | Priekinis dangtis neuždarytas iki<br>galo.                                                                                                    | Uždarykite įrenginio priekinį dangtį.                                                                                                    |
| Cover is Open<br>(modeliui                                            | Automatinio originalų tiektuvo<br>dangtis neuždarytas iki galo.                                                                                                    | Uždarykite automatinio originalų tiektuvo<br>dangtį.                                                                                                    |
| DCP-7065DN)                                                           | Įkeliant dokumentą automatinis<br>originalų tiektuvo neuždarytas.                                                                                                    | Uždarykite automatinio originalų tiektuvo<br>dangtį ir paspauskite <b>Stop/Exit</b> (Sustabdyti<br>/ Išeiti).                                                         |
| Cover is Open                                                         | Įjungiant maitinimą, kaitintuvo<br>dangtis neuždarytas iki galo arba<br>įrenginio gale įstrigęs popierius.                                                                                                    | Uždarykite kaitintuvo dangtį.                                                                                                    |
|                                                                       |                                                                                                    | <ul> <li>Patikrinkite, ar įrenginio gale neįstrigęs<br/>popierius, po to uždarykite kaitintuvo<br/>dangtį ir paspauskite Start (Pradėti).</li> </ul>                  |

| Klaidos pranešimas                       | Priežastis                                                                                                    | Veiksmas                                                                                                    |
|------------------------------------------|----------------------------------------------------------------------------------------------------|----------------------------------------------------------------------------------------------------|
| Document Jam<br>(Modeliui<br>DCP-7065DN) | Dokumentas įdėtas neteisingai<br>arba per automatinį originalo<br>tiektuvą nuskaitytas dokumentas<br>buvo per ilgas. | Žr. Automatinio originalų tiektuvo viršutinėje<br>dalyje įstrigo dokumentas (modeliui<br>DCP-7065DN) 56 puslapyje arba<br>Automatinio dokumentų tiektuvo (ADF)<br>naudojimas (modeliui DCP-7065DN) 21<br>puslapyje.     |
| Drum Error                               | Būtina nuvalyti būgno<br>mechanizmo ritę.                                                                            | Nuvalykite būgno mechanizmo ritę. (Žr.<br><i>Būgno ritės valymas</i> 43 puslapyje.)                                                                                                    |
| Drum Stop                                | Laikas pakeisti būgną.                                                                                               | Pakeiskite būgną. (Žr. <i>Būgno pakeitimas</i> 36<br>puslapyje.)                                                                                                    |
| Duplex Disabled                          | Abipusio spausdinimo dėklas<br>išimtas arba neteisingai įdėtas.                                                      | Atsargiai įdėkite abipusio spausdinimo<br>dėklą į įrenginį, kol dėklas užsifiksuos savo<br>vietoje.                                                                                                    |
|                                          | Įrenginio galinis dangtis<br>neuždarytas iki galo.                                                                   | Uždarykite įrenginio galinį dangtį.                                                                                                    |
| EL Error                                 | Mechaninis įrenginio gedimas.                                                                                        | Atidarykite priekinį dangtį ir iš naujo jį<br>uždarykite.                                                                                                    |
| Fuser Error                              | Kaitintuvo temperatūra nepakyla<br>iki nustatyto lygio per nustatytą<br>laiką.                                       | Išjunkite maitinimo jungiklį, palaukite keletą<br>sekundžių ir vėl įjunkite. Palikite įrenginį 15<br>minučių su įjungtu maitinimu.                                                                                      |
|                                          | Kaitintuvas per daug įkaitęs.                                                                                        |                                                                                                    |
| Init Unable XX                           | Mechaninis įrenginio gedimas.                                                                                        | <ul> <li>Atjunkite įrenginį nuo elektros tinklo ir<br/>palaukite keletą minučių, po to vėl<br/>prijunkite.</li> </ul>                                                                                                   |
|                                          |                                                                                                    | Jei problema lieka, susisiekite su<br>"Brother" pardavimo atstovu                                                                                                    |
| Jam Duplex                               | Įrenginio gale esančiame<br>abipusio spausdinimo dėkle<br>užstrigo popierius.                                        | (Žr. Abipusio spausdinimo popieriaus dėkle<br>įstrigo popierius. 65 puslapyje.)                                                                                                    |
| Jam Inside                               | Įrenginyje užstrigo popierius.                                                                                       | (Žr. <i>Įrenginyje įstrigo popierius.</i> 61<br>puslapyje.)                                                                                                    |
| Jam Rear                                 | Įrenginio gale užstrigo popierius.                                                                                   | (Žr. <i>Įrenginio gale įstrigo popierius.</i> 59<br>puslapyje.)                                                                                                    |
| Jam Tray                                 | Įrenginio popieriaus dėkle<br>užstrigo popierius.                                                                    | (Žr. Standartinio popieriaus dėkle įstrigo<br>popierius. 58 puslapyje.)                                                                                                    |
| No Paper                                 | Popierius pasibaigė arba<br>neteisingaiįdėtas į dėklą.                                                               | Pasirinkite veiksmą:                                                                                                    |
|                                          |                                                                                                    | <ul> <li>Įdėkite popierių į dėklą ir paspauskite</li> <li>Start (Pradėti).</li> </ul>                                                                                                    |
|                                          |                                                                                                    | <ul> <li>Išimkite popierių ir įdėkite dar kartą.</li> <li>Tada paspauskite Start (Pradėti).</li> </ul>                                                                                                    |
|                                          |                                                                                                    | <ul> <li>Jei problema išlieka, gali būti, kad<br/>popieriaus įtraukimo velenėlis nešvarus.<br/>Nuvalykite popieriaus įtraukimo velenėlį.<br/>(Žr. Popieriaus įtraukimo velenėlių<br/>valymas. 49 puslapyje.)</li> </ul> |

| Klaidos pranešimas | Priežastis                                                                                       | Veiksmas                                                                                                    |
|--------------------|--------------------------------------------------------------------------------------------------|----------------------------------------------------------------------------------------------------|
| Manual Feed        | Pasirinktas rankinis popieriaus<br>padavimas, tačiau rankinio<br>padavimo dėkle nėra popieriaus. | Įdėkite popieriaus lapą į rankinio padavimo<br>dėklą. (Žr. <i>Popieriaus įdėjimas į rankinio<br/>padavimo dėklą</i> 11 puslapyje.)                                                                                                    |
| No Toner           | Dažomųjų miltelių kasetė įdėta<br>neteisingai.                                                   | Ištraukite būgno mechanizmą. Išimkite iš jo<br>dažomųjų miltelių kasetę ir iš naujo įdėkite<br>atgal į būgną.                                                                                                    |
| Out of Memory      | Įrenginio atmintis užpildyta.                                                                    | Pasirinkite veiksmą:                                                                                                    |
|                    |                                                                                                  | <ul> <li>Spustelėkite Start (Pradėti) ir<br/>atspausdinsite nuskaitytus lapus. (Jei<br/>vyksta kopijavimas.)</li> </ul>                                                                                                    |
|                    |                                                                                                  | Paspauskite Stop/Exit (Sustabdyti /<br>Išeiti) ir palaukite, kol pasibaigs pradėti<br>veiksmai, tada bandykite dar kartą.                                                                                                    |
|                    |                                                                                                  | Sumažinkite spausdinimo raišką. (Žr.<br>Programinės įrangos naudojimo vadovo<br>punktą Pagrindinė rankenėlė<br>Programinės įrangos naudojimo<br>vadovo).                                                                                                    |
| Print Unable XX    | Mechaninis įrenginio gedimas.                                                                    | Pasirinkite veiksmą:                                                                                                    |
|                    |                                                                                                  | <ul> <li>Atjunkite įrenginį nuo elektros tinklo ir<br/>palaukite keletą minučių, po to vėl<br/>prijunkite.</li> </ul>                                                                                                    |
|                    |                                                                                                  | Jei problema lieka, susisiekite su<br>"Brother" pardavimo atstovu                                                                                                    |
| Replace Drum       | Laikas pakeisti būgną.                                                                           | Pakeiskite būgną.                                                                                                    |
|                    |                                                                                                  | (Žr. <i>Būgno pakeitimas</i> 36 puslapyje.)                                                                                                    |
|                    | Įdėjus naują būgną, nebuvo                                                                       | Atstatykite būgno skaitiklio rodmenis.                                                                                                    |
|                    | atstatyti būgno skaitiklio<br>rodmenys.                                                          | (Žr. <i>Būgno skaitiklio rodmenų atstatymas</i> 40<br>puslapyje.)                                                                                                    |
| Replace Toner      | Įrenginys nespausdins, kol<br>kasetė nebus pakeista.                                             | Jei Dažomųjų miltelių naudojimo<br>nustatymuose pasirinkote Stop, pakeiskite<br>dažomųjų miltelių kasetę į nenaudotą<br>originalią "Brother" dažomųjų miltelių<br>kasetę. Tai padarius, režimas Pakeiskite<br>dažomųjų miltelių kasetę pasikeis į normalų.<br>(Žr. <i>Dažomųjų miltelių kasetės pakeitimas</i><br>30 puslapyje.) |
|                    |                                                                                                  | Jei Dažomųjų miltelių naudojimo<br>nustatymuose pasirinkote Continue,<br>įrenginys spausdins toliau, kol LCD ekrane<br>nepasirodys pranešimas Toner Ended.<br>Kaip naudoti įrenginį Toliau režimu, žr.<br><i>Išsamaus vartotojo vadovo 1 skyriaus</i><br>punktą <i>Dažomųjų miltelių</i> naudojimo<br>nustatymai.                |

| Klaidos pranešimas | Priežastis                                                                        | Veiksmas                                                                                                    |
|--------------------|-----------------------------------------------------------------------------------|----------------------------------------------------------------------------------------------------|
| Size Error DX      | Dėkle esančio popieriaus dydis<br>netinka automatiniam abipusiam<br>spausdinimui. | Įdėkite A4 formato popierių (jis tinka<br>automatiniam abipusiam spausdinimui) ir<br>paspauskite <b>Start</b> (Pradėti). (Žr.<br><i>Spausdinimo medžiagos</i> 102 puslapyje.) |
| Toner Ended        | Laikas pakeisti dažomųjų miltelių<br>kasetę.                                      | Pakeiskite dažomųjų miltelių kasetę į naują.<br>(Žr. <i>Dažomųjų miltelių kasetės pakeitimas</i><br>30 puslapyje.)                                                            |
| Toner Low          | Greitu metu reikės pakeisti<br>dažomųjų miltelių kasetę.                          | Įsigykite naują dažomųjų miltelių kasetę, kol<br>ekrane nepasirodė pranešimas Replace<br>Toner (Pakeiskite dažomuosius<br>miltelius).                                         |

# Įstrigo dokumentas

#### Automatinio originalų tiektuvo viršutinėje dalyje įstrigo dokumentas (modeliui DCP-7065DN)

- a Išimkite iš automatinio originalų tiektuvo visą neįstrigusį popierių.
- b Atidarykite automatinio originalų tiektuvo dangtį.
- C Ištraukite įstrigusį dokumentą judesiu į kairę pusę.

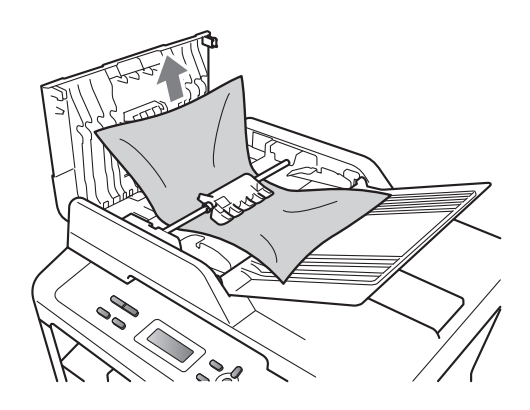

- d Uždarykite automatinio originalų tiektuvo dangtį.
- C Paspauskite Stop/Exit (Sustabdyti / Išeiti).

#### Dokumentas įstrigo po dokumentų padavimo dangčiu (modeliui DCP-7065DN)

- a Išimkite iš automatinio originalų tiektuvo visą neįstrigusį popierių.
- b Pakelkite skaitytuvo dangtį.
- C lštraukite įstrigusį dokumentą judesiu į dešinę pusę.

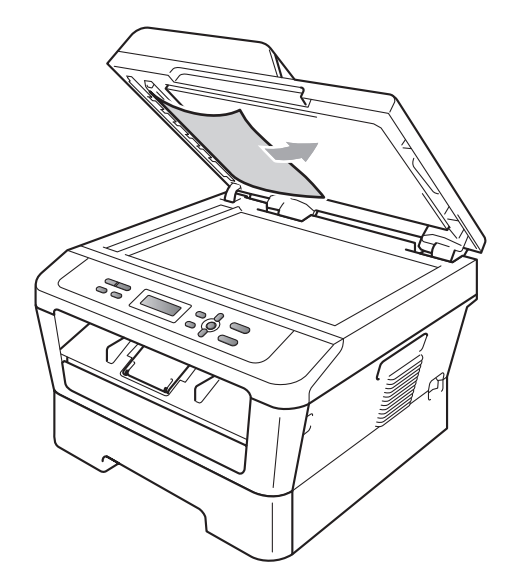

- d Uždarykite skaitytuvo dangtį.
- C Paspauskite Stop/Exit (Sustabdyti / Išeiti).

#### Automatiniame originalų tiektuve įstrigusių mažų dokumentų išėmimas (modeliui DCP-7065DN)

- a Pakelkite skaitytuvo dangtį.
- b Į automatinį originalų tiektuvą įdėkite kartono ar kito tvirto popieriaus lapą, taip išstumsite mažesniui popieriaus lapelius.

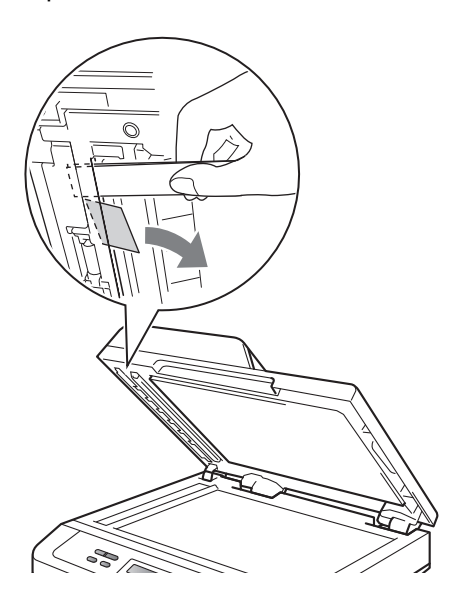

- C Uždarykite skaitytuvo dangtį.
- d Paspauskite **Stop/Exit** (Sustabdyti / Išeiti).

#### Dokumentas įstrigo po dokumentų padavimo dangčiu (modeliui DCP-7065DN)

- a Išimkite iš automatinio originalų tiektuvo visą neįstrigusį popierių.
- b Ištraukite įstrigusį dokumentą judesiu į dešinę pusę.

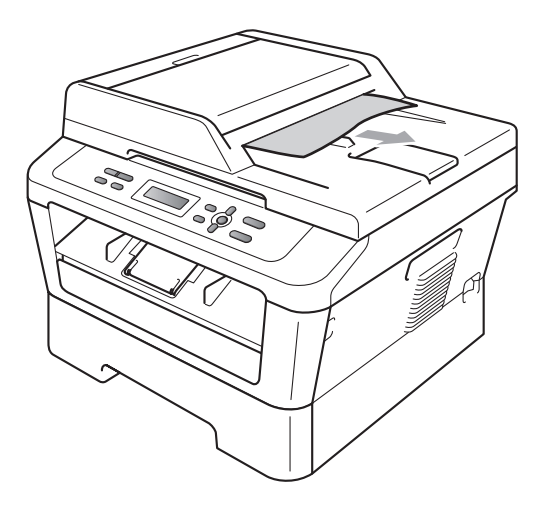

C Paspauskite Stop/Exit (Sustabdyti / Išeiti).

# **Popieriaus strigtys**

#### Standartinio popieriaus dėkle įstrigo popierius.

Jei LCD ekrane pasirodo pranešimas Jam Tray (Strigtis popieriaus dėkle), atlikite šiuos veiksmus:

 Išimkite visą popieriaus dėklą iš įrenginio.

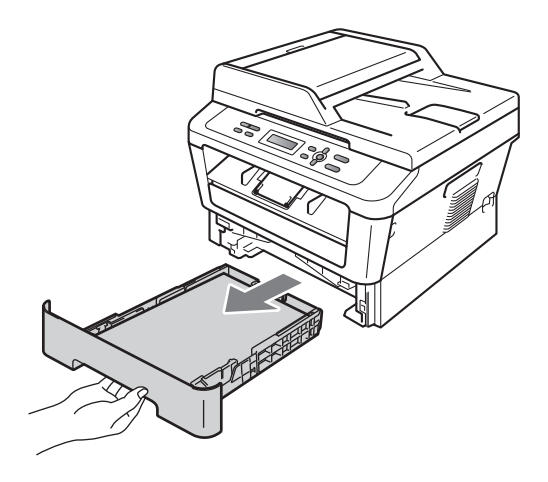

b Abiem rankomis lėtai ištraukite įstrigusį popierių.

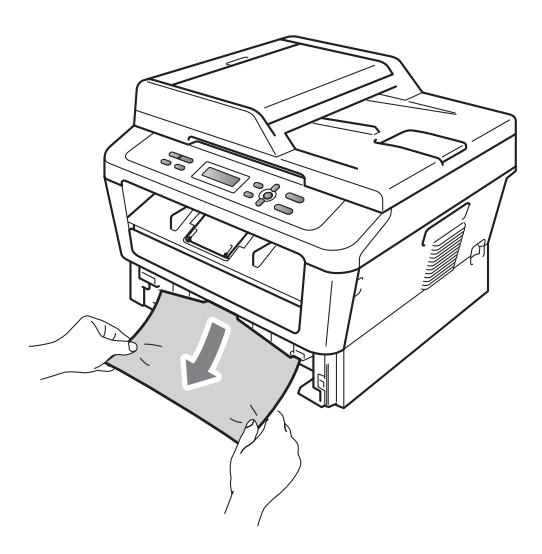

#### **I** SVARBU

Jei popieriaus nepavyksta lengvai ištraukti, nebetraukite šia kryptimi. Laikykitės nurodymų dėl *[renginyje įstrigo popierius.* 61 puslapyje.

#### 🖉 Pastaba

Traukiant įstrigusį popierių žemyn, jį galima išimti lengviau.

C Patikrinkite, ar popierius yra žemiau nei popieriaus dėklo didžiausio popieriaus kiekio žyma (b b b) (1). Paspauskite žalią popieriaus laikiklių svirtį ir pastumkite popieriaus laikiklius iki tokios padėties, kokio dydžio popierių naudosite. Patikrinkite, ar laikikliai tvirtai užsifiksavo angose. (Žr. *Popieriaus įdėjimas į standartinį popieriaus dėklą* 9 puslapyje.)

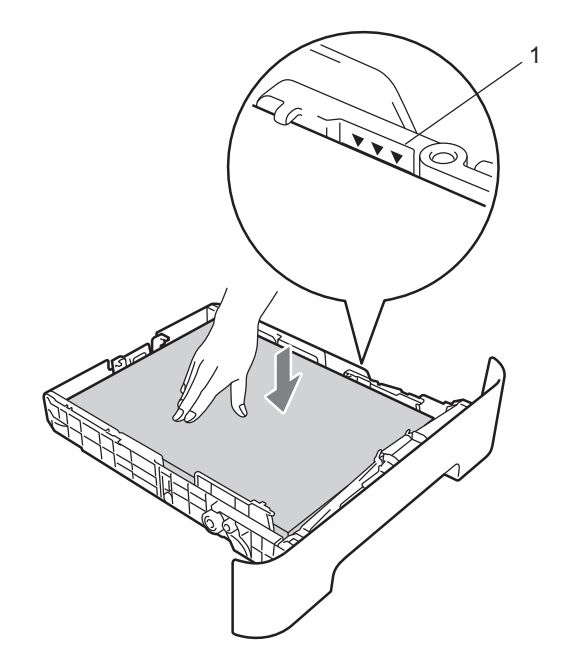

d Įdėkite popieriaus dėklą atgal į įrenginį.

#### Įrenginio gale įstrigo popierius.

Jei LCD ekrane pasirodo pranešimas Jam Rear (Popieriaus strigtis įrenginio gale), vadinasi už galinio dangčio įstrigo popierius. Atlikite šiuose veiksmus:

 Atidarykite priekinį dangtį. Palikite įrenginį jjungtą 10 minučių, kol atvės.

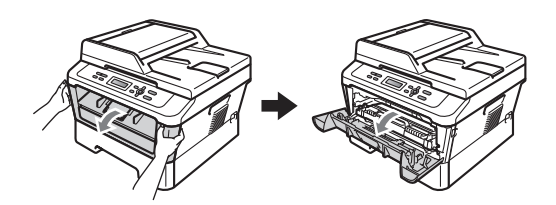

# 

## KARŠTAS PAVIRŠIUS

Iš karto po įrenginio naudojimo kai kurios jo dalys gali būti ypatingai karštos. Jei prireikė atidaryti įrenginio priekinį ar galinį dangtį (galinį išvesties dėklą), NELIESKITE dalių, kurios šiame paveikslėlyje pažymėtos tamsesne spalva. Priešingu atveju galite nusideginti.

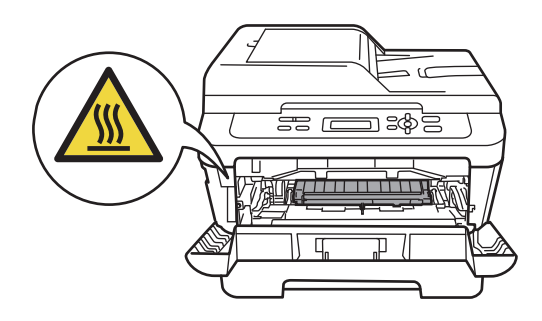

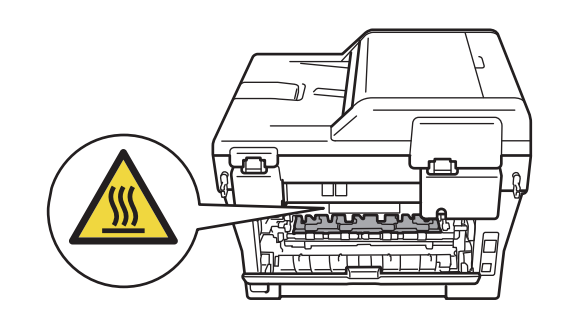

b Lėtai išimkite būgno ir dažomųjų miltelių kasetės rinkinį.

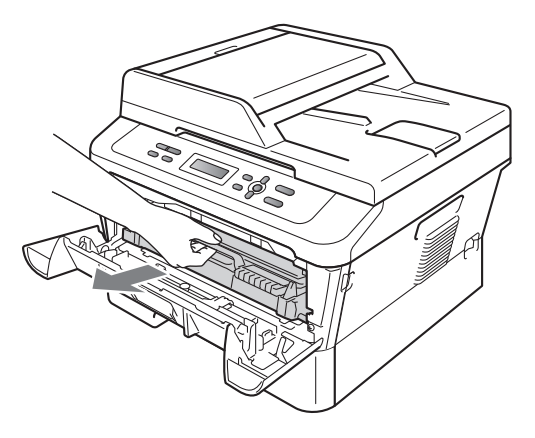

## SVARBU

- Išėmus būgno ir dažomųjų miltelių kasetės rinkinį, rekomenduojame jį dėti ant švaraus, plokščio, lygaus ir stabilaus paviršiaus, ant kurio patiestas popierius ar audinys, kadangi iš šių dalių gali išsilieti ar išsiberti medžiagų likučiai.
- NELIESKITE paveikslėlyje parodytų elektrodų, priešingu atveju statinė elektra gali sugadinti įrenginį.

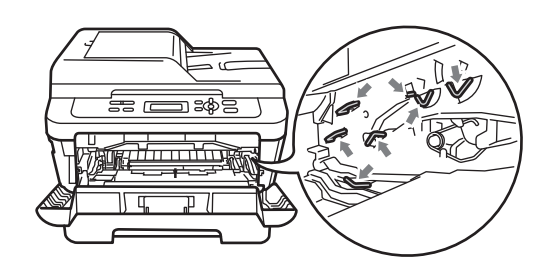

C Atidarykite galinį dangtį (galinį išvesties dėklą).

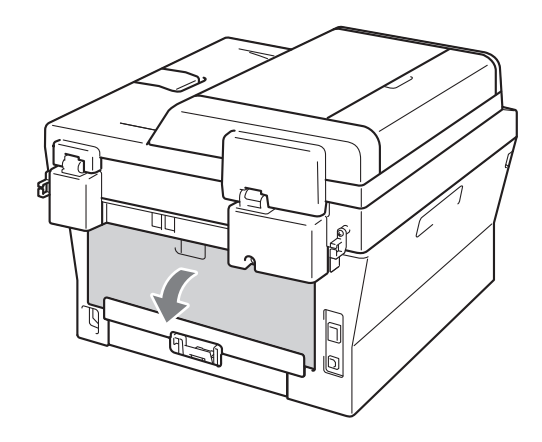

d Atidarykite kaitintuvo dangtį (1) patraukę žemyn kairės ir dešinės pusės rankenėles.

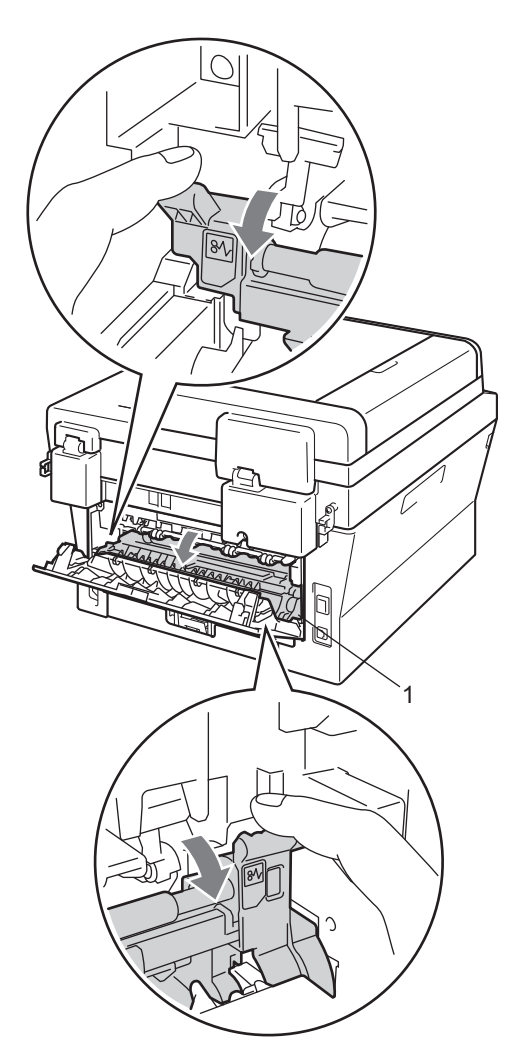

 Abiem rankomis švelniai ištraukite įstrigusį popierių iš kaitintuvo.

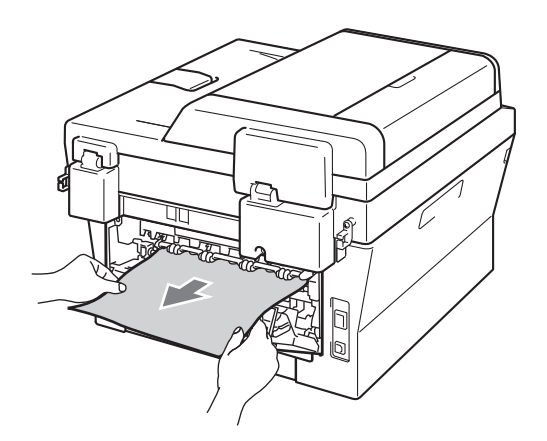

- f Uždarykite kaitintuvo dangtį ir įrenginio galinį dangtį (galinį išvesties dėklą).
- g Įdėkite būgno ir dažomųjų miltelių kasetės rinkinį atgal į įrenginį.

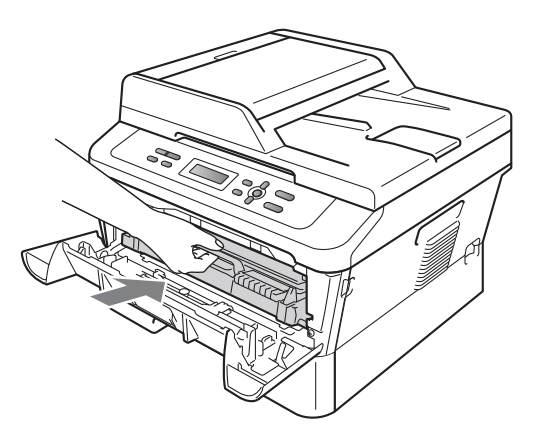

h Uždarykite priekinį dangtį. Jei įrenginys nepradeda spausdinti automatiškai, paspauskite **Start** (Pradėti).

## Įrenginyje įstrigo popierius.

Jei LCD ekrane pasirodo pranešimas Jam Inside (Popieriaus strigtis įrenginio viduje), atlikite šiuos veiksmus:

- Palikite įrenginį jjungtą 10 minučių, kol atvės.
- b Atidarykite priekinį dangtį.

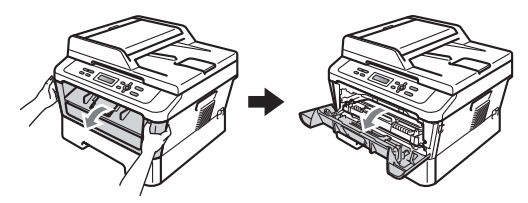

▲ DĖMESIO

# 🖄 KARŠTAS PAVIRŠIUS

Iš karto po įrenginio naudojimo kai kurios jo dalys gali būti ypatingai karštos. Jei prireikė atidaryti įrenginio priekinį ar galinį dangtį (galinį išvesties dėklą), NELIESKITE dalių, kurios šiame paveikslėlyje pažymėtos tamsesne spalva. Priešingu atveju galite nusideginti.

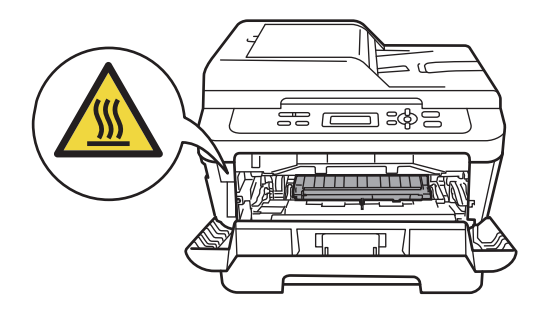

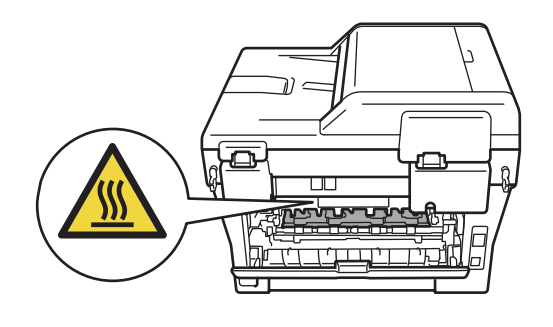

C Lėtai išimkite būgno ir dažomųjų miltelių kasetės rinkinį. Kai kada įstrigusi popierių galima išimti kartu su būgno ir dažomųjų miltelių kasetės rinkiniu. Kitais atvejais, išėmus būgną su dažomųjų miltelių kasete, atlaisvinamas popierius, ir jį lengva ištraukti.

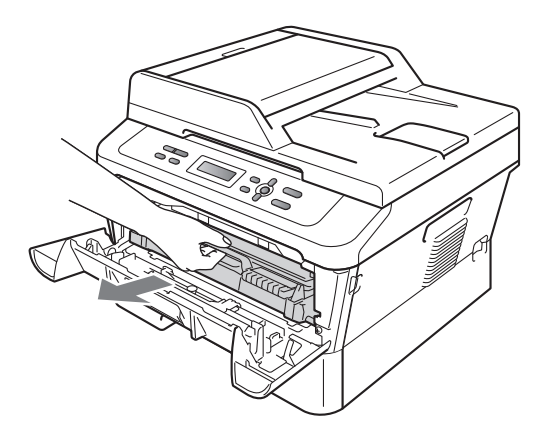

Jei būgno ir miltelių kasetės rinkinio nepavyksta išimti lengvai, nenaudokite jėgos, o pereikite prie g punkto.

## **9** SVARBU

 Išėmus būgno ir dažomųjų miltelių kasetės rinkinį, rekomenduojame jį dėti ant nereikalingo popieriaus ar audinio, kadangi iš šių dalių gali išsilieti ar išsiberti medžiagų likuiai.  NELIESKITE paveikslėlyje parodytų elektrodų, priešingu atveju statinė elektra gali sugadinti įrenginį.

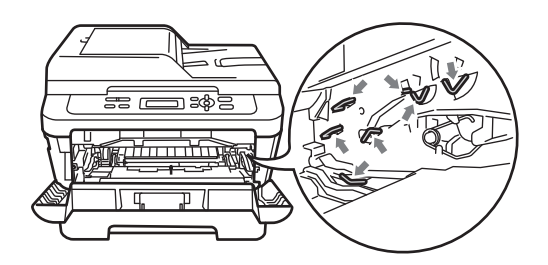

d Paspauskite žemyn žalią užrakto svirtį ir išimkite dažomųjų miltelių kasetę iš būgno. Jei būgno mechanizme įstrigo popierius, išimkite jį.

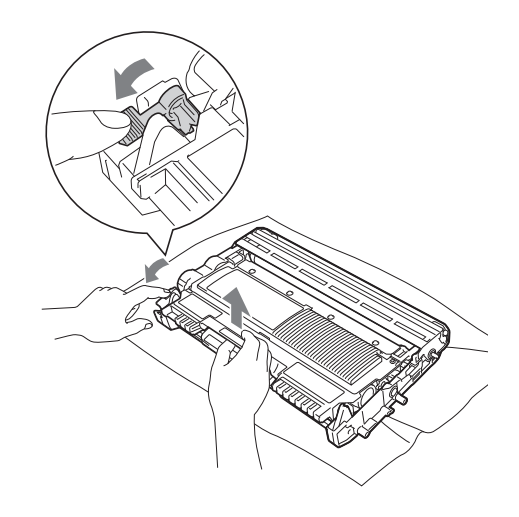

## **I** SVARBU

 Su dažomųjų miltelių kasete elkitės atsargiai. Jei milteliai išbyrės ant rankų ar drabužių, nedelsdami juos nušluoskite arba nuplaukite šaltu vandeniu.  NELIESKITE įrenginio dalių, kurios šiame paveikslėlyje pažymėtos tamsesne spalva. Taip išvengsite spausdinimo kokybės problemų.

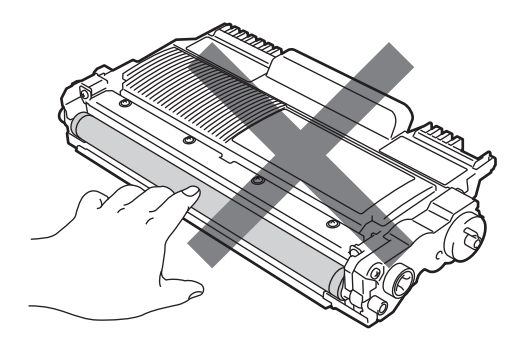

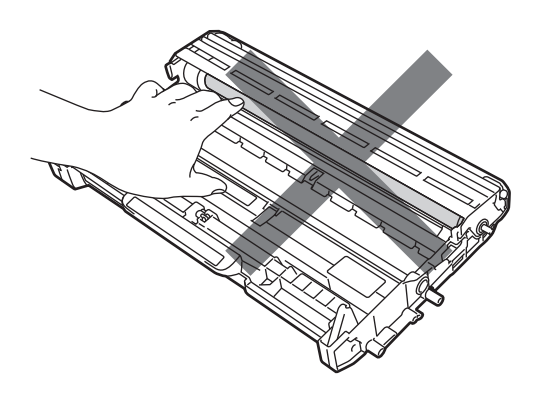

C Dažomųjų miltelių kasetę tvirtai įdėkite atgal į būgno mechanizmą, kol ji užsifiksuos vietoje. Jei kasetę įdėsite teisingai, žalioji užrakto svirtis pakils automatiškai.

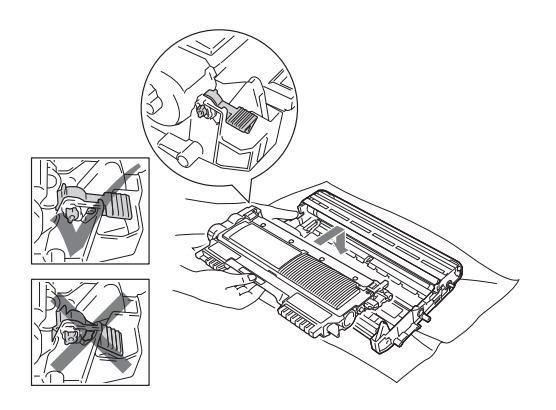

- f Jei jums pavyko išimti būgno ir dažomųjų miltelių kasetės rinkinį ir pašalinti įstrigusį popierių, strigties problema išspręsta. Įdėkite būgno ir dažomųjų miltelių kasetės rinkinį atgal į įrenginį ir uždarykite priekinį dangtį. Jei įrenginys nepradeda spausdinti automatiškai, paspauskite Start (Pradėti).
- g Pakelkite skaitytuvo dangtį.

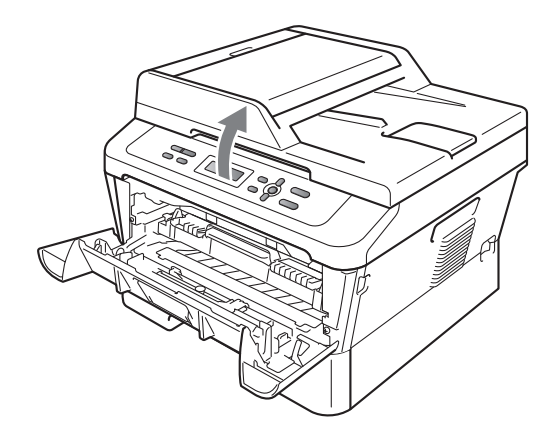

Abiem rankomis atsargiai patraukite įstrigusį popierių į viršų ir išimkite jį per dėklo angą.

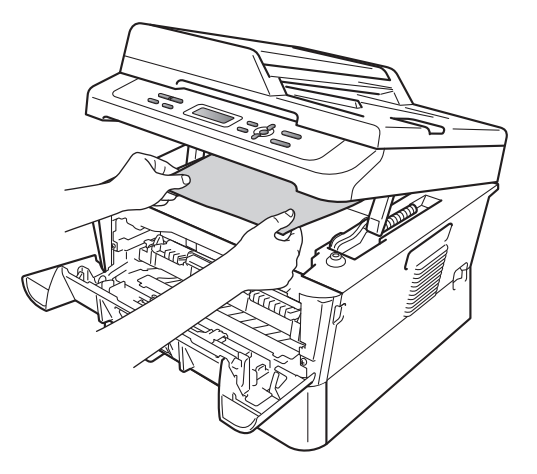

h Uždarykite skaitytuvo dangtį.

Jei įstrigusio popieriaus nepavyksta išimti per išvesties dėklo angą, kaip parodyta g punkte, išimkite visą dėklą iš jrenginio.

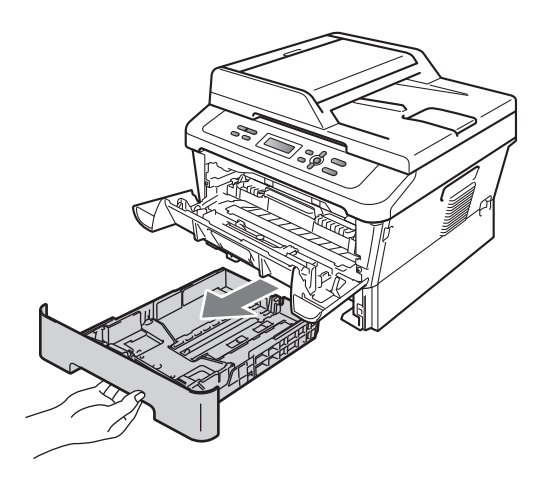

j lštraukite įstrigusį popierių per dėklo angą.

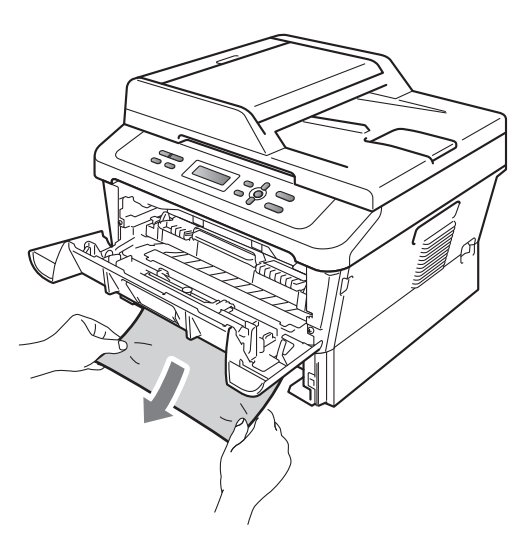

k Įdėkite popieriaus dėklą atgal į įrenginį. Jei įstrigusį popierių ištraukti pavyko, strigties problema išspręsta.

## 🖉 Pastaba

- Jei LCD ekranas rodo pranešimą Jam Inside (Popieriaus strigtis įrenginio viduje), patikrinkite, ar būgno mechanizme ir kitose įrenginio dalyse nėra suplėšyto popieriaus likučių, atlikdami nuo c iki f punktuose nurodytus veiksmus.
- Jei išjungsite įrenginį, kol LCD ekrane matomas pranešimas Jam Inside (Popieriaus strigtis įrenginio viduje), ir vėl įjungsite, įrenginys kompiuterio siųstus duomenis atspausdins tik iš dalies.
## Abipusio spausdinimo popieriaus dėkle įstrigo popierius.

Jei LCD ekrane pasirodo pranešimas Jam Duplex (Abipusio spausdinimo strigtis), atlikite šiuos veiksmus:

 Palikite įrenginį jjungtą 10 minučių, kol atvės.

## A DĖMESIO

## 🖄 KARŠTAS PAVIRŠIUS

Iš karto po įrenginio naudojimo kai kurios jo dalys gali būti ypatingai karštos. Jei prireikė atidaryti įrenginio priekinį ar galinį dangtį (galinį išvesties dėklą), NELIESKITE dalių, kurios šiame paveikslėlyje pažymėtos tamsesne spalva. Priešingu atveju galite nusideginti.

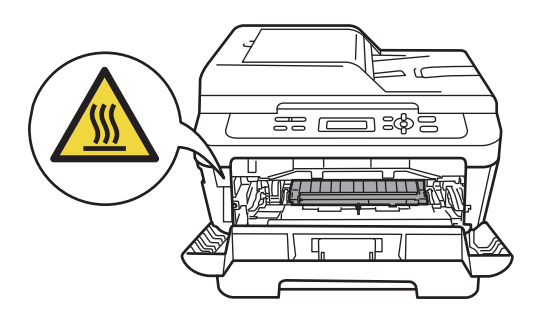

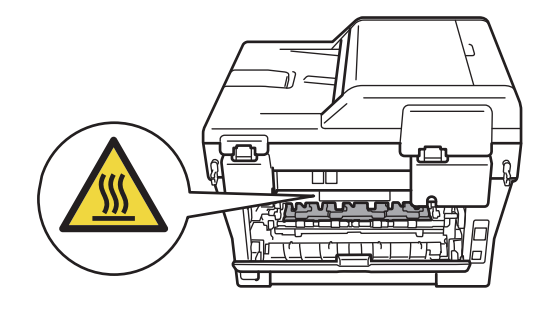

b Išimkite visą abipusio spausdinimo popieriaus dėklą iš įrenginio.

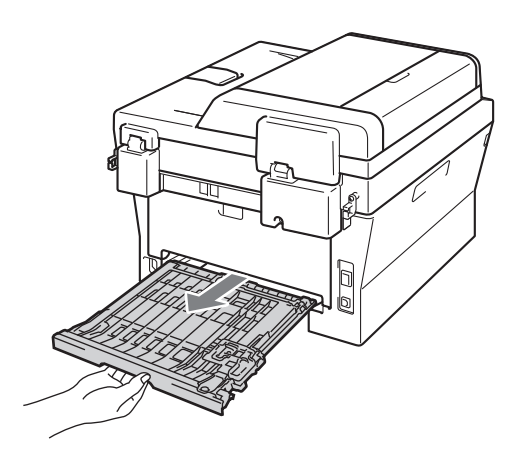

C lštraukite įstrigusį popierių iš abipusio spausdinimo dėklo arba kitų įrenginio dalių.

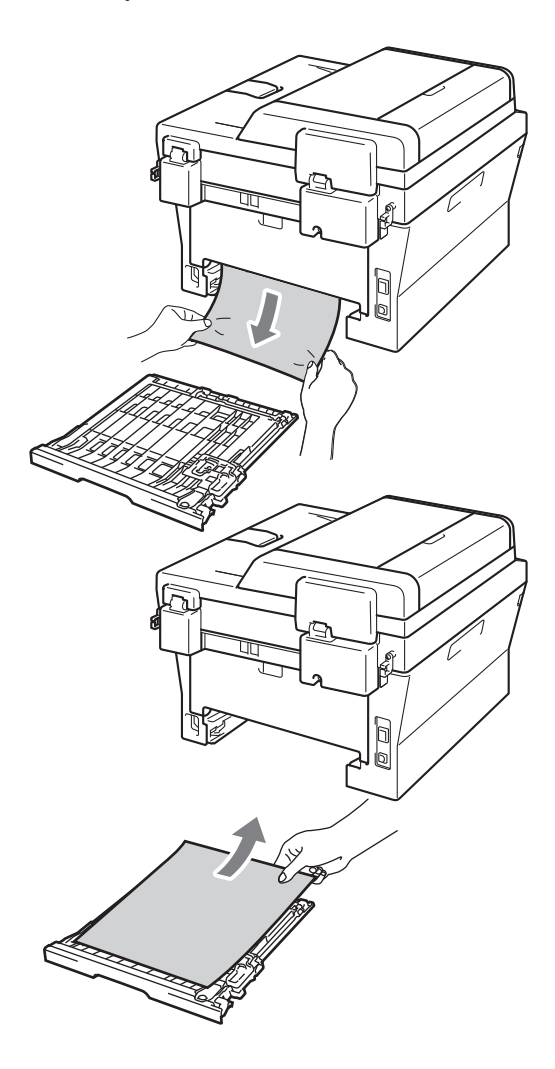

d Patikrinkite, ar popieriaus neliko po įrenginiu.

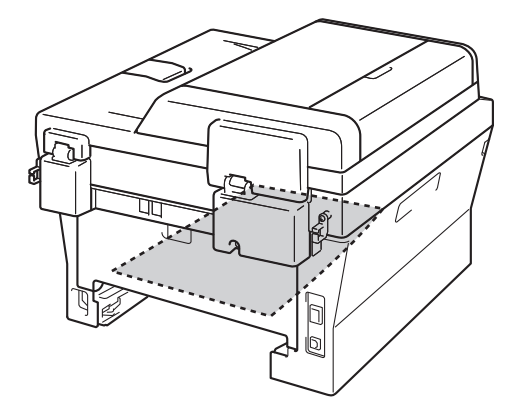

 Įdėkite abipusio spausdinimo popieriaus dėklą atgal į įrenginį.

## Jeigu naudojant įrenginį kyla sunkumų

Jei manote, kad įrenginys veikia netinkamai, laikykitės žemiau nurodytų patarimų dėl gedimų šalinimo.

Daugelį problemų jūs galite išspręsti savarankiškai. Jeigu prireiks pagalbos, atsakymus rasite "Brother" sprendimų centro parengtuose D.U.K. bei patarimuose, kaip šalinti gedimus.

Apsilankykite mūsų svetainėje: http://solutions.brother.com/.

Žemiau pateikta lentelė padės jums pašalinti gedimus.

#### Sunkumai kopijuojant

| Sunkumai                                      | Patarimai                                                                                                    |
|-----------------------------------------------|----------------------------------------------------------------------------------------------------|
| Atspauduose matomas vertikalus juodas dryžas. | Juodi vertikalūs dryžiai atspauduose paprastai atsiranda dėl nešvarumų ar<br>korekcijos skysčio liekanų ant skaitytuvo stiklo, arba dėl nešvarios būgno ritės. (Žr.<br><i>Skaitytuvo stiklo valymas</i> 42 puslapyje ir <i>Būgno ritės valymas</i> 43 puslapyje.) |
| Spausdina tuščius lapus.                      | Įsitikinkite, kad dokumentą įkėlėte teisingai. (Žr. Automatinio dokumentų tiektuvo (ADF) naudojimas (modeliui DCP-7065DN) 21 puslapyje ar Skaitytuvo naudojimas 22 puslapyje.)                                                                                    |

#### Spausdinimo sunkumai

| Sunkumai                  | Patarimai                                       |  |
|---------------------------|-------------------------------------------------|--|
| Prasta spausdinimo kokybė | Žr. Spausdinimo kokybės gerinimas 72 puslapyje. |  |

### Spausdinimo sunkumai (tęsinys)

| Sunkumai                                                                                                    | Patarimai                                                                                                    |
|----------------------------------------------------------------------------------------------------|----------------------------------------------------------------------------------------------------|
| Nespausdina.                                                                                                   | Patikrinkite, ar įrenginys prijungtas prie elektros lizdo, ar įjungtas maitinimo jungiklis.                                                                                                    |
|                                                                                                    | <ul> <li>Patikrinkite, ar dažomųjų miltelių kasetė ir būgnas įdėti teisingai. (Žr. Būgno<br/>pakeitimas 36 puslapyje.)</li> </ul>                                                                                                    |
|                                                                                                    | <ul> <li>Patikrinkite įrenginio ir kompiuterio sąsajos laidus. (Žr. Greitos sąrankos vadove.)</li> </ul>                                                                                                    |
|                                                                                                    | Patikrinkite, ar buvo pasirinkta ir įdiegta teisinga spausdintuvo tvarkyklė.                                                                                                    |
|                                                                                                    | <ul> <li>Patikrinkite, ar LCD ekrane nerodomi jokie klaidų pranešimai. (Žr. Klaidų ir<br/>priežiūros pranešimai 52 puslapyje.)</li> </ul>                                                                                                    |
|                                                                                                    | <ul> <li>Patikrinkite, ar įrenginys prisijungęs prie tinklo:<br/>(Windows® 7 ir Windows Server® 2008 R2 vartotojams) Paspauskite<br/>mygtuką Start (Pradėti) ir Devices and Printers (Įrenginiai ir spausdintuvai).<br/>Dešiniuoju pelės mygtuku paspauskite ant Brother MFC?XXXX Printer<br/>("Brother" MFC-XXXX spausdintuvas). Įsitikinkite, kad nėra<br/>pažymėtas laukelis Use Printer Offline (Naudoti spausdintuvą neprisijungus<br/>prie tinklo)</li> <li>(Windows Vista<sup>®</sup> vartotojams). Paspauskite mygtuką Start (Pradėti), Control<br/>Panel (Valdymo skydelis), Hardware and Sound (Aparatinė įranga ir<br/>garsas), po to Printers (Spausdintuvai). Dešiniuoju pelės mygtuku<br/>paspauskite ant Brother MFC?XXXX Printer ("Brother" MFC-XXXX<br/>spausdintuvas). Įsitikinkite, kad nėra pažymėtas laukelis Use Printer<br/>Offline (Naudoti spausdintuvą neprisijungus prie tinklo)</li> <li>(Windows<sup>®</sup> XP ir Windows Server<sup>®</sup> 2003/2008 vartotojams). Paspauskite<br/>mygtuką Start (Pradėti) ir pasirinkite Printers and Faxes (Spausdintuvai ir<br/>faksai). Dešiniuoju pelės mygtuku paspauskite ant Brother MFC?XXXX<br/>Printer ("Brother" MFC-XXXX spausdintuvas). Įsitikinkite, kad nėra<br/>pažymėtas laukelis Use Printer Offline (Naudoti spausdintuvai ir<br/>faksai). Dešiniuoju pelės mygtuku paspauskite ant Brother MFC?XXXX<br/>Printer ("Brother" MFC-XXXX spausdintuvas). Įsitikinkite, kad nėra<br/>pažymėtas laukelis Use Printer Offline (Naudoti spausdintuvą neprisijungus<br/>prie tinklo).</li> <li>(Windows<sup>®</sup> 2000). Paspauskite mygtuką Start (Pradėti) ir pasirinkite<br/>Settings, po to Printers (Spausdintuvai). Dešiniuoju pelės mygtuku<br/>paspauskite ant Brother MFC?XXXX Printer ("Brother" MFC-XXXX<br/>spausdintuvas). Įsitikinkite, kad nėra pažymėtas laukelis Use Printer</li> </ul> |
| Jrenginys netikėtai pradeda                                                                                    | <ul> <li>Atšaukite spausdinimo užduotis paspaudę Job Cancel (Atšaukti užduotj).</li> </ul>                                                                                                    |
| spausdinti arba spausdina<br>neaiškius ženklus.                                                                | Patikrinkite, ar šis įrenginys nurodytas jūsų naudojamos kompiuterinės programos nustatymuose.                                                                                                    |
|                                                                                                    | Ištraukite popieriaus dėklą ir palaukite, kol įrenginys nustos spausdinti. Po to<br>išjunkite įrenginio maitinimo jungiklį ir keletai minučių atjunkite įrenginį nuo<br>elektros tinklo.                                                                                                    |
| Įrenginys porą pirmų lapų<br>atspausdina teisingai, bet po to                                                  | Patikrinkite, ar šis įrenginys nurodytas jūsų naudojamos kompiuterinės programos nustatymuose.                                                                                                    |
| keietos lapų truksta.                                                                                          | Kompiuteris negauna iš įrenginio pakankamai stipraus signalo. Patikrinkite, ar<br>sąsajos laidas sujungtas teisingai. (Žr. Greitos sąrankos vadove.)                                                                                                    |
| Puslapinės antraštės ir poraštės<br>matomos kompiuterio ekrane, bet<br>nepasirodo atspausdintame<br>dokumente. | Dokumento lapų kraštai puslapio viršuje ir apačioje nespausdinami. Pakeiskite puslapio viršaus ir apačios kraštų nustatymus. (Žr. <i>Nenuskaitomos ir nespausdinamos vietos</i> 15 puslapyje.)                                                                                                    |

### Spausdinimo sunkumai (tęsinys)

| Sunkumai                                                                                                    | Patarimai                                                                                                    |
|----------------------------------------------------------------------------------------------------|----------------------------------------------------------------------------------------------------|
| Įrenginys nespausdina ant abiejų<br>Iapo pusių, nors spausdintuvo<br>tvarkyklės nustatymuose<br>pasirinkote <b>Duplex</b> (Apibusį<br>spausdinimą). | Spausdintuvo tvarkyklės nustatymuose pasirinkite kitokį popieriaus dydį.<br>Tinkamas dydis yra A4 [60 iki 105 g/m <sup>2</sup> ].                                      |
| Įrenginys nespausdina arba<br>nustojo spausdinti.                                                                                                   | Paspauskite <b>Job Cancel</b> (Atšaukti užduotį).<br>Kadangi spausdinimo užduotis atšaukiama ir ištrinama iš atminties, gali būti<br>atspausdinta tik dalis dokumento. |

### Sunkumai nuskaitant

| Sunkumai                                                                             | Patarimai                                                                                                    |
|--------------------------------------------------------------------------------------|----------------------------------------------------------------------------------------------------|
| Nuskaitymo metu pasirodo<br>pranešimas apie TWAIN klaidą.                            | Įsitikinkite, kad "Brother TWAIN" arba "WIA" tvarkyklė pasirinkta kaip pirminis<br>šaltinis. "PaperPort™ 12SE" programoje paspauskite <b>File</b> (Failas), <b>Scan or Get</b><br><b>Photo</b> (Nuskaityti ar gauti nuotrauką) ir pasirinkite "Brother TWAIN" tvarkyklę. |
| OCR (teksto atpažinimo) funkcija<br>neveikia.                                        | Pamėginkite didinti nuskaitymo raišką.<br>( <i>Macintosh</i> vartotojams)<br>Prieš naudodami parsisiųskite i įdiekite "Presto! PageManager" programą.<br>Daugiau instrukcijų žr. <i>"Brother" pagalba (Macintosh vartotojams</i> ) 5 puslapyje.                          |
| (modeliui DCP-7065DN /<br>DCP-7070DW) Nuskaitymo per<br>tinklą funkcija neprieinama. | Žr. Sunkumai kopijuojant 67 puslapyje.                                                                                                    |

### Sunkumai naudojant programinę įrangą

| Sunkumai                                                                               | Patarimai                                                                                                    |
|----------------------------------------------------------------------------------------|----------------------------------------------------------------------------------------------------|
| Nepavyksta įdiegti programinės<br>įrangos arba atspausdinti.                           | Paleiskite <b>Repair MFL-Pro Suite</b> programą iš CD-ROM disko. Ši programa ištaisys ir iš naujo įdiegs programinę įrangą.              |
| Nepavyksta atspausdinti '2 :1' arba<br>'4 : 1'.                                        | Patikrinkite, ar puslapio dydžio nustatymai programoje ir spausdintuvo tvarkyklėje<br>yra tie patys.                                     |
| Įrenginys nespausdina duomenų iš<br><i>Adobe<sup>®</sup> Illustrator<sup>®</sup></i> . | Pamėginkite sumažinti spausdinimo raišką. (Žr. <i>Programinės įrangos naudojimo vadovo</i> punktą <i>Papildomų nustatymų</i> skirtukas). |

### Su popieriaus naudojimu susiję sunkumai

| Sunkumai                                                                                | Patarimai                                                                                                    |
|-----------------------------------------------------------------------------------------|----------------------------------------------------------------------------------------------------|
| Įrenginys nepaima popieriaus.                                                           | Jeigu dėkle nėra popieriaus, įdėkite naują popieriaus šūsnį į dėklą.                                                                                                    |
| LCD ekrane rodomas pranešimas<br>No Paper (Nėra popierius)<br>arba Popieriaus strigtis. | Jeigu dėkle popieriaus yra, patikrinkite, ar jis nesuglamžytas. Jei reikia,<br>ištiesinkite ir išlyginkite popierių. Galite pabandyti išimti iš popieriaus dėklo<br>visą popieriaus šūsnį, apversti jį ir įdėti atgal į dėklą. |
|                                                                                         | Sumažinkite popieriaus kiekį dėkle ir pamėginkite dar kartą.                                                                                                    |
|                                                                                         | <ul> <li>Patikrinkite, ar spausdintuvo tvarkyklėje nėra pasirinktas rankinis popieriaus<br/>padavimas.</li> </ul>                                                                                                    |
|                                                                                         | <ul> <li>Nuvalykite popieriaus įtraukimo velenėlį. Žr. Popieriaus įtraukimo velenėlių valymas. 49 puslapyje.</li> </ul>                                                                                                    |
|                                                                                         | Jei LCD ekrane rodomas pranešimas Popieriaus strigtis ir problema vis dar<br>neišspręsta, žr. Klaidų ir priežiūros pranešimai 52 puslapyje.                                                                                    |

### Su popieriaus naudojimu susiję sunkumai (tęsinys)

| Sunkumai                 | Patarimai                                                                                                    |
|--------------------------|----------------------------------------------------------------------------------------------------|
| Kaip spausdinti ant vokų | Įdėkite vokus į rankinio padavimo dėklą. Kompiuterio programoje nustatykite<br>naudojamo voko dydį. Paprastai tai galime padaryti kompiuterio taikomosios<br>programos punktuose <i>Puslapio nustatymai</i> ( <b>Page Settings</b> ) arba <i>Dokumentų</i><br><i>nustatymai</i> ( <b>Document Settings</b> ). |
| Kokį popierių naudoti    | Galite naudoti ploną popierių, paprastą popierių, storą popierių, perdirbtą popierių, vokus ir etiketes, skirtas lazeriniams spausdintuvams. (Išsamiau žr. <i>Tinkamas popierius ir kita spausdinimo medžiaga</i> 17 puslapyje.)<br>I dėkite vokus į rankinio padavimo dėklą.                                 |
| Popieriaus strigtis.     | Išimkite įstrigusį popierių. (Žr. <i>Įstrigo dokumentas</i> 56 puslapyje.)                                                                                                    |

### Sunkumai dėl spausdinimo kokybės

| Sunkumai                            | Patarimai                                                                                                    |
|-------------------------------------|----------------------------------------------------------------------------------------------------|
| Atspausdinti puslapiai susiglamžę   | Taip gali būti, jei spausdinama ant žemos kokybės plono ar storo popieriaus<br>arba ant kitos lapo pusės nei rekomenduojama. Pamėginkite apversti<br>popieriaus šūsnį popieriaus dėkle.                                                                                                    |
|                                     | <ul> <li>Patikrinkite, ar nustatymuose popieriaus tipas atitinka naudojamą popierių.<br/>(Žr. Tinkamas popierius ir kita spausdinimo medžiaga 17 puslapyje.)</li> </ul>                                                                                                    |
| Atspausdinti puslapiai yra sutepti. | Gali būti, kad nustatytas popieriaus tipas neatitinka jūsų naudojamo popieriaus<br>arba popierius yra per storas, arba turi šiurkštų paviršių. (Žr. <i>Tinkamas popierius</i><br><i>ir kita spausdinimo medžiaga</i> 17 puslapyje ir <i>Programinės įrangos naudojimo</i><br><i>vadovo</i> punktą <i>Pagrindinių</i> nustatymų skirtukas. |
| Atspaudai per šviesūs.              | Jei ši problema atsiranda kopijuojant ar spausdinant, įrenginio meniu<br>nustatymuose Dažomųjų miltelių taupymo režimą pakeiskite į Off<br>(Išjungta). (Žr. Išsamaus vartotojo vadovo in 1 skyriaus punktą Dažomųjų<br>miltelių taupymas.)                                                                                                |
|                                     | Spausdintuvo tvarkyklės Advanced (Papildoma) skirtuke pakeiskite<br>Dažomųjų miltelių taupymo režimą į Off (Išjungta). (Žr. Programinės įrangos<br>naudojimo vadovo punktą Papildomų nustatymų skirtukas.)                                                                                                    |

### Sunkumai naudojant tinklą (modeliams DCP-7065DN / DCP-7070DW)

| Sunkumai                                       | Patarimai                                                                                                    |
|------------------------------------------------|----------------------------------------------------------------------------------------------------|
| Nepavyksta atspausdinti per laidinį<br>tinklą. | Daugiau informacijos sunkumų naudojant tinklą žr. <i>Tinklo naudojimo vadove</i> .<br>Patikrinkite, ar įrenginys įjungtas, prisijungęs prie tinklo ir pasiruošimo ( <b>Ready</b> ) režimu.<br>Atspausdinkite tinklo konfigūracijos sąrašą ( <b>Network Configuration List</b> ) ir patikrinkite esamus tinklo nustatymus ( <b>Network Settings</b> ). (Žr. <i>Išsamaus vartotojo vadovo 1 skyriaus</i> punktą <i>Tinklo konfigūracijos sąrašas</i> .) Iš naujo prijunkite LAN laidą prie prievado ir įsitikinkite, kad įranga laidais teisingai sujungta į tinklą. Jei įmanoma, pabandykite prijungti įrenginį prie kito prievado naudodami kitą laidą. Esamą tinklo sujungimo būseną galite patikrinti naudodami tinklo vadvumo skudelio ( <b>Network Control Pane</b> ). |
|                                                |                                                                                                    |

### Sunkumai naudojant tinklą (modeliams DCP-7065DN / DCP-7070DW) (tęsinys)

| Sunkumai                                                           | Patarimai                                                                                                    |
|--------------------------------------------------------------------|----------------------------------------------------------------------------------------------------|
| Neveikia nuskaitymo per tinklą<br>funkcija.                        | (Windows <sup>®</sup> vartotojams)<br>Atlikite reikalingus pakeitimus trečiosios šalies apsaugos (ugniasienės)<br>programinėje įrangoje, kad ji leistų naudotis nuskaitymu per tinklą. Norėdami<br>tinklo nuskaitymui priskirti prievadą 54925, įveskite šią informaciją:                                                                                                    |
|                                                                    | Pavadinimo laukelyje – savo sukurtą aprašymą, pvz., "Brother nuskaitymas<br>per tinklą".                                                                                                    |
|                                                                    | Prievado numerio laukelyje – 54925.                                                                                                    |
|                                                                    | Protokolo laukelyje – pasirinktą UDP.                                                                                                    |
|                                                                    | Atlikite trečiosios šalies (apsaugos programos arba ugniasienės tiekėjo)<br>pateiktose vartotojo instrukcijose nurodytus veiksmus. Jei reikia pagalbos,<br>susisiekite su programinės įrangos gamintojo atstovu.                                                                                                    |
|                                                                    | Išsamiau žr. D. U. K. bei gedimų šalinimo patarimų skiltyse interneto svetainėje<br>http://solutions.brother.com/.                                                                                                    |
|                                                                    | (Macintosh vartotojams)                                                                                                    |
|                                                                    | Nuskaitymo per tinklą funkcija gali būti neprieinama dėl ugniasienės<br>nustatymų. Pakeiskite ar išjunkite ugniasienės nustatymus. Jei vartojate<br>trečiosios šalies ugniasienės programinę įrangą, skirtą asmeniniam<br>naudojimui, susisiekite su programinės įrangos gamintoju.                                                                                                    |
|                                                                    | <ul> <li>Iš naujo pasirinkite šį įrenginį kompiuterio programoje Device Selector (ją rasite čia: Macintosh HD/Library/Printers/Brother/Utilities/Device Selector) arba modelių sąraše Control Center2 (Valdymo centras 2).</li> </ul>                                                                                                    |
| Kompiuteriui nepavyko rasti šio<br>įrenginio.                      | ( <i>Windows<sup>®</sup> vartotojams)</i> Gali būti, kad ugniasienės nustatymai kompiuteryje neleidžia prisijungti prie tinklo. (Išsamiau: žr. aukščiau pateiktus nurodymus.)                                                                                                    |
|                                                                    | ( <i>Macintosh</i> vartotojams)                                                                                                    |
|                                                                    | Gali būti, kad kompiuteris neranda įrenginio dėl ugniasienės nustatymų.<br>Pakeiskite ar išjunkite ugniasienės nustatymus. Jei vartojate trečiosios šalies<br>ugniasienės programinę įrangą, skirtą asmeniniam naudojimui, susisiekite<br>su programinės įrangos gamintoju.                                                                                                    |
|                                                                    | Iš naujo pasirinkite šį įrenginį kompiuterio programoje Device Selector (ją rasite čia: Macintosh HD/Library/Printers/Brother/Utilities/Device Selector) arba modelių sąraše Control Center2 (Valdymo centras 2).                                                                                                    |
| Nepavyksta prisijungti prie bevielio<br>ryšio tinklo. (DCP-7070DW) | Išsiaiškinkite problemą naudodami WLAN tinklo ataskaitą (WLAN Report<br>(WLAN atsaskaita)). Paspauskite Menu (Meniu), paspauskite a arba b ir<br>pasirinkite 5.Machine Info (Įrenginio duomenys). Po to paspauskite<br>OK (Gerai), paspauskite a arba b, ir pasirinkite 5.WLAN Report (WLAN<br>atsaskaita). Po to paspauskite OK (Gerai), ir paspauskite Start (Pradėti).<br>Išsamiau žr. Greitos sąrankos vadove. |

### Kita

| Sunkumai               | Patarimai                                                                                                    |
|------------------------|----------------------------------------------------------------------------------------------------|
| Įrenginys neįsijungia. | Gali būti, kad elektros tinklui nepalankios sąlygos (pvz., žaibas ar padidėjusi<br>įtampa) paveikė įrenginio vidinius saugos mechanizmus. Išjunkite įrenginį ir<br>atjunkite elektros laidą nuo tinklo. Palaukite dešimt minučių, iš naujo pajunkite<br>laidą prie elektros ir įjunkite įrenginį. |
|                        | Jei problema neišspręsta, išjunkite įrenginį. Pajunkite maitinimo laidą į kitą, veikiantį elektros lizdą, ir iš naujo įjunkite įrenginį.                                                                                                    |

## Spausdinimo kokybės gerinimas

Jei spausdinimo kokybė nėra gera, padarykite bandomąją kopiją (padėkite dokumentą ant skaitytuvo stiklo ir paspauskite **Start** (Pradėti). Jei atspaudas atrodo gerai, tikriausiai problema yra ne įrenginyje. Patikrinkite, ar sąsajos laidai gerai sujungti arba pabandykite atspausdinti kitą dokumentą. Jei bandomosios kopijos kokybė bloga, pirmiausiai atlikite šiuos veiksmus: Jei atspaudo kokybė vis tiek žema, sekite žemiau lentelėje pateiktais nurodymais.

## 🖉 Pastaba

"Brother" nerekomenduoja naudoti kitų nei "Brother Original" kasečių arba pildyti panaudotas kasetes kitokiais nei "Brother" dažomaisiais milteliais.

- a Spausdinimo kokybė bus geriausia, jei naudosite rekomenduojamą popierių: įsitikinkite, kad jūsų naudojamas popierius atitinka mūsų specifikacijas. (Žr. *Tinkamas popierius ir kita* spausdinimo medžiaga 17 puslapyje.)
- b Patikrinkite, ar būgno ir dažomųjų miltelių kasetės rinkinys įdėtas teisingai.

| Žemos spausdinimo kokybės                         | Rekomendacijos                                                                                                    |
|---------------------------------------------------|----------------------------------------------------------------------------------------------------|
| pavyzdžiai                                        |                                                                                                    |
| ABCDEFGH<br>abcdefghijk<br>ABCD<br>abcde<br>01234 | Išimkite iš įrenginio būgno ir dažomųjų miltelių kasetės rinkinį.<br>Laikydami kasetę abiem rankomis kelis kartus švelniai pakratykite<br>ją judesiais iš vieno šono į kitą. Taip milteliai kasetėje tolygiau<br>pasiskirstys.                                                                                                    |
|                                                   | Patiktinkite, ar dažomųjų miltelių naudojimo nustatymuose<br>Pakeiskite dažomuosius miltelius (Pakeiskite<br>dažomųjų miltelių kasetę) yra pasirinktas Continue<br>(Tęsimo režimas). (Žr. Išsamaus vartotojo vadovo 1 skyriaus<br>punktą Dažomųjų miltelių naudojimo nustatymai.                                                                                                    |
| Atspaudai per šviesūs                             | Patiktinkite, kokiomis aplinkos sąlygomis įrenginys naudojamas.<br>Atspaudai gali būti per šviesūs, jei patalpoje yra per didelė<br>drėgmė, per aukšta temperatūra ir pan. Žr. Teisinės ir saugos<br>informacijos brošiūrą.                                                                                                    |
|                                                   | Jei visas atspaudo lapas yra per šviesus, gali būti, kad ijungtas<br>Toner Save (Dažomųjų miltelių taupymo) režimas. Išjunkite<br>Toner Save (Dažomųjų miltelių taupymo) režimą<br>įrenginio meniu nustatymuose arba Toner Save (Dažomųjų<br>miltelių taupymo) režimą spausdintuvo tvarkyklės skirtuke<br>Properties. Žr. punktą Dažomųjų miltelių taupymas Išsamaus<br>vartotojo vadovo 1 skyriuje arba Programinės įrangos naudojimo<br>vadovo 2 skyriaus punkte Papildomų nustatymų skirtukas. |
|                                                   | Nuvalykite būgno ritę. Žr. Būgno ritės valymas 43 puslapyje.                                                                                                    |
|                                                   | <ul> <li>Įstatykite naują dažomųjų miltelių kasetę. Žr. Dažomųjų miltelių<br/>kasetės pakeitimas 30 puslapyje.</li> </ul>                                                                                                    |
|                                                   | Istatykite naują būgną. Žr. Būgno pakeitimas 36 puslapyje.                                                                                                    |

| Žemos spausdinimo kokybės<br>pavyzdžiai | Rekomendacijos                                                                                                    |  |  |
|-----------------------------------------|----------------------------------------------------------------------------------------------------|--|--|
| ABCDEEGH                                | <ul> <li>Įsitikinkite, kad jūsų naudojamas popierius atitinka nurodytas<br/>specifikacijas. Žr. Tinkamas popierius ir kita spausdinimo<br/>medžiaga 17 puslapyje.</li> </ul>                                                                                                    |  |  |
| abcdefghijk<br>ABCD<br>abcde<br>01234   | Patikrinkite, kokiomis aplinkos sąlygomis įrenginys naudojamas.<br>Fono pilkumas gali būti ryškesnis, jei patalpoje yra aukšta<br>temperatūra arba didelė drėgmė. Žr. <i>Teisinės ir saugos</i><br><i>informacijos brošiūrą</i> .                                                                                                    |  |  |
|                                         | <ul> <li>Įstatykite naują dažomųjų miltelių kasetę. Žr. Dažomųjų miltelių<br/>kasetės pakeitimas 30 puslapyje.</li> </ul>                                                                                                    |  |  |
| Pilkas fonas                            | Istatykite naują būgną. Žr. Būgno pakeitimas 36 puslapyje.                                                                                                    |  |  |
| B                                       | Įsitikinkite, kad jūsų naudojamas popierius atitinka nurodytas<br>specifikacijas. Vidinių atspindžių priežastis gali būti storas<br>popierius arba popierius su šiurkščiu paviršiumi. Žr. Tinkamas<br>popierius ir kita spausdinimo medžiaga 17 puslapyje.                                                                            |  |  |
| B                                       | Patikrinkite, ar teisingas popieriaus tipas nurodytas spausdintuvo<br>tvarkyklės nustatymuose arba įrenginio meniu punkte Popieriaus<br>tipas. Žr. <i>Tinkamas popierius ir kita spausdinimo medžiaga</i> 17<br>puslapyje ir <i>Programinės įrangos naudojimo vadovo 2 skyriaus</i><br>punktą <i>Pagrindinių nustatymų</i> skirtukas. |  |  |
| Vidiniai atspindžiai                    | Spausdintuvo tvarkyklėje pasirinkite režimą <b>Reduce</b><br><b>Ghosting</b> (Sumažinti vidinius atspindžius). Žr. <i>2 skyriaus</i>                                                                                                    |  |  |
|                                         | ( <i>Windows<sup>®</sup></i> naudotojams) arba 8 skyriaus (Macintosh<br>naudotojams) punktą Programinės įrangos naudojimo vadovo.                                                                                                    |  |  |
|                                         | <ul> <li>Įstatykite naują dažomųjų miltelių kasetę. Žr. Dažomųjų miltelių<br/>kasetės pakeitimas 30 puslapyje.</li> </ul>                                                                                                    |  |  |
|                                         | Istatykite naują būgną. Žr. Būgno pakeitimas 36 puslapyje.                                                                                                    |  |  |
|                                         | <ul> <li>Gali būti, kad užsiteršęs kaitintuvas. Susisiekite su "Brother"<br/>pardavimo atstovu.</li> </ul>                                                                                                    |  |  |
| ABCDEFGH                                | Įsitikinkite, kad jūsų naudojamas popierius atitinka nurodytas<br>specifikacijas. Ši problema gali atsirasti naudojant popierių su<br>šiurkščiu paviršiumi. Žr. <i>Tinkamas popierius ir kita spausdinimo</i><br><i>medžiaga</i> 17 puslapyje.                                                                                        |  |  |
| ABCD                                    | Nuvalykite būgno ritę ir būgną. Žr. Būgno ritės valymas 43<br>puslapyje ir Būgno valymas 45 puslapyje.                                                                                                    |  |  |
| 01234                                   | <ul> <li>Gali būti, kad sugedo būgnas. Įstatykite naują būgną. Žr. Būgno<br/>pakeitimas 36 puslapyje.</li> </ul>                                                                                                    |  |  |
| Dažomųjų miltelių dėmės                 | Gali būti, kad užsiteršęs kaitintuvas. Susisiekite su "Brother"<br>pardavimo atstovu.                                                                                                    |  |  |

| Žemos spausdinimo kokybės<br>pavyzdžiai           | Rekomendacijos                                                                                                    |  |
|---------------------------------------------------|----------------------------------------------------------------------------------------------------|--|
|                                                   | <ul> <li>Įsitikinkite, kad jūsų naudojamas popierius atitinka nurodytas<br/>specifikacijas. Žr. Tinkamas popierius ir kita spausdinimo<br/>medžiaga 17 puslapyje.</li> </ul>                                                                                                    |  |
| B                                                 | Spausdintuvo tvarkyklėje pasirinkite Thick Paper (Storas<br>popierius) režimą, įrenginio nustatymų meniu kaip Popieriaus tipą<br>pasirinkite Thick (Storas) arba naudokite plonesnį popierių.<br>Žr. Popieriaus tipas 16 puslapyje ir Programinės įrangos<br>naudojimo vadovo punktą Pagrindinių nustatymų skirtukas.      |  |
| Atspaude yra įdubimų                              | <ul> <li>Patikrinkite, kokiomis aplinkos sąlygomis įrenginys naudojamas.<br/>Įdubimai gali atsirasti dėl tokių aplinkos sąlygų kaip drėgmė. Žr.<br/>Teisinės ir saugos informacijos brošiūrą.</li> </ul>                                                                                                    |  |
|                                                   | <ul> <li>Gali būti, kad sugedo būgnas. Įstatykite naują būgną. Žr. Būgno<br/>pakeitimas 36 puslapyje.</li> </ul>                                                                                                    |  |
|                                                   | Nuvalykite būgno ritę, švelniai pastumdami žalią rankenėlę iš<br>kairės į dešinę ir atgal keletą kartų. Įsitikinkite, kad rankenėlę<br>pastūmėte atgal į pradinę padėtį (a). Žr. Būgno ritės valymas 43<br>puslapyje.                                                                                                    |  |
|                                                   | <ul> <li>Gali būti, kad sugedo būgnas. Įstatykite naują būgną. Žr. Būgno<br/>pakeitimas 36 puslapyje.</li> </ul>                                                                                                    |  |
|                                                   | <ul> <li>Gali būti, kad užsiteršęs kaitintuvas. Susisiekite su "Brother"<br/>pardavimo atstovu.</li> </ul>                                                                                                    |  |
| Visas atspaudas juodas.                           |                                                                                                    |  |
| ABCDEECH                                          | <ul> <li>Įsitikinkite, kad jūsų naudojamas popierius atitinka nurodytas<br/>specifikacijas. Ši problema gali atsirasti naudojant storą popierių<br/>arba popierių su šiurkščiu paviršiumi.</li> </ul>                                                                                                    |  |
| ABCDEFGH<br>abcdefghijk<br>ABCD<br>abcde<br>01234 | Patikrinkite, ar teisingas popieriaus tipas nurodytas spausdintuvo<br>tvarkyklės nustatymuose arba įrenginio meniu punkte Popieriaus<br>tipas. Žr. <i>Tinkamas popierius ir kita spausdinimo medžiaga</i> 17<br>puslapyje ir <i>Programinės įrangos naudojimo vadovo</i> punktą<br><i>Pagrindinių nustatymų</i> skirtukas. |  |
| Balti dryžiai per visą lapą                       | <ul> <li>Patikrinkite, ar įrenginyje nėra suplėšyto popieriaus lapo, kuris<br/>uždengia skaitytuvo stiklą.</li> </ul>                                                                                                    |  |
|                                                   | <ul> <li>Problema gali dingti savaime. Atspausdinkite daugiau lapų, ypač<br/>jei įrenginys nebuvo naudojamas ilgesnį laiką.</li> </ul>                                                                                                    |  |
|                                                   | <ul> <li>Gali būti, kad sugedo būgnas. Įstatykite naują būgną. Žr. Būgno<br/>pakeitimas 36 puslapyje.</li> </ul>                                                                                                    |  |

| Žemos spausdinimo kokybės<br>pavyzdžiai                                                     | Rekomendacijos                                                                                                    |
|---------------------------------------------------------------------------------------------|----------------------------------------------------------------------------------------------------|
|                                                                                             | Nuvalykite būgno ritę. Žr. Būgno ritės valymas 43 puslapyje.                                                                                                    |
| ABCDEFGH<br>abcdefghijk<br>ABCD<br>abcde<br>01234                                           | <ul> <li>Gali būti, kad sugedo būgnas. Įstatykite naują būgną. Žr. Būgno pakeitimas 36 puslapyje.</li> </ul>                                                                                                    |
| Dryžiai atspaude                                                                            |                                                                                                    |
| ADCDEFGR<br>abcdefghijk                                                                     | <ul> <li>Patikrinkite, kokiomis aplinkos sąlygomis įrenginys naudojamas.<br/>Ši problema gali atsirasti, jei patalpoje yra per didelė drėgmė, per<br/>aukšta temperatūra ir pan.</li> <li>Jei atspausdinus keletą lapų problema išlieka, pakeiskite būgną į<br/>nauja (Žr. Būgno pakeitimas 36 puslapyje.)</li> </ul>                                                         |
| abcde<br>01204                                                                              |                                                                                                    |
| Tiesios arba banguojančios<br>baltos linijos atspaude                                       |                                                                                                    |
| •<br>•<br>•<br>•<br>•<br>•<br>•<br>•<br>•<br>•<br>•<br>•<br>•<br>•<br>•<br>•<br>•<br>•<br>• | <ul> <li>Padarykite tuščio balto popieriaus lapo dešimt kopijų. Žr. <i>Kaip kopijuoti</i> 24 puslapyje. Jei problema išlieka, gali būti, kad ant OPC būgno paviršiaus pateko klijų nuo etikečių. Nuvalykite būgną. Žr. <i>Būgno valymas</i> 45 puslapyje.</li> <li>Gali būti, kad sugedo būgnas. Įstatykite naują būgną. Žr. <i>Būgno pakeitimas</i> 36 puslapyje.</li> </ul> |
| Baltos dėmės juodame tekste arba<br>paveikslėliuose 94 mm atstumu<br>viena nuo kitos        |                                                                                                    |
| 94 mm                                                                                       |                                                                                                    |
| Juodos dėmės 94 mm atstumu<br>viena nuo kitos                                               |                                                                                                    |

| Žemos spausdinimo kokybės<br>pavyzdžiai           | Rekomendacijos                                                                                                    |  |  |
|---------------------------------------------------|----------------------------------------------------------------------------------------------------|--|--|
|                                                   | <ul> <li>Įsitikinkite, kad jūsų naudojamas popierius atitinka nurodytas<br/>specifikacijas. Žr. <i>Tinkamas popierius ir kita spausdinimo<br/>medžiaga</i> 17 puslapyje.</li> </ul>                                                                                            |  |  |
| abcdefghijk<br>ABCD_                              | Jei naudojate lazeriniams spausdintuvams skirtus etikečių lapus,<br>kartais klijai gali patekti ant OPC būgno paviršiaus. Nuvalykite<br>būgną. Žr. Būgno valymas 45 puslapyje.                                                                                                 |  |  |
| 01234                                             | Nenaudokite popieriaus su sąvaržėlėmis arba sąsagėlėmis, nes jos gali subraižyti būgno paviršių.                                                                                                    |  |  |
| Juodos dažomųjų miltelių                          | Jei neišpakuotas būgnas buvo veikiamas tiesioginių saulės<br>spindulių arba dienos šviesos, jis gali būti sugedęs.                                                                                                    |  |  |
| zymes atspaude                                    | <ul> <li>Gali būti, kad sugedo dažomųjų miltelių kasetė. Įstatykite naują<br/>dažomųjų miltelių kasetę. Žr. Dažomųjų miltelių kasetės<br/>pakeitimas 30 puslapyje.</li> </ul>                                                                                                  |  |  |
|                                                   | <ul> <li>Gali būti, kad sugedo būgnas. Įstatykite naują būgną. Žr. Būgno<br/>pakeitimas 36 puslapyje.</li> </ul>                                                                                                    |  |  |
|                                                   | Nuvalykite būgno mechanizmo viduje esančią ritę pastumdami<br>žalią rankenėlę pirmyn ir atgal. Žr. Būgno ritės valymas 43<br>puslapyje.                                                                                                    |  |  |
| abcdefghijk<br>ABCD                               | <ul> <li>Įsitikinkite, kad žalią būgno ritės rankenėlę pastūmėte atgal į<br/>pradinę<br/>padėtį (a).</li> </ul>                                                                                                    |  |  |
| 01234                                             | <ul> <li>Gali būti, kad sugedo būgnas. Įstatykite naują būgną. Žr. Būgno<br/>pakeitimas 36 puslapyje.</li> </ul>                                                                                                    |  |  |
| Juodi dryžiai puslapio apačioje                   | <ul> <li>Gali būti, kad sugedo dažomųjų miltelių kasetė. Įstatykite naują<br/>dažomųjų miltelių kasetę. Žr. Dažomųjų miltelių kasetės<br/>pakeitimas 30 puslapyje.</li> </ul>                                                                                                  |  |  |
| apačioje                                          | <ul> <li>Gali būti, kad užsiteršęs kaitintuvas. Susisiekite su "Brother"<br/>pardavimo atstovu.</li> </ul>                                                                                                    |  |  |
| ABCDEEGH                                          | <ul> <li>Gali būti, kad sugedo dažomųjų miltelių kasetė. Įstatykite naują<br/>dažomųjų miltelių kasetę. Žr. Dažomųjų miltelių kasetės<br/>pakeitimas 30 puslapyje.</li> </ul>                                                                                                  |  |  |
| abcdefghijk<br><b>ABCD</b>                        | <ul> <li>Gali būti, kad sugedo būgnas. Įstatykite naują būgną. Žr. Būgno<br/>pakeitimas 36 puslapyje.</li> </ul>                                                                                                    |  |  |
| abcde<br>01234<br>Balti dryžiai puslapio apačioje | Patikrinkite, ar Pakeiskite dažomuosius miltelius<br>(Pakeiskite dažomųjų miltelių kasetę) Dažomųjų<br>miltelių naudojimo nustatymuose yra pasirinktas Continue<br>Tęsimo režimas. (Žr. Išsamaus vartotojo vadovo 1 skyriaus<br>punktą Dažomųjų miltelių naudojimo nustatymai. |  |  |
|                                                   | <ul> <li>Patikrinkite, ar įrenginyje nėra popieriaus lapo, kuris uždengia<br/>skaitytuvo stiklą.</li> </ul>                                                                                                    |  |  |

| Žemos spausdinimo kokybės<br>pavyzdžiai        | Rekomendacijos                                                                                                    |  |  |  |
|------------------------------------------------|----------------------------------------------------------------------------------------------------|--|--|--|
| ABCDEFGH                                       | <ul> <li>Patikrinkite, ar popierius arba kita medžiaga teisingai įdėta į dėklą<br/>ir popieriaus šūsnis tarp popieriaus laikiklių nėra per daug<br/>suspaustas arba per daug laisvas.</li> </ul>                                                                                                    |  |  |  |
| abcdefghijk<br><b>A B C D</b>                  | Pataisykite popieriaus laikiklių padėtį. Žr. Popieriaus įdėjimas 9 puslapyje.                                                                                                    |  |  |  |
| abcde<br>01234                                 | Jei naudojate rankinio padavimo dėklą, žr. Popieriaus įdėjimas į rankinio padavimo dėklą 11 puslapyje.                                                                                                    |  |  |  |
| Atsnausdinta kreivai                           | Popieriaus dėklas gali būti per daug pripildytas. Žr. Popieriaus<br>įdėjimas 9 puslapyje.                                                                                                    |  |  |  |
|                                                | Patikrinkite popieriaus tipą ir kokybę. Žr. Tinkamas popierius ir kita spausdinimo medžiaga 17 puslapyje.                                                                                                    |  |  |  |
|                                                | Patikrinkite, ar įrenginio viduje nėra popieriaus skiaučių ar kitų pašalinių objektų.                                                                                                    |  |  |  |
|                                                | Patikrinkite, ar abi žaliosios vokų svirtys, esančios galiniame<br>dangtyje, yra pasuktos ta pačia kryptimi.                                                                                                    |  |  |  |
|                                                | <ul> <li>Patikrinkite, ar abi pilkosios svirtys, esančios galiniame dangtyje<br/>ir apsaugančios popierių nuo susiglamžymo, yra pasuktos ta<br/>pačia kryptimi.</li> </ul>                                                                                                    |  |  |  |
|                                                | Jei problema atsiranda tik abipusio spausdinimo metu,<br>patikrinkite, ar abipusio spausdinimo dėkle nėra suplėšyto<br>popieriaus, ar abipusio spausdinimo dėklas įdėtas teisingai, ar<br>galinis dėklas yra visiškai uždarytas.                                                                                                    |  |  |  |
|                                                | Patikrinkite popieriaus tipą ir kokybę. Popierius gali raukš?lėtis<br>aukš?tos temperatūros ar didelės drėgmės sąlygomis. Žr.<br><i>Tinkamas popierius ir kita spausdinimo medžiaga</i> 17 puslapyje.                                                                                                    |  |  |  |
| abcdefghijk<br>ABCD<br>abcde                   | Jei įrenginį naudojate retai, galbūt popierius per ilgai užsigulėjo<br>popieriaus dėkle. Pamėginkite apversti dėkle esantį popieriaus<br>šūsnį. Taip pat pabandykite popieriaus lapus perskleisti ir visą<br>šūsnį popieriaus dėkle apsukti 180.                                                                                                   |  |  |  |
| 01234                                          | Atidarykite galinį dangtį (galinį išvesties dėklą), kad įrenginys<br>išstumtų atspausdintus lapus ant galinio išvesties dėklo.                                                                                                    |  |  |  |
| Atspaudai yra suglamžyti arba<br>susiraukšlėję | Jei nenaudojate mūsų rekomenduojamo popieriaus,<br>spausdintuvo tvarkyklėje pasirinkite Reduce Paper Curl (Mažinti<br>popieriaus užlenkimą) režimą. Žr. Programinės <i>įrangos</i><br><i>naudojimo vadovo</i> punktus <i>Kiros spausdinimo</i> parinktys<br>(Windows ® vartotojams) arba <i>Spausdinimo</i> nustatymai<br>(Macintosh vartotojams). |  |  |  |

| Žemos spausdinimo kokybės<br>pavyzdžiai                                           | Rekomendacijos                                                                                                    |  |  |  |
|-----------------------------------------------------------------------------------|----------------------------------------------------------------------------------------------------|--|--|--|
| ABCDEFGH<br>abcdefghijk<br><b>A B C D</b><br><b>a b c d e</b><br><b>0 1 2 3 4</b> | <ul> <li>Patikrinkite, ar popierius teisingai įdėtas į dėklą. Žr. <i>Popieriaus įdėjimas</i> 9 puslapyje.</li> <li>Patikrinkite popieriaus tipą ir kokybę. Žr. <i>Tinkamas popierius ir kita spausdinimo medžiaga</i> 17 puslapyje.</li> <li>Apverskite popieriaus šūsnį įvesties dėkle arba apsukite jį 180</li> </ul>                                                                                                    |  |  |  |
| Susiraukšlėjęs popierius                                                          |                                                                                                    |  |  |  |
| Susiraukšlėję vokai                                                               | <ul> <li>Patikrinkite, ar spausdinant vokui abi žaliosios vokų svirtys galiniame dangtyje yra patrauktos žemyn.</li> <li>Implementation of the space of the space of t</li></ul> |  |  |  |

| Žemos spausdinimo kokybės<br>pavyzdžiai | Rekomendacijos                                                                                                    |
|-----------------------------------------|----------------------------------------------------------------------------------------------------|
| Žemos spausdinimo kokybės<br>pavyzdžiai | <ul> <li>Rekomendacijos</li> <li>Atidarykite galinį dangtį ir patikrinkite, ar abi žaliosios vokų svirtys kairėje ir dešinėje pusėje yra pastumtos į viršų.</li> </ul>                                                                                                    |
|                                         | <ul> <li>Spausdintuvo tvarkyklėje pasirinkite režimą Improve Toner<br/>Fixing (Geriau fiksuoti dažomuosius miltelius). Žr. Programinės<br/>įrangos naudojimo vadovo punktus Kitos spausdinimo parinktys<br/>(Windows<sup>®</sup> naudotojams) arba Spausdinimo nustatymai<br/>(Macintosh naudotojams).<br/>Jei pakeitus režimą problema išlieka, Media Type (Medžiagos<br/>tipą) nustatymuose pasirinkite Thicker Paper (Storas popierius).</li> </ul> |

| Žemos spausdinimo kokybės<br>pavyzdžiai                                           | Rekomendacijos                                                                                                    |  |  |  |  |  |
|-----------------------------------------------------------------------------------|----------------------------------------------------------------------------------------------------|--|--|--|--|--|
| ABCDEFGH<br>abcdefghijk<br><b>A B C D</b><br><b>a b c d e</b><br><b>0 1 2 3 4</b> | <ul> <li>Jei nenaudojate mūsų rekomenduojamo popieriaus, spausdintuvo tvarkyklėje pasirinkite Reduce Paper Curl (Mažinti popieriaus užlenkimą) režimą. Žr. Programinės įrangos naudojimo vadovo punktus Kitos spausdinimo parinktys (Windows<sup>®</sup> naudotojams) arba Spausdinimo nustatymai (Macintosh naudotojams).</li> <li>Apverskite popierių dėkle ir pamėginkite atspausdinti iš naujo. (Išskyrus firminiams blankams skirtą popierių) Jei problema išlieka, įjunkite nuo užlinkimų apsaugančias svirtis tokiu būdu:</li> </ul> |  |  |  |  |  |
| Popierius užlinkęs                                                                | <ol> <li>Atidarykite galinį dangtį.</li> </ol>                                                                                                    |  |  |  |  |  |
|                                                                                   | D Pakelkite svirtį (1) ir pastumkite abi pilkąsias svirtis (2) rodyklės kryptimi.                                                                                                    |  |  |  |  |  |
|                                                                                   |                                                                                                    |  |  |  |  |  |
|                                                                                   |                                                                                                    |  |  |  |  |  |

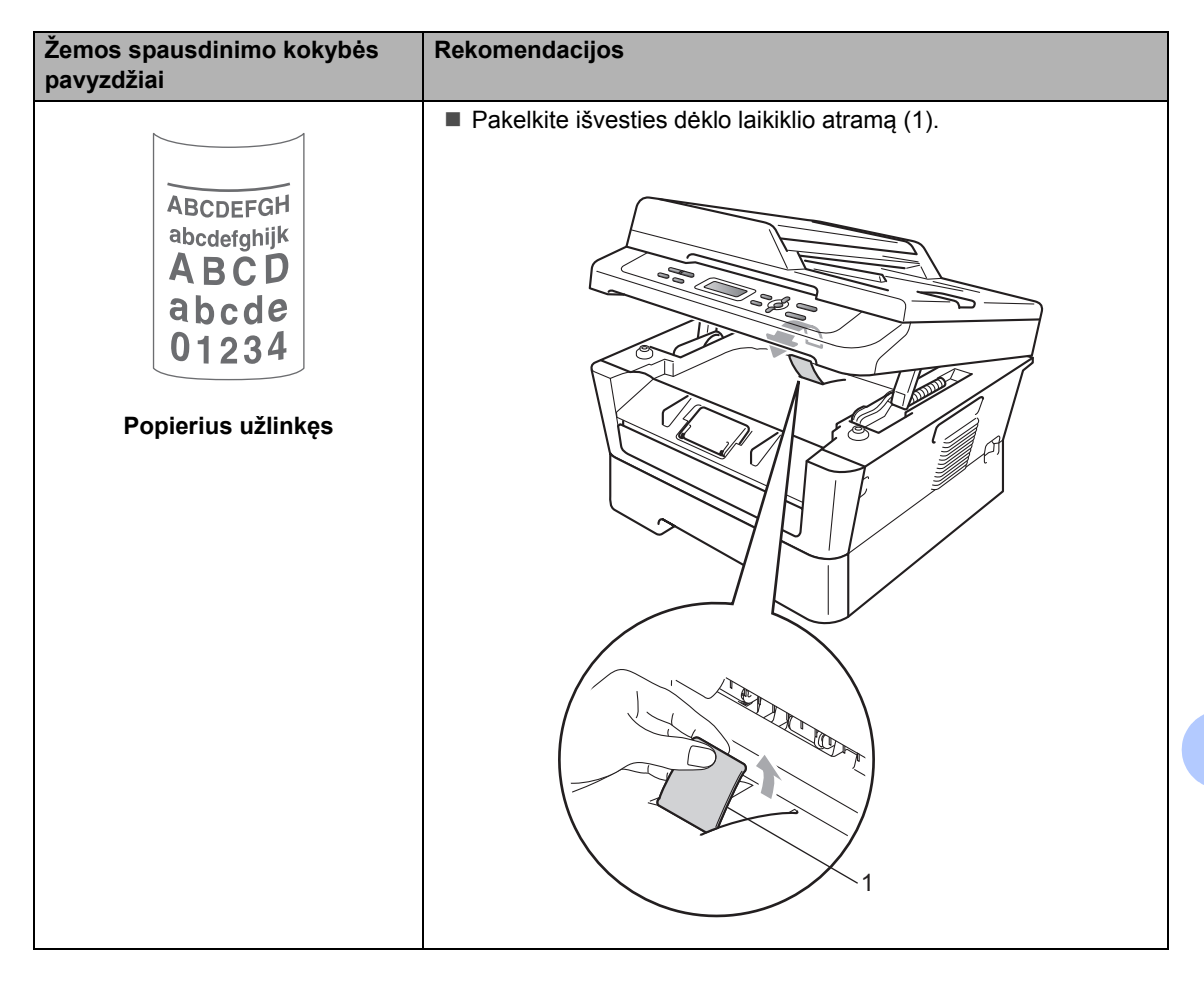

## Įrenginio duomenys

## Kur rasti serijos numerį

Įrenginio' serijos numerį galite pamatyti LCD ekrane.

- a Paspauskite Menu (Meniu).
- (Modeliams DCP-7055, DCP-7057 ir DCP-7060D)
   Pasirinkite 3.Machine Info (Įrenginio duomenys) spausdamia ar b.
   Paspauskite OK (Gerai).

(Modeliui DCP-7065DN) Pasirinkite 4.Machine Info (Irenginio duomenys) spausdamia ar b. Paspauskite **OK** (Gerai).

(Modeliui DCP-7070DW) Pasirinkite 5.Machine Info (Įrenginio duomenys) spausdamia ar b. Paspauskite **OK** (Gerai).

- C Pasirinkite 1. Serial No. spausdamia ar b.
   Paspauskite OK (Gerai).
- d Paspauskite **Stop/Exit** (Sustabdyti / Išeiti).

## Kaip iš naujo nustatyti funkcijas

Galima iš naujo nustatyti šias funkcijas:

1 (Modeliams DCP-7065DN / DCP-7070DW) Network (Tinklas)

Galite atnaujinti gamyklinius vidinio spausdinimo serverio nustatymus, pvz., slaptažodį ir IP adreso informaciją.

2 All Settings (Visi nustatymai)

Jūs galite atnaujinti visus gamyklinius įrenginio nustatymus.

"Brother" griežtai rekomenduoja atlikti šį veiksmą baigiant įrenginio eksploataciją.

🖉 Pastaba

Prieš pasirinkdami Network (Tinklas) arba All Settings (Visi nustatymai) atjunkite sąsajos laidą.

## Kaip atnaujinti įrenginio nustatymus

- a Paspauskite Menu (Meniu).
- Pasirinkite 1.General Setup (Bendroji sąranka) spausdamia ar
   b.
   Paspauskite OK (Gerai).
- C Pasirinkite 5.Reset (Nustatyti iš naujo) spausdami a ar b. Paspauskite OK (Gerai).
- Paspauskite a arba b norėdami pasirinkti nustatymų atnaujinimo būdą.
   Paspauskite **OK** (Gerai).
- e Pasirinkite veiksmą:
  - Norėdami atnaujinti nustatymus, paspauskite a ir pasirinkite Reset.
     Po to pereikite prie f punkto.
  - Norėdami išeiti nekeičiant nustatymų, paspauskite b ir pasirinkite Exit (Išeiti). Po to pereikite prie g punkto.
- f Pamatysite klausimą, ar norite perkrauti įrenginį. Pasirinkite veiksmą:
  - Norėdami perkrauti įrenginį, paspauskite a ir pasirinkite Yes (Taip).
     Jrenginys bus perkrautas.
  - Norėdami išeiti neperkraunant įrenginio, paspauskite b ir pasirinkite No (Ne).
     Po to pereikite prie g punkto.
- g Paspauskite **Stop/Exit** (Sustabdyti / Išeiti).

B

# Meniu ir ypatybės

## Programavimas ekrane

Jūsų įsigytas įrenginys sukurtas taip, kad jį naudoti bus lengva ir paprasta. LCD ekranas ir meniu mygtukai leidžia suprogramuoti nustatymus ir veiksmus.

Ekrane pateikiami nurodymai padės žingsnis po žingsnio atlikti įrenginio nustatymus. Tiesiog sekite nurodymais kaip pasirinkti meniu punktus ir suprogramuotus veiksmus.

## Meniu lentelė

Galite suprogramuoti įrenginio valdymą, naudodami *Meniu lentelė* 86 puslapyje. Šiuose puslapiuose įvardintos meniu parinktys. Paspauskite **Menu** (Meniu) ir po to a arba b norėdami naudoti meniu ir įrenginio programavimo galimybes. Pvz., nustatyti Kopijavimo Kokybė kokybę Photo (Nuotrauka)

- a Paspauskite Menu (Meniu).
- Pasirinkite 2.Copy (Kopijavimas) spausdami a ar b.
   Paspauskite OK (Gerai).
- C Pasirinkite 1.Quality (Kokybė) spausdami a ar b. Paspauskite OK (Gerai).
- d Paspauskite a arba b norédami pasirinkti Photo (Nuotrauka). Paspauskite **OK** (Gerai).
- C Paspauskite Stop/Exit (Sustabdyti / Išeiti).

### Kaip naudoti meniu režimą

- a Paspauskite Menu (Meniu).
- Pasirinkite galimybę Kiekviename meniu lygmenyje galite paspausti a arba b, ir pereiti prie kitų meniu punktų į viršų arba žemyn.
- Kai jūsų pageidaujama parinktis pasirodo LCD ekrane, paspauskite OK (Gerai).
   Tada LCD ekrane pasirodys kitas meniu lygis.
- d Paspauskite a ar b, ir pereisite prie kito meniu pasirinkimo.
- Paspauskite OK (Gerai).
   Kai būsite pažymėję savo pasirinkimą, LCD ekrane pasirodys pranešimas Accepted (Priimta).
- f Paspauskite **Stop/Exit** (Sustabdyti / Išeiti), ir išeisite iš Meniu režimo.

## Meniu mygtukai

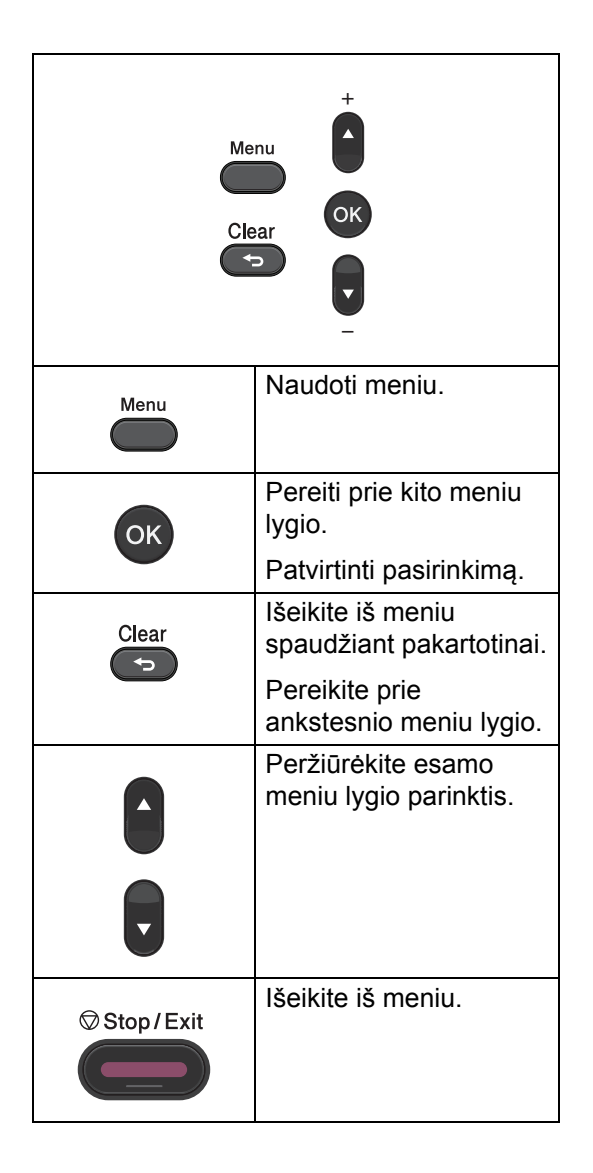

## Meniu lentelė

Paspauskite Pasirinkti ir OK (Gerai) Menu + + + OK + + + OK + OK + OK Stop/Exit

1 lygis 2 lygis 3 lygis 4 lygis Parinktys Aprašymai **Puslapis** 16 1.General Plonas Nustatykite 1.Popierius 1.Paper Type dėkle esančio Setup (Popieriaus Paprastas\* (Bendroji popieriaus tipa. tipas) sranka) Storas Storesnis Perdirbtas popierius Etikečių 2.Paper Size A4\* Nustatykite 16 dėkle esančio (Popieriaus Letter popieriaus dydį. dydis) Executive Α5 A5 L A6 в5 в6 Padidina 2.Ecology 1.Toner Save On (Įjungta) Žr. <sup>1</sup>. puslapiui (Ekologija) (Dažomųjų Off (Išjungta)\* naudojamą miltelių taupymas) dažomųjų miltelių kiekį. 1 Žr. Išsamus vartotojo vadovas. U Gamykliniai nustatymai parodyti paryškintu šriftu su žvaigždute.

Gamykliniai nustatymai parodyti paryškintu šriftu su žvaigždute.

| 1 lygis                                    | 2 lygis                                                                                    | 3 lygis                                   | 4 lygis               | Parinktys                                                   | Aprašymai                                                                          | Puslapis           |
|--------------------------------------------|--------------------------------------------------------------------------------------------|-------------------------------------------|-----------------------|-------------------------------------------------------------|------------------------------------------------------------------------------------|--------------------|
| 1.General<br>Setup<br>(Bendroji<br>sranka) | 2.Ecology<br>(Ekologija)<br>(toliau)                                                       | 2.Sleep Time<br>(Laukimo<br>režimas)      | —                     | Galimas kiekis<br>įvairiems<br>modeliams yra<br>skirtingas. | Įjunkite elektros<br>taupymą.                                                      | Žr. <sup>1</sup> . |
| (toliau)                                   |                                                                                            |                                           |                       | 003 <b>Min*</b>                                             |                                                                                    |                    |
|                                            | 3.LCD<br>Contrast<br>(LCD ekrano<br>kontrastas)                                            | _                                         | _                     | -nnno+<br>-nnnon+<br>-nnonn+*<br>-nonnn+<br>-onnnn+         | Nustatykite LCD<br>ekrano<br>kontrastą.                                            |                    |
|                                            | 4.Replace<br>Toner<br>(Pakeiskite<br>dažomuosius<br>miltelius)                             | _                                         | _                     | Continue<br>(Tęsti)<br><b>Stop (Sustoti)*</b>               | Įrenginys<br>nespausdins, kol<br>kasetė nebus<br>pakeista.                         |                    |
|                                            | 5.Reset<br>(Nustatyti<br>iš naujo)<br>(modeliams<br>DCP-7055,<br>DCP-7057 ir<br>DCP-7060D) | 1.All<br>Settings<br>(Visi<br>nustatymai) | _                     | a Reset<br>(Nustatyti iš<br>naujo)<br>b Exit (Išeiti)       | Atnaujinkite<br>gamyklinius<br>numatytuosius<br>įrenginio<br>nustatymus.           | 82                 |
|                                            | 5.Reset<br>(Nustatyti<br>iš naujo)<br>(Žr.<br>DCP-7065DN<br>ir                             | 1.Network<br>(Tinklas)                    | _                     | a Reset<br>(Nustatyti iš<br>naujo)<br>b Exit (Išeiti)       | Atnaujinkite<br>įrenginio<br>gamyklinius<br>numatytuosius<br>tinklo<br>nustatymus. |                    |
|                                            | "<br>DCP-7070DW.<br>)                                                                      | 2.All<br>Settings<br>(Visi<br>nustatymai) | _                     | a Reset<br>(Nustatyti iš<br>naujo)<br>b Exit (Išeiti)       | Atnaujinkite<br>visus<br>gamyklinius<br>numatytuosius<br>įrenginio<br>nustatymus.  |                    |
|                                            | 0.Local<br>Language<br>(Vietinė<br>kalba)                                                  | —                                         | (Pasirinkti<br>kalbą) | _                                                           | Pasirinkite<br>kalbą, kuri bus<br>naudojama LCD<br>ekrane.                         | 8                  |
|                                            | <sup>1</sup> Žr. <i>Išsamus</i>                                                            | vartotojo vadovas.                        |                       |                                                             |                                                                                    |                    |
|                                            | Gamyklini                                                                                  | ai nustatymai paroo                       | dyti paryškintu       | šriftu su žvaigždute.                                       |                                                                                    |                    |

| 1 lygis                                                          | 2 lygis                                     | 3 lygis | Parinktys              | Aprašymai                                                          | Puslapis           |
|------------------------------------------------------------------|---------------------------------------------|---------|------------------------|--------------------------------------------------------------------|--------------------|
| 2.Copy<br>(Kopijavimas)                                          | 1.Quality<br>(Kokybė)                       | —       | Auto<br>(Automatinis)* | Pasirinkite kopijavimo<br>raišką, kuri atitiktų<br>dokumento tipą. | Žr. <sup>1</sup> . |
|                                                                  |                                             |         | Text (Tekstas)         |                                                                    |                    |
|                                                                  |                                             |         | Photo<br>(Nuotrauka)   |                                                                    |                    |
|                                                                  |                                             |         | Graph<br>(Grafikas)    |                                                                    |                    |
|                                                                  | 2.Brightness                                | —       | -nnnno+                | Pakeiskite atspaudų                                                |                    |
|                                                                  | (Ryškumas)                                  |         | -nnnon+                | šviesumą.                                                          |                    |
|                                                                  |                                             |         | -nnonn+*               |                                                                    |                    |
|                                                                  |                                             |         | -nonnn+                |                                                                    |                    |
|                                                                  |                                             |         | -onnnn+                |                                                                    |                    |
|                                                                  | 3.Contrast                                  | —       | -nnnno+                | Pakeisti atspaudų                                                  |                    |
|                                                                  | (Kontrastas)                                |         | -nnnon+                | sviesumą.                                                          |                    |
|                                                                  |                                             |         | -nnonn+*               |                                                                    |                    |
|                                                                  |                                             |         | -nonnn+                |                                                                    |                    |
|                                                                  |                                             |         | -onnnn+                |                                                                    |                    |
|                                                                  | <sup>1</sup> Žr. Išsamus vartotojo vadovas. |         |                        |                                                                    |                    |
| Gamykliniai nustatymai parodyti paryškintu šriftu su žvaigždute. |                                             |         |                        |                                                                    |                    |

| 1 lygis                                                       | 2 lygis                                                          | 3 lygis                                      | Parinktys | Aprašymai                                                  | Pusla<br>pis       |
|---------------------------------------------------------------|------------------------------------------------------------------|----------------------------------------------|-----------|------------------------------------------------------------|--------------------|
| 3.Printer 1.Print<br>(modeliui Options<br>DCP-7070DW) cspausd | 1.Print<br>Options<br>(Spausdinimo<br>parinktys)                 | 1.Internal Font<br>(Vidinis<br>šriftas)      | _         | Atspausdinti įrenginio<br>vidinių šriftų sąrašą.           | Žr. <sup>2</sup> . |
|                                                               | pur inkcys)                                                      | 2.Configuration<br>(Konfigūracija)           | _         | Atspausdinti įrenginio<br>spausdinimo<br>nustatymų sąrašą. |                    |
|                                                               |                                                                  | 3.Test Print<br>(Bandomasis<br>spausdinimas) | _         | Atspausdinti<br>bandomąjį puslapį                          |                    |
|                                                               | <sup>1</sup> Žr. Išsamus vartotojo vadovas.                      |                                              |           |                                                            | -                  |
|                                                               | Žr. Programinės įrangos naudojimo vadovas.                       |                                              |           |                                                            |                    |
|                                                               | Gamykliniai nustatymai parodyti paryškintu šriftu su žvaigždute. |                                              |           |                                                            |                    |

#### Meniu ir ypatybės

| 1 lygis | 2 lygis                                                                                                | 3 lygis | Parinktys                                                                                                    | Aprašymai                                                                                                    | Pusla<br>pis |
|---------|----------------------------------------------------------------------------------------------------|---------|----------------------------------------------------------------------------------------------------|----------------------------------------------------------------------------------------------------|--------------|
|         | 2.Duplex<br>(Abipusio<br>spausdinimo)                                                                  | _       | Off (Išjungta)*<br>On (Long Edge)<br>(Įjungta<br>(ilgoji<br>kraštinė))<br>On (Short Edge)<br>(Įjungta<br>(trumpoji<br>kraštinė)) | Įjungti ar išjungti<br>abipusį spausdinimą.<br>Taip pat galite<br>pasirinkti abipusį<br>spausdinimą, lapą<br>verčiant per jo Ilgąją<br>arba trumpąją<br>kraštinę. |              |
|         | 3.Reset<br>Printer (Iš<br>naujo<br>nustatyti<br>spausdintuva)                                          | _       | 1.Reset<br>(Nustatyti iš<br>naujo)<br>2.Exit (Išeiti)                                                                            | Atnaujinti gamyklinius<br>numatytuosius<br>spausdinimo<br>nustatymus.                                                                                             |              |
|         | <ul> <li>Zr. Išsamus vartotojo vadovas.</li> <li>Žr. Programinės įrangos naudojimo vadovas.</li> </ul> |         |                                                                                                    |                                                                                                    |              |
|         |                                                                                                    |         |                                                                                                    |                                                                                                    |              |

Gamykliniai nustatymai parodyti paryškintu šriftu su žvaigždute.

| 1 lygis                                            | 2 lygis          | 3 lygis                                             | 4 lygis           | Parinktys                                                         | Aprašymai                                   |
|----------------------------------------------------|------------------|-----------------------------------------------------|-------------------|-------------------------------------------------------------------|---------------------------------------------|
| 3.Network<br>(Tinklas)<br>(modeliui<br>DCP-7065DN) | 1.TCP/IP         | 1.Boot<br>Method<br>(Perkrovimo<br>būdas)           | _                 | Auto (Automatinis)*<br>Static (Statinis)<br>RARP<br>BOOTP<br>DHCP | Pasirinkti<br>tinkamiausią įkrovos<br>būdą. |
|                                                    |                  | 2.IP Address<br>(IP adresas)                        | —                 | [000-255]. [000-255]. [000-<br>255]. [000-255]                    | Įvesti IP adresą.                           |
|                                                    |                  | 3.Subnet<br>Mask<br>(Potinklio<br>šablonas)         | _                 | [000-255]. [000-255]. [000-<br>255]. [000-255]                    | Įveskite potinklio<br>šabloną.              |
|                                                    |                  | 4.Gateway<br>(Šliuzas)                              | —                 | [000-255]. [000-255]. [000-<br>255]. [000-255]                    | Įveskite šliuzo<br>adresą.                  |
|                                                    |                  | 5.Node Name<br>(Tinklo<br>mazgo<br>pavadinimas<br>) | _                 | BRNXXXXXXXXXXX                                                    | Įveskite tinklo<br>mazgo pavadinimą.        |
|                                                    |                  | 6.WINS<br>Config (WINS<br>konfig.)                  | _                 | Auto (Automatinis)*<br>Static (Statinis)                          | Pasirinkti WINS<br>konfigūravimo<br>režimą. |
|                                                    | Žr. Tinklo naudo | jimo vadovas.                                       |                   |                                                                   |                                             |
|                                                    | Gamyklini        | ai nustatymai paro                                  | dyti paryškintu š | riftu su žvaigždute.                                              |                                             |

| 1 lygis                | 2 lygis                 | 3 lygis                   | 4 lygis                                        | Parinktys                                      | Aprašymai                                                                                                    |
|------------------------|-------------------------|---------------------------|------------------------------------------------|------------------------------------------------|----------------------------------------------------------------------------------------------------|
| 3.Network              | 1.TCP/IP                | 7.WINS                    | —                                              | Primary (Pirminis)                             | Nurodyti pirminio ir                                                                                                    |
| (Tinklas)<br>(modeliui | (toliau)                | Server (WINS<br>serveris) |                                                | [000-255]. [000-255]. [000-<br>255]. [000-255] | antrinio WINS<br>serverio IP adresą.                                                                                                    |
| DCP-7065DN)            |                         |                           |                                                | Secondary (Antrinis)                           |                                                                                                    |
| (toliau)               |                         |                           |                                                | [000-255]. [000-255]. [000-<br>255]. [000-255] |                                                                                                    |
|                        |                         | 8.DNS Server              | —                                              | Primary (Pirminis)                             | Nurodyti DNS                                                                                                    |
|                        | (DNS<br>serveris)       |                           | [000-255]. [000-255]. [000-<br>255]. [000-255] | pirminio ir antrinio<br>serverio IP adresą.    |                                                                                                    |
|                        |                         |                           |                                                | Secondary (Antrinis)                           |                                                                                                    |
|                        |                         |                           |                                                | [000-255]. [000-255]. [000-<br>255]. [000-255] |                                                                                                    |
|                        |                         | 9. <b>APIPA</b>           | —                                              | On (Įjungta)*                                  | Automatiškai                                                                                                    |
|                        |                         |                           |                                                | Off (Išjungta)                                 | nustatyti IP adresą<br>iš vietinių adresų<br>sąrašo.                                                                                         |
|                        |                         | 0. <b>IPv6</b>            | _                                              | On (Įjungta)                                   | Įjungti ar išjungti                                                                                                    |
|                        |                         |                           |                                                | Off (Išjungta)*                                | IPv6 protokolą.<br>Daugiau                                                                                                    |
|                        |                         |                           |                                                |                                                | informacijos apie<br>IPv6protokolo<br>naudojimą galite<br>rasti interneto<br>svetainėje<br><u>http://solutions.</u><br><u>brother.com/</u> . |
|                        | 2.Ethernet              | _                         | —                                              | Auto (Automatinis)*                            | Pasirinkti eterneto                                                                                                    |
|                        | (Eternetas)             |                           |                                                | 100B-FD                                        | sujungimo budą.                                                                                                    |
|                        |                         |                           |                                                | 100B-HD                                        |                                                                                                    |
|                        |                         |                           |                                                | 10B-FD                                         |                                                                                                    |
|                        |                         |                           |                                                | 10B-HD                                         |                                                                                                    |
|                        | 3.Status                | _                         | _                                              | Active 100B-FD                                 | Sužinoti eterneto                                                                                                    |
|                        | (Būklė)                 |                           |                                                | Active 100B-HD                                 | sujungimo būklę.                                                                                                    |
|                        |                         |                           |                                                | Active 10B-FD                                  |                                                                                                    |
|                        |                         |                           |                                                | Active 10B-HD                                  |                                                                                                    |
|                        |                         |                           |                                                | Inactive (Neaktyvus)                           |                                                                                                    |
|                        |                         |                           |                                                | Wired OFF (Laidinis<br>ryšys IŠJUNGTAS)        |                                                                                                    |
|                        | 4. <b>MAC</b>           | —                         | —                                              | —                                              | Sužinoti įrenginio                                                                                                    |
|                        | Address<br>(MAC         |                           |                                                |                                                | MAC adresą.                                                                                                    |
|                        | adresas)                |                           |                                                |                                                |                                                                                                    |
|                        | 0.Network               | —                         | a Reset                                        | Reboot OK?                                     | Atnaujinti visus                                                                                                    |
|                        | Keset<br>(Tinklo        |                           | (Nustatyti<br>iš naujo)                        | (Perkrauti, OK?)                               | gamykiinius tinkio<br>nustatymus.                                                                                                    |
|                        | nustatymas              |                           | b Exit                                         | a Yes (Taip)                                   |                                                                                                    |
|                        | iš naujo)               |                           | (Išeiti)                                       | bNo (Ne)                                       |                                                                                                    |
|                        | Žr. <i>Tinklo naudo</i> | jimo vadovas.             |                                                |                                                |                                                                                                    |

| 1 lygis                                            | 2 lygis                          | 3 lygis                                                                            | 4 lygis                                                                                                    | Parinktys                                                                                                    | Aprašymai                                                            |
|----------------------------------------------------|----------------------------------|------------------------------------------------------------------------------------|----------------------------------------------------------------------------------------------------|----------------------------------------------------------------------------------------------------|----------------------------------------------------------------------|
| 4.Network<br>(Tinklas)<br>(modeliui<br>DCP-7070DW) | 1.Wired LAN<br>(Laidinio<br>LAN) | 1. <b>TCP/IP</b>                                                                   | 1.Boot<br>Method<br>(Perkrovimo<br>būdas)                                                                                                    | Auto<br>(Automatinis)*<br>Static<br>(Statinis)<br>RARP<br>BOOTP<br>DHCP                                                                         | Pasirinkti<br>tinkamiausią<br>įkrovos būdą.                          |
|                                                    |                                  |                                                                                    | 2.IP Address<br>(IP adresas)                                                                                                    | [000-255]. [000-255].<br>[000-255]. [000-255]                                                                                                   | Įvesti IP adresą.                                                    |
|                                                    |                                  |                                                                                    | 3.Subnet<br>Mask<br>(Potinklio<br>šablonas)                                                                                                    | [000-255]. [000-255].<br>[000-255]. [000-255]                                                                                                   | Įveskite potinklio<br>šabloną.                                       |
|                                                    |                                  |                                                                                    | 4.Gateway<br>(Šliuzas)                                                                                                    | [000-255]. [000-255].<br>[000-255]. [000-255]                                                                                                   | Įveskite šliuzo<br>adresą.                                           |
|                                                    |                                  |                                                                                    | 5.Node Name<br>(Tinklo<br>mazgo<br>pavadinimas)                                                                                                 | BRNXXXXXXXXXXX                                                                                                    | Įveskite tinklo<br>mazgo<br>pavadinimą.                              |
|                                                    |                                  | 6.WINS<br>Config (WINS<br>konfig.)                                                 | Auto<br>(Automatinis)*<br>Static<br>(Statinis)                                                                                                  | Pasirinkti WINS<br>konfigūravimo<br>režimą.                                                                                                    |                                                                      |
|                                                    |                                  | 7.WINS P1<br>Server (WINS (1<br>serveris) [0<br>[0<br>[0<br>[0<br>[0<br>[0]<br>[0] | Primary<br>(Pirminis)<br>[000-255].[000-255].<br>[000-255].[000-255]<br>Secondary<br>(Antrinis)<br>[000-255].[000-255].<br>[000-255].[000-255]. | Nurodyti pirminio ir<br>antrinio WINS<br>serverio IP adresą.                                                                                    |                                                                      |
|                                                    |                                  |                                                                                    | 8.DNS Server<br>(DNS<br>serveris)                                                                                                    | Primary<br>(Pirminis)<br>[000-255].[000-255].<br>[000-255].[000-255]<br>Secondary<br>(Antrinis)<br>[000-255].[000-255].<br>[000-255].[000-255]. | Nurodyti DNS<br>pirminio ir antrinio<br>serverio IP adresą.          |
|                                                    |                                  |                                                                                    | 9. <b>APIPA</b>                                                                                                    | <b>On (Įjungta)*</b><br>Off (Išjungta)                                                                                                    | Automatiškai<br>nustatyti IP adresą<br>iš vietinių adresų<br>sąrašo. |
|                                                    | Žr. Tinklo naudoj                | imo vadovas.                                                                       |                                                                                                    |                                                                                                    |                                                                      |
|                                                    | Gamyklinia                       | ai nustatymai paroo                                                                | dyti paryškintu šriftu                                                                                                    | su žvaigždute.                                                                                                    |                                                                      |

| 1 lygis   | 2 lygis                                                          | 3 lygis               | 4 lygis          | Parinktys                     | Aprašymai                                 |
|-----------|------------------------------------------------------------------|-----------------------|------------------|-------------------------------|-------------------------------------------|
|           |                                                                  |                       | 0. <b>IPv6</b>   | On (Įjungta)                  | Įjungti ar išjungti                       |
|           |                                                                  |                       |                  | Off (Išjungta)*               | IPv6 protokolą.<br>Daugiau                |
|           |                                                                  |                       |                  |                               | informacijos apie                         |
|           |                                                                  |                       |                  |                               | IPv6protokolo                             |
|           |                                                                  |                       |                  |                               | rasti interneto                           |
|           |                                                                  |                       |                  |                               | svetainėje                                |
|           |                                                                  |                       |                  |                               | brother.com/.                             |
| 4.Network | 1.Wired LAN                                                      | 2.Ethernet            | —                | Auto                          | Pasirinkti eterneto                       |
| (Tinklas) | (Laidinio                                                        | (Eternetas)           |                  | (Automatinis)*                | sujungimo būdą.                           |
| (Modeliui | (toliau)                                                         |                       |                  | 100B-FD                       |                                           |
| (toliau)  | (101121)                                                         |                       |                  | 100B-HD                       |                                           |
| (tollad)  |                                                                  |                       |                  | 10B-FD                        |                                           |
|           |                                                                  |                       |                  | 10B-HD                        |                                           |
|           |                                                                  | 3.Wired               | —                | Active 100B-FD                | Sužinoti esamą                            |
|           |                                                                  | (Laidinė              |                  | Active 100B-HD                | būklę.                                    |
|           |                                                                  | ryšio                 |                  | Active 10B-FD                 |                                           |
|           |                                                                  | Dusena)               |                  | Active 10B-HD                 |                                           |
|           |                                                                  |                       |                  | Inactive<br>(Neaktyvus)       |                                           |
|           |                                                                  |                       |                  | Wired OFF                     |                                           |
|           |                                                                  |                       |                  | (Laidinis ryšys<br>IŠJUNGTAS) |                                           |
|           |                                                                  | 4.MAC                 | —                | —                             | Sužinoti įrenginio                        |
|           |                                                                  | adresas)              |                  |                               | MAC auresą.                               |
|           |                                                                  | 5.Set to              | —                | 1.Reset                       | Atnaujinti visus                          |
|           |                                                                  | Default<br>(Nustatyti |                  | (Nustatyti iš                 | gamyklinius<br>belaidžio tinklo           |
|           |                                                                  | kaip                  |                  | 2 Evit (Tšpiti)               | nustatymus.                               |
|           |                                                                  | numatytąjį)           |                  | Z.BAIL (ISEILI)               |                                           |
|           |                                                                  | 6.Wired<br>Enable     | —                | On (Įjungta)*                 | Įjungti ar išjungti<br>laidini LAN tinklo |
|           |                                                                  | (Įjungti              |                  | Off (Išjungta)                | ryšį rankiniu būdu.                       |
|           |                                                                  | laidinį)              | 1                |                               | Desisisti                                 |
|           | Z.WLAN                                                           | 1.TCP/IP              | ⊥.Boot<br>Method | Auto<br>(Automatinis)*        | rasinnkti<br>tinkamiausia                 |
|           |                                                                  |                       | (Perkrovimo      | Static                        | įkrovos būdą.                             |
|           |                                                                  |                       | Dudas)           | (Statinis)                    |                                           |
|           |                                                                  |                       |                  | RARP                          |                                           |
|           |                                                                  |                       |                  | BOOTP                         |                                           |
|           |                                                                  |                       |                  | DHCP                          |                                           |
|           | Žr. Tinklo naudoj                                                | imo vadovas.          |                  |                               |                                           |
|           | Gamykliniai nustatymai parodyti paryškintu šriftu su žvaigždute. |                       |                  |                               |                                           |

| 1 lygis                                                          | 2 lygis           | 3 lygis      | 4 lygis                                         | Parinktys                                                                                                    | Aprašymai                                                   |
|------------------------------------------------------------------|-------------------|--------------|-------------------------------------------------|----------------------------------------------------------------------------------------------------|-------------------------------------------------------------|
|                                                                  |                   |              | 2.IP Address<br>(IP adresas)                    | [000-255]. [000-255].<br>[000-255]. [000-255]                                                                                                    | Įvesti IP adresą.                                           |
|                                                                  |                   |              | 3.Subnet<br>Mask<br>(Potinklio<br>šablonas)     | [000-255]. [000-255].<br>[000-255]. [000-255]                                                                                                    | Įveskite potinklio<br>šabloną.                              |
|                                                                  |                   |              | 4.Gateway<br>(Šliuzas)                          | [000-255]. [000-255].<br>[000-255]. [000-255]                                                                                                    | Įveskite šliuzo<br>adresą.                                  |
|                                                                  |                   |              | 5.Node Name<br>(Tinklo<br>mazgo<br>pavadinimas) | BRWXXXXXXXXXXXX                                                                                                    | Įveskite tinklo<br>mazgo<br>pavadinimą.                     |
|                                                                  |                   |              | 6.WINS<br>Config (WINS<br>konfig.)              | Auto<br>(Automatinis)*<br>Static<br>(Statinis)                                                                                                    | Pasirinkti WINS<br>konfigūravimo<br>režimą.                 |
| 4.Network<br>(Tinklas)                                           | 2.WLAN            | 1.TCP/IP     | 7.WINS<br>Server (WINS                          | Primary<br>(Pirminis)                                                                                                    | Nurodyti pirminio ir<br>antrinio WINS                       |
| (Modeliui<br>DCP-7070DW)                                         | (tollau)          | (toliau)     | serveris)                                       | [000-255]. [000-255].<br>[000-255]. [000-255]                                                                                                    | serverio IP adresą.                                         |
| (toliau)                                                         |                   |              |                                                 | Secondary<br>(Antrinis)                                                                                                    |                                                             |
|                                                                  |                   |              |                                                 | [000-255]. [000-255].<br>[000-255]. [000-255]                                                                                                    |                                                             |
|                                                                  |                   |              | 8.DNS Server<br>(DNS<br>serveris)               | Primary<br>(Pirminis)                                                                                                    | Nurodyti DNS<br>pirminio ir antrinio<br>serverio IP adresą. |
|                                                                  |                   |              |                                                 | [000-255]. [000-255].<br>[000-255]. [000-255]                                                                                                    |                                                             |
|                                                                  |                   |              |                                                 | Secondary<br>(Antrinis)                                                                                                    |                                                             |
|                                                                  |                   |              |                                                 | [000-255]. [000-255].<br>[000-255]. [000-255]                                                                                                    |                                                             |
|                                                                  |                   |              | 9. <b>APIPA</b>                                 | On (Įjungta)*                                                                                                    | Automatiškai                                                |
|                                                                  |                   |              |                                                 | Off (Išjungta)                                                                                                    | nustatyti IP adresą<br>iš vietinių adresų<br>sąrašo.        |
|                                                                  |                   |              | 0. <b>IPv6</b>                                  | On (Įjungta)                                                                                                    | ljungti ar išjungti<br>IPv6 protokola                       |
|                                                                  |                   |              | Off (Išjungta)*                                 | IP VO protokolą.<br>Daugiau<br>informacijos apie<br>IPv6protokolo<br>naudojimą galite<br>rasti interneto<br>svetainėje<br><u>http://solutions.</u><br><u>brother.com/</u> . |                                                             |
|                                                                  | Žr. Tinklo naudoj | imo vadovas. |                                                 |                                                                                                    |                                                             |
| Gamykliniai nustatymai parodyti paryškintu šriftu su žvaigždute. |                   |              |                                                 |                                                                                                    |                                                             |

| 1 lygis                                                          | 2 lygis | 3 lygis                                    | 4 lygis | Parinktys | Aprašymai                                                                                |
|------------------------------------------------------------------|---------|--------------------------------------------|---------|-----------|------------------------------------------------------------------------------------------|
|                                                                  |         | 2.Setup<br>Wizard<br>(Sąrankos<br>vedlys)  | _       | _         | lšsaugoti<br>spausdinimo<br>nustatymus.                                                  |
|                                                                  |         | 3. WPS/AOSS                                | _       | _         | Galite lengvai<br>konfigūruoti bevielį<br>tinklą vieno<br>mygtuko<br>paspaudimu.         |
|                                                                  |         | 4.WPS w/PIN<br>Code (WPS w<br>/ PIN kodas) | _       | _         | Galite lengvai<br>konfigūruoti<br>bevielio ryšio tinklą<br>naudodami WPS<br>su PIN kodu. |
| Žr. Tinklo naudojimo vadovas.                                    |         |                                            |         |           |                                                                                          |
| Gamykliniai nustatymai parodyti paryškintu šriftu su žvaigždute. |         |                                            |         |           |                                                                                          |

| 1 lygis                                                                                                  | 2 lygis                                                  | 3 lygis                                                  | 4 lygis                                                  | Parinktys                                                                                                    | Aprašymai                                                        |
|----------------------------------------------------------------------------------------------------|----------------------------------------------------------|----------------------------------------------------------|----------------------------------------------------------|----------------------------------------------------------------------------------------------------|------------------------------------------------------------------|
| 4.Network<br>(Tinklas)<br>(modeliui<br>DCP-7070DW)<br>(toliau)                                           | 2.wlan<br>(toliau)                                       | 5.WLAN<br>Status (WLAN<br>būsena)                        | 1.Status<br>(Būsena)                                     | Active(11b)<br>(Aktyvus(11b))<br>Active(11g)<br>Aktyvus(11g))<br>Wired LAN Active<br>(Laidinis WLAN<br>aktyvus)<br>WLAN OFF (WLAN<br>IŠJUNGTAS)<br>AOSS Active<br>(AOSS aktyvus)<br>Connection Fail<br>(Nepavyko<br>susijungti) | Sužinoti esamą<br>bevielio tinklo<br>būklę.                      |
|                                                                                                    |                                                          |                                                          | 2.Signal<br>(Signalas)                                   | Strong (Stiprus)<br>Medium<br>(Vidutinis)<br>Weak (Silpnas)<br>None (Nėra)                                                                                                    | Sužinoti esamą<br>bevielio tinklo<br>signalo stiprumą.           |
|                                                                                                    |                                                          |                                                          | 3.SSID                                                   | _                                                                                                    | Sužinoti esamą<br>SSID.                                          |
|                                                                                                    |                                                          |                                                          | 4.Comm. Mode<br>(Ryšio rež.)                             | Ad-hoc<br>(Specialusis)<br>Infrastructure<br>(Infrastruktūra)                                                                                                    | Sužinoti esamą<br>ryšio būdą.                                    |
|                                                                                                    |                                                          | 6.MAC<br>Address (MAC<br>adresas)                        | _                                                        | _                                                                                                    | Sužinoti įrenginio<br>MAC adresą.                                |
|                                                                                                    |                                                          | 7.Set to<br>Default<br>(Nustatyti<br>kaip<br>numatytajį) | _                                                        | 1.Reset<br>(Nustatyti iš<br>naujo)<br>2.Exit (Išeiti)                                                                                                    | Atnaujinti<br>gamyklinius<br>belaidžio tinklo<br>nustatymus.     |
|                                                                                                    |                                                          | 8.WLAN<br>Enable                                         | _                                                        | On (Įjungta)<br><b>Off (Išjungta)*</b>                                                                                                    | ljungti ar išjungti<br>belaidį LAN tinklo<br>ryšį rankiniu būdu. |
|                                                                                                    | 0.Network<br>Reset<br>(Tinklo<br>nustatymas<br>iš naujo) |                                                          | a Reset<br>(Nustatyti<br>iš naujo)<br>b Exit<br>(Išeiti) | Reboot OK?<br>(Perkrauti, OK?)<br>a <b>Yes (Taip)</b> b <b>No (Ne)</b>                                                                                                    | Atnaujinti visus<br>gamyklinius tinklo<br>nustatymus.            |
| Žr. <i>Tinklo naudojimo vadovas.</i><br>Gamykliniai nustatymai parodyti paryškintu šriftu su žvaigždute. |                                                          |                                                          |                                                          |                                                                                                    |                                                                  |

| 1 lygis                                                                                      | 2 lygis                                                                                      | 3 lygis | Parinktys                                    | Aprašymai                                                                                | Pusla<br>pis       |  |
|----------------------------------------------------------------------------------------------|----------------------------------------------------------------------------------------------|---------|----------------------------------------------|------------------------------------------------------------------------------------------|--------------------|--|
| 3.Machine Info.<br>(Informacija                                                              | 1.Serial No.<br>(Serijos Nr.)                                                                | —       | —                                            | Patikrinkite įrenginio<br>serijos numerį.                                                | 82                 |  |
| apie įrenginį)<br>(modeliams<br>DCP-7055,<br>DCP-7057 ir<br>DCP-7060D)                       | 2.Page Counter<br>(Puslapių<br>skaitiklis)                                                   | _       | Total<br>List<br>Kopijavimas<br>Spausdinimas | Sužinoti, kiek lapų<br>buvo atspausdinta<br>nuo įrenginio<br>eksploatacijos<br>pradžios. | Žr. <sup>1</sup> . |  |
| 4.Machine Info.<br>(Informacija<br>apie įrenginį)<br>(modeliui                               | 3.User<br>Settings<br>(Vartotojo<br>nustatymai)                                              | _       | _                                            |                                                                                          |                    |  |
| DCP-7065DN)<br>5.Machine Info.<br>(Informacija<br>apie įrenginį)<br>(modeliui<br>DCP-7070DW) | 4.Network<br>Config (Tinklo<br>konfigūracija)<br>(modeliams<br>DCP-7065DN ir<br>DCP-7070DW)  | —       | _                                            |                                                                                          |                    |  |
|                                                                                              | 5.WLAN Report<br>(WLAN<br>ataskaita)<br>(modeliui<br>DCP-7070DW)                             | _       | _                                            |                                                                                          |                    |  |
|                                                                                              | 4.Drum Life<br>(Būgno<br>eksploatacijos<br>trukmė)<br>(modeliams<br>DCP-7055,<br>DCP-7057 ir | _       | _                                            | Patikrinti, kiek<br>procentų būgno<br>eksploatacijos laiko<br>jau praėjo.                |                    |  |
|                                                                                              | DCP-7060D<br>5.Drum Life<br>(Būgno<br>eksploatacijos<br>trukmė)                              |         |                                              |                                                                                          |                    |  |
|                                                                                              | (modeliui<br>DCP-7065DN)<br>6.Drum Life<br>(Būgno<br>eksploatacijos<br>trukmė)<br>(modeliui  |         |                                              |                                                                                          |                    |  |
|                                                                                              | DCP-7070DW)                                                                                  |         |                                              |                                                                                          |                    |  |
| Żr. <i>Išsamus vartotojo vadovas</i> .                                                       |                                                                                              |         |                                              |                                                                                          |                    |  |

Meniu ir ypatybės

C

# **Specifikacijos**

## Bendroji informacija

## 🖉 Pastaba

Šiame skyriuje pateikta įrenginio specifikacijų santrauka. Daugiau specifikacijų rasite apsilankę mūsų svetainę <u>http://www.brother.com/</u>.

| Spausdintuvo tipas                  | Lazerinis                                                                          |                                                            |  |  |
|-------------------------------------|------------------------------------------------------------------------------------|------------------------------------------------------------|--|--|
| Spausdinimo būdas                   | Elektrofotografija naudojant puslaidininkinio lazerio pluošto<br>nuskaitymo įrangą |                                                            |  |  |
| Atminties talpa                     | (Modeliui DCP-7055 / DCP-7                                                         | 7057) 16 MB                                                |  |  |
|                                     | (Modeliui DCP-7060D / DCP-7065DN / DCP-7070DW) 32 MB                               |                                                            |  |  |
| LCD (skystųjų kristalų<br>ekranas)  | 16 simbolių ? 2 eilutės                                                            |                                                            |  |  |
| Energijos šaltinis                  | 220 - 240 V AC 50/60Hz                                                             |                                                            |  |  |
| Energijos sunaudojimas <sup>1</sup> | Daugiausia:                                                                        | 1080 W                                                     |  |  |
|                                     | Kopijuojant (Vidutiniškai):                                                        | Apytiksliai 445 W <sup>2</sup> esant 25 ·C<br>temperatūrai |  |  |
|                                     | Laukimo režimu (WLAN:<br> jungtas)<br>(Vidutinis):                                 | (Modeliui DCP-7070DW)                                      |  |  |
|                                     |                                                                                    | Apytiksliai 2,8 W                                          |  |  |
|                                     | Budėjimo būsena<br>(Vidutinis):                                                    | Apytiksliai 0,9 W                                          |  |  |
|                                     | Budėjimo būsenos (WLAN:<br>Jjungtas)<br>(Vidutinis):                               | (Modeliui DCP-7070DW)<br>Apytiksliai 1,0 W                 |  |  |
|                                     | Parengties būsenos<br>(Vidutinis):                                                 | Apytiksliai 55 W esant 25 ·C temperatūrai                  |  |  |

<sup>1</sup> USB sujungimas su PC

<sup>2</sup> Kopijuojant vieną originalo lapą

#### Matmenys

#### **DCP-7065DN**

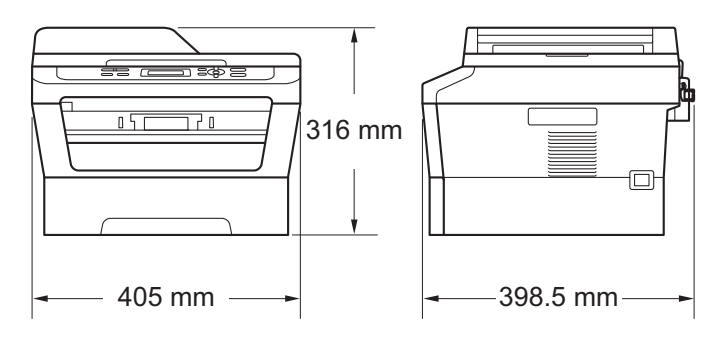

#### DCP-7055 / DCP-7057 / DCP-7060D / DCP-7070DW

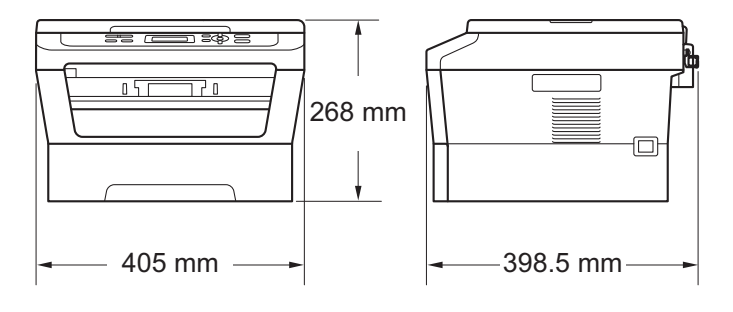

Svoris

Naudojant vartojimo reikmenis:

(modeliams DCP-7055 / DCP-7057) 9,8 kg (modeliui DCP-7060D) 10,1 kg (modeliui DCP-7065DN) 11,4 kg (modeliui DCP-7070DW) 10,3 kg

| Triukšmo lygis | Garso stiprumas <sup>1</sup>   |                                                           |
|----------------|--------------------------------|-----------------------------------------------------------|
|                | Veikimas:                      | (modeliams DCP-7055/DCP-7057)<br>LWAd = 6,60 B (A)        |
|                |                                | (modeliams<br>DCP-7060D/DCP-7065DN/DCP-7070D<br>W)        |
|                |                                | LWAd = 6,40 B (A) <sup>2</sup>                            |
|                | Pristabdymo būsena:            | (modeliams DCP-7055/DCP-7057)<br>LWAd = 4,30 B (A)        |
|                |                                | (modeliui DCP-7060D)<br>LWAd = 4,27 B (A)                 |
|                |                                | (modeliams<br>DCP-7065DN/DCP-7070DW)<br>LWAd = 4,22 B (A) |
|                | Garso spaudimas                |                                                           |
|                | Veikimo metu<br>(spausdinant): | LPAm = 53 dB (A)                                          |
|                | Pristabdymo būsena:            | LPAm = 30 dB (A)                                          |

<sup>1</sup> Nustatyta pagal ISO 9296.

<sup>2</sup> Biuro įranga su LWAd > 6.30 B (A) netinkama naudoti patalpose, kur žmonės dirba daugiausia protinį darbą. Dėl veikimo triukšmo tokia įranga turi būti laikoma atskirose patalpose.

| Temperatūra                              | Veikimas:                                          | 10 - 32,5·C              |
|------------------------------------------|----------------------------------------------------|--------------------------|
|                                          | Saugojimas:                                        | 0 - 40·C                 |
| Drėgmė                                   | Veikimas:                                          | 20 – 80% (be kondensato) |
|                                          | Saugojimas:                                        | 10 – 90% (be kondensato) |
| Automatinis dokumentų<br>tiektuvas (ADF) | lki 35 lapų (be išlyginimo) [80 g/m <sup>2</sup> ] |                          |

(modeliui DCP-7065DN)
# Dokumento dydis

| Dokumento dydis<br>(vienpusis) | Automatinio dokumentų<br>tiektuvo plotis: | 147,3 – 215,9 mm      |  |
|--------------------------------|-------------------------------------------|-----------------------|--|
|                                | (modeliui DCP-7065DN)                     |                       |  |
|                                | Automatinio dokumentų<br>tiektuvo ilgis:  | 147,3 – 355,6 mm      |  |
|                                | (modeliui DCP-7065DN)                     |                       |  |
|                                | Skaitytuvo stiklo plotis:                 | Didžiausias: 215,9 mm |  |
|                                | Skaitytuvo stiklo ilgis:                  | Didžiausias: 297 mm   |  |

### Spausdinimo medžiagos

#### Popieriaus Popieriaus dėklas įvestis

- Popieriaus tipas:
- Popieriaus dydis:
- Popieriaus svoris:
- Didžiausia popieriaus dėklo talpa:

#### Rankinio tiektuvo dėklas

Popieriaus tipas:

Popieriaus dydis:

- Popieriaus svoris:
- Didžiausia popieriaus dėklo talpa:

Paprastas popierius, plonas popierius arba perdirbtas popierius

Laiškas, A4, B5 (ISO/JIS), A5, A5 (ilgoji lapo kraštinė), B6 (ISO), A6, vykdomasis dokumentas

60 – 105 g/m<sup>2</sup>

Iki 250 lapų 80 g/m<sup>2</sup> paprasto popieriaus

Vokai, etiketės <sup>1</sup>, plonas popierius, storas popierius, storesnis popierius, perdirbtas popierius, ypatingo baltumo ("Bond") popierius arba paprastaspopierius

Plotis: 76,2 - 216 mm

llgis: 116 – 406,4 mm

60 – 163 g/m<sup>2 2</sup>

Vienu metu vienas lapas 80 g/m<sup>2</sup> paprasto ("Plain") popieriaus

| Popieriaus | lšvesties dėklas (atspausdinta                  | lki 100 lapų ( <i>atspausdinta puse žemyn</i>                                    |
|------------|-------------------------------------------------|----------------------------------------------------------------------------------|
| išvestis   | puse žemyn)                                     | pateikiamas į <i>apatinį išvesties</i> dėklą)                                    |
|            | lšvesties dėklas (atspausdinta<br>puse į viršų) | Vienas lapas (atspausdinta puse į viršų pateikiamas į viršutinį išvesties dėklą) |

| Abipusis<br>spausdinimas | <ul> <li>Popieriaus dydis<br/>(automatinis abipusis</li> </ul> |
|--------------------------|----------------------------------------------------------------|
| (modeliams               | spausdinimas):                                                 |
| DCP-7060D /              | Popieriaus svoris                                              |
| DCP-7065DN/              | (automatinis abipusis                                          |
| DCP-7070DW)              | spausdinimas):                                                 |
|                          | Ponieriaus tinas                                               |

 Popieriaus tipas (automatinis abipusis spausdinimas): A4

60 – 105 g/m<sup>2</sup>

Paprastas popierius arba perdirbtas popierius

- Spausdinant etiketes, rekomenduojame atspaudus nedelsiant paimti iš išvesties dėklo. Taip išvengsite nereikalingų dėmių atsiradimo ant įrenginio.
- <sup>2</sup> 60 105 g/m<sup>2</sup> abipusiam spausdinimui.

# Kopijavimas

| Spalvotas / nespalvotas | Nespalvotas                                                                                                    |
|-------------------------|----------------------------------------------------------------------------------------------------|
| Kopijos plotis          | Didžiausias: 204 mm                                                                                                |
| Kelios kopijos          | lki 99 rūšiuotų arba nerūšiuotų puslapių                                                                           |
| Sumažinti / padidinti   | 25% - 400% (didinant po 1%)                                                                                        |
| Raiška                  | Spausdinimas iki 600?600 dpi                                                                                       |
| Pirmos kopijos          | (modeliams DCP-7055 / DCP-7057)                                                                                    |
| atspausdinimo laikas    | Mažiau nei 12 sekundžių (jei pradedama, kai įrenginys yra<br>parengties būsenos ir naudojamas standartinis dėklas) |
|                         | (modeliams DCP-7060D / DCP-7065DN / DCP-7070DW)                                                                    |
|                         | Mažiau nei 11 sekundžių (jei pradedama, kai įrenginys yra<br>parengties būsenos ir naudojamas standartinis dėklas) |
| Parengties būsena       | 25·C                                                                                                    |

### Skaitytuvas

| Spalvotas / Juodas  | Taip / taip                                                                                                    |
|---------------------|----------------------------------------------------------------------------------------------------|
| Suderinama su TWAIN | Taip (Windows <sup>®</sup> 2000 Professional/Windows <sup>®</sup> XP/<br>Windows <sup>®</sup> XP Professional x64 Edition/Windows Vista <sup>®</sup> /<br>Windows <sup>®</sup> 7) |
|                     | <i>Mac OS X 10.4.11, 10.5.x, 10.6.x</i> versijos <sup>1</sup>                                                                                                    |
| Suderinama su WIA   | Taip (Windows $^{	extsf{R}}$ XP/Windows Vista $^{	extsf{R}}$ / Windows $^{	extsf{R}}$ 7)                                                                                          |
| Spalvosryškumas     | 48 bitų vidinis / 24 bitų išorinis spalvos ryškumas                                                                                                    |
| Raiška              | Spausdinimas iki 19200 ? 19200 dpi (interpoliuotas) <sup>2</sup>                                                                                                    |
|                     | Spausdinimas iki 600 ? 2400 <sup>2</sup> dpi (originalą padedant ant<br>skaitytuvo stiklo)                                                                                        |
|                     | Spausdinimas iki 600 ? 600 dpi (optinis) <sup>2</sup> (originalą pateikiant per<br>automatinį dokumentų tiektuvą (modeliui DCP-7065DN))                                           |
| Nuskaitymo plotis   | Didžiausias: 204 mm                                                                                                    |
| Pilkieji atspalviai | 256 lygiai                                                                                                    |

<sup>1</sup> Parsisiųskite naujausius *Mac OS X* tvarkyklės atnaujinimus apsilankę svetainėje <u>http://solutions.brother.com/</u>

<sup>2</sup> Didžiausia raiška: 1200 ? 1200 dpi, naudojant WIA tvarkyklę, pritaikytą Windows<sup>®</sup> XP, Windows Vista<sup>®</sup> ir Windows<sup>®</sup>7 (raišką iki 19200 ? 19200 dpi galite pasiekti, jei naudosite "Brother" nuskaitymo programą).

Specifikacijos

# Spausdintuvas

| Таір                                                                                                    |
|----------------------------------------------------------------------------------------------------|
|                                                                                                    |
| PCL6                                                                                                    |
| 600 dpi ? 600 dpi, HQ1200 (2400 ? 600 dpi) kokybė                                                                    |
| lki 5 puslapių (A4 dydžio) <sup>1</sup> per minutę                                                                   |
| (modeliams DCP-7055 / DCP-7057)                                                                                      |
| lki 20 puslapių (A4 dydžio) <sup>1</sup> per minutę                                                                  |
| (modeliui DCP-7060D)                                                                                                 |
| lki 24 puslapių (A4 dydžio) <sup>1</sup> per minutę                                                                  |
| (modeliams DCP-7065DN / DCP-7070DW)                                                                                  |
| lki 26 puslapių (A4 dydžio) 'per minutę                                                                              |
| (modeliams DCP-7055 / DCP-7057)                                                                                      |
| Mažiau nei 10,0 sekundžių (jei pradedama, kai įrenginys yra<br>parengties būsenos ir naudojamas standartinis dėklas) |
| (modeliams DCP-7060D / DCP-7065DN / DCP-7070DW)                                                                      |
| Mažiau nei 8,5 sekundžių (jei pradedama, kai įrenginys yra parengties<br>būsenos ir naudojamas standartinis dėklas)  |
|                                                                                                    |

<sup>1</sup> Spausdinimo greitis gali skirtis priklausomai nuo spausdinamo dokumento tipo.

### Sąsajos

| USB                                                    | Rekomenduojame naudoti USB laidą (A/B tipo), ilgesnį kaip 2 metrai. <sup>1 2</sup> |
|--------------------------------------------------------|------------------------------------------------------------------------------------|
| Eternetas <sup>3</sup><br>(DCP-7065DN /<br>DCP-7070DW) | Naudokite 5 ar aukštesnės kategorijos eterneto UTP laidą.                          |
| Belaidis LAN<br>(DCP-7070DW)                           | IEEE 802.11.11b/g (infrastruktūros režimas / specialusis režimas ("Ad-hoc"))       |

1 Jūsų įsigytas įrenginys turi sparčiąją USB 2.0 sąsają. Įrenginį taip pat galima prijungti prie kompiuterio, turinčio USB 1.1 sąsają.

- 2 Kitų gamintojų USB prievadai nepalaikomi.
- 3 Smulkiau apie tinklo specifikacijas žr. Tinklas (LAN) (DCP-7065DN / DCP-7070DW) 111 puslapyje ir Tinklo naudojimo vadovas.

# Reikalavimai kompiuteriui

|                                                           | Mažiausi reikalavimai sistemai ir palaikomos kompiuterio programinės įrangos funkcijos                                                                                       |                                                                                                    |                                      |                                      |                                              |                            |                              |                                                                               |
|-----------------------------------------------------------|----------------------------------------------------------------------------------------------------|----------------------------------------------------------------------------------------------------|--------------------------------------|--------------------------------------|----------------------------------------------|----------------------------|------------------------------|-------------------------------------------------------------------------------|
| Kompiuterio<br>platforma ir                               |                                                                                                    | Mažiausias<br>procesoriaus                                                                                                    | Mažiausi<br>RAM                      | Rekomenduojami<br>RAM                | Diegimui reikalinga vieta<br>kietajame diske |                            | Palaikomos PC<br>programinės | Palaikoma<br>kompiuterio                                                      |
| operacinė<br>versija                                      | s sistemos                                                                                                    | greitis                                                                                                    | parametrai                           | parametrai                           | Tvarkyklėms                                  | Taikomosioms<br>programoms | įrangos<br>funkcijos         | sąsaja <sup>3</sup>                                                           |
| Windows <sup>®</sup><br>operacinė<br>sistema <sup>1</sup> | Windows <sup>®</sup><br>2000<br>Professional <sup>4</sup><br>Windows <sup>®</sup><br>XP<br>Home <sup>2</sup> 5<br>Windows <sup>®</sup> X<br>P<br>Professional <sup>2</sup> 5 | <i>Intel<sup>®</sup><br/>Pentium<sup>®</sup>II</i><br>arba<br>Iygiavertis                                                                 | 64 MB<br>128 MB                      | 256 MB                               | 150 MB                                       | 500 MB                     | Spausdinimas,<br>nuskaitymas | USB,<br>10/100<br>pagrindinis<br>Tx<br>(eternetas),<br>belaidis<br>802.11 b/g |
|                                                           | Windows <sup>®</sup><br>XP<br>Professional<br>x64<br>Edition <sup>25</sup>                                                                                                   | 64 bitų<br>( <i>Intel<sup>®</sup>64</i> arba<br><i>AMD64</i> )<br>palaikomas<br>CPU                                                       | 256 MB                               | 512 MB                               |                                              |                            |                              |                                                                               |
|                                                           | Windows<br>Vista <sup>® 2 5</sup>                                                                                                    | Intel <sup>®</sup><br>Pentium <sup>®</sup> 4<br>arba<br>lygiavertis-64<br>bitų (Intel <sup>®</sup> 64<br>arba AMD64)<br>palaikomas<br>CPU | 512 MB                               | 1 GB                                 | 500 MB                                       | 1,2 GB                     |                              |                                                                               |
|                                                           | Windows <sup>®</sup><br>7 <sup>25</sup>                                                                                                    | Intel <sup>®</sup><br>Pentium <sup>®</sup> 4<br>arba<br>Iygiavertis-64<br>bitų (Intel <sup>®</sup> 64<br>arba AMD64)<br>palaikomas<br>CPU | 1 GB<br>(32-bit)<br>2 GB<br>(64-bit) | 1 GB<br>(32-bit)<br>2 GB<br>(64-bit) | 650 MB                                       |                            |                              |                                                                               |

| Mažiausi reikalavimai sistemai ir palaikomos kompiuterio programinės įrangos funkcijos |                                                                                                 |                                                                                                    |                 |                       |                                              |                            |                              |                                                                       |
|----------------------------------------------------------------------------------------|-------------------------------------------------------------------------------------------------|----------------------------------------------------------------------------------------------------|-----------------|-----------------------|----------------------------------------------|----------------------------|------------------------------|-----------------------------------------------------------------------|
| Kompiuterio<br>platforma ir                                                            |                                                                                                 | Mažiausias<br>procesoriaus                                                                                                    | Mažiausi<br>RAM | Rekomenduojami<br>RAM | Diegimui reikalinga vieta<br>kietajame diske |                            | Palaikomos PC<br>programinės | Palaikoma<br>kompiuterio                                              |
| operacinė:<br>versija                                                                  | s sistemos                                                                                      | greitis                                                                                                    | parametrai      | parametrai            | Tvarkyklėms                                  | Taikomosioms<br>programoms | įrangos<br>funkcijos         | sąsaja <sup>3</sup>                                                   |
|                                                                                        | Windows<br>Server <sup>®</sup><br>2003 (per<br>tinklą - tik<br>spausdinim<br>as)                | <i>Intel<sup>®</sup><br/>Pentium<sup>®</sup>III</i><br>arba<br>lygiavertis                                                                   | 256 MB          | 512 MB                | 50 MB                                        | Netaikoma                  | Spausdinimas                 | 10/100<br>pagrindinis<br>Tx<br>(eternetas),<br>belaidis<br>802.11 b/g |
|                                                                                        | Windows<br>Server <sup>®</sup><br>2003 x64<br>Edition (per<br>tinklą - tik<br>spausdinim<br>as) | 64-bitų<br>( <i>Intel<sup>®</sup>64</i> arba<br><i>AMD64</i> )<br>palaikomas<br>CPU                                                          |                 |                       |                                              |                            |                              |                                                                       |
|                                                                                        | <i>Windows</i><br><i>Server<sup>®</sup></i><br>2008 (per<br>tinklą - tik<br>spausdinim<br>as)   | Intel <sup>®</sup><br>Pentium <sup>®</sup> 4<br>arba<br>lygiavertis<br>64-bitų<br>(Intel <sup>®</sup> 64 arba<br>AMD64)<br>palaikomas<br>CPU | 512 MB          | 2 GB                  |                                              |                            |                              |                                                                       |
|                                                                                        | <i>Windows</i><br>Server <sup>®</sup><br>2008 R2<br>(per tinklą -<br>tik<br>spausdinim<br>as)   | 64-bitų<br>( <i>Intel<sup>®</sup>64</i> arba<br><i>AMD64</i> )<br>palaikomas<br>CPU                                                          |                 |                       |                                              |                            |                              |                                                                       |
| Macintosh<br>operacinė<br>sistema                                                      | <i>Mac OS X</i><br>10.4.11<br>10.5.x                                                            | PowerPC<br>G4/G5<br>Intel <sup>®</sup> Core™<br>procesorius                                                                                  | 512 MB          | 1 GB                  | 80 MB                                        | 400 MB                     | Spausdinimas,<br>nuskaitymas | USB,<br>10/100<br>pagrindinis<br>Tx<br>(atormataa)                    |
|                                                                                        | <i>Mac OS X</i><br>10.6.x                                                                       | <i>Intel<sup>®</sup> Core</i> ™<br>procesorius                                                                                               | 1 GB            | 2 GB                  |                                              |                            |                              | belaidis<br>802.11 b/g                                                |

<sup>1</sup> Internet Explorer<sup>®</sup> 6.0 arba naujesnė versija.

<sup>2</sup> Skirtas WIA, raiška 1200 x 1200. Naudojant "Brother" nuskaitymo programą, raišką galima padidinti iki 19200 x 19200dpi.

<sup>3</sup> Kitų gamintojų USB prievadai nepalaikomi.

<sup>4</sup> PaperPort™ 11SE palaiko Windows<sup>®</sup> 2000 operacinei sistemai skirtą Microsoft<sup>®</sup> SP4 ar naujesnę versiją.

<sup>5</sup> PaperPort™ 12SE palaiko Windows<sup>®</sup> XP operacinei sistemai skirtą Microsoft<sup>®</sup> SP3 ar naujesnę versiją, arba Windows Vista<sup>®</sup> ir Windows<sup>®</sup> 7 operacinei sistemai skirtą SP2 ar naujesnę versiją.

Parsisiųskite tvarkyklės atnaujinimus apsilankę mūsų svetainėje http://solutions.brother.com/.

Visi prekiniai ženklai ir produktų pavadinimai yra atitinkamų kompanijų nuosavybė.

### Naudojami reikmenys

| Dažomųjų miltelių | Pradinė dažomųjų miltelių kasetė:                          | Apytiksliai 700 puslapių<br>(A4) <sup>1</sup>    |  |
|-------------------|------------------------------------------------------------|--------------------------------------------------|--|
| kasetė            | (Išskyrus DCP-7065DN /<br>DCP-7070DW)                      |                                                  |  |
|                   | Standartinė dažomųjų miltelių<br>kasetė:                   |                                                  |  |
|                   | TN-2010 (modeliams DCP-7055 /<br>DCP-7057)                 | Apytiksliai 1000 puslapių<br>(A4) <sup>1</sup>   |  |
|                   | TN-2210 (modeliams DCP-7060D /<br>DCP-7065DN / DCP-7070DW) | Apytiksliai 1.200 puslapių<br>(A4) <sup>1</sup>  |  |
|                   | Didelio našumo dažomųjų miltelių<br>kasetė:                |                                                  |  |
|                   | TN-2220 (modeliams DCP-7060D /<br>DCP-7065DN / DCP-7070DW) | Apytiksliai 2.600 puslapių<br>(A4) <sup>1</sup>  |  |
| Būgnas            | DR-2200                                                    | Apytiksliai 12 000 puslapių<br>(A4) <sup>2</sup> |  |

<sup>1</sup> Apytikslis kasetės našumas nustatytas pagal ISO/IEC 19752.

<sup>2</sup> Būgno našumas nurodytas apytiksliai ir priklauso nuo naudojimo būdo.

# Tinklas (LAN) (DCP-7065DN / DCP-7070DW)

| Pastaba                                                          |                                                             |                                                                                                    |
|------------------------------------------------------------------|-------------------------------------------------------------|----------------------------------------------------------------------------------------------------|
| Išsamiau apie Tinklo                                             | specifikacijas žr.                                          | Tinklo naudojimo vadovas.                                                                                                    |
| LAN                                                              | Jūs galite prijung<br>tinklą. Komplekte<br>programinė įrang | jti įrenginį prie tinklo ir spausdinti bei nuskaityti per<br>e taip pat pridedama Brother BRAdmin Light <sup>1</sup><br>ja veiksmų valdymui per tinklą. |
| Saugos protokolai                                                |                                                             |                                                                                                    |
| Laidiniam ryšiui                                                 | APOP, POP prie                                              | š SMTP, SMTP-AUTH                                                                                                    |
| Bevieliam ryšiui                                                 | APOP, POP prie                                              | š SMTP, SMTP-AUTH                                                                                                    |
| Bevielio tinklo sauga<br>(DCP-7070DW)                            | WEP 64/128 bit,                                             | WPA-PSK (TKIP/AES), WPA2-PSK (AES)                                                                                                    |
| Bevielio tinklo<br>diegimo palaikimo<br>programa<br>(DCP-7070DW) | AOSS™                                                       | Таір                                                                                                    |
|                                                                  | WPS                                                         | Таір                                                                                                    |

<sup>1</sup> BRAdmin Professional ir Web BRAdmin galite parsisiųsti iš svetainės <u>http://solutions.brother.com/</u>.

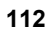

# Rodyklė

#### Α

Ε

| Abipusio spausdinimo                  |       |
|---------------------------------------|-------|
| gedimų šalinimas 53                   | 3, 69 |
| įstrigus popieriui                    | 65    |
| mygtukas                              | 6     |
| spausdinimas                          | .103  |
| Automatinis dokumentų tiektuvas (ADF) |       |
| naudojimas                            | 21    |

#### В

| Būgnas     |    |
|------------|----|
| pakeitimas | 36 |
| Valymas43, | 45 |

#### D

| Dažomųjų miltelių kasetė |    |
|--------------------------|----|
| pakeitimas               | 30 |
| Dokumentas               |    |
| kaip jdėti 21, 2         | 22 |
| strigtys                 | 56 |
| E                        |    |

### Etiketės .....11, 12, 17, 20

| F     |         |    |
|-------|---------|----|
| Folio | <br>16, | 17 |

#### i

| Įrenginio duomenys                   |    |
|--------------------------------------|----|
| funkcijų nustatymas                  | 82 |
| kaip atnaujinti įrenginio nustatymus | 82 |
| serijos numeris                      | 82 |
| Jrenginio programavimas              | 84 |

#### Κ

| Klaidos pranešimas LCD ekrane   | 52 |
|---------------------------------|----|
| Abipusio spausdinimo strigtis   | 53 |
| Abipusis spausdinimas atšauktas | 53 |
| Baigėsi dažomieji milteliai     | 31 |
| Būgnas nustojo veikti           | 36 |

| Būgno veikimo klaida             | 36 |
|----------------------------------|----|
| Mažai dažomųjų miltelių          | 30 |
| Nepavyksta atspausdinti XX       | 54 |
| Nepavyksta pradėti XX            | 53 |
| Nėra popieriaus                  | 53 |
| Neužtenka vietos atmintyje       | 54 |
| Pakeiskite būgną                 | 36 |
| Pakeiskite dažomuosius miltelius | 31 |
| Kokybė                           |    |
| spausdinimas                     | 70 |
| Kopijavimas                      | 24 |
| mygtukai                         | 6  |

#### L

|  | LCD | (skystųjų | kristalų | ekranas) | 7, | 84 |
|--|-----|-----------|----------|----------|----|----|
|--|-----|-----------|----------|----------|----|----|

#### Μ

#### Ν

| Naudojami reikmenys 20 | 8 |
|------------------------|---|
| pakeitimas5            | 2 |
| utilizavimas           | 4 |
| Nuskaitymas6, 2        | 6 |

#### 0

| OPC būgnas | <br>75 |
|------------|--------|
|            |        |

#### Ρ

| PAGALBA                   |         |
|---------------------------|---------|
| Meniu lentelė             | 86      |
| Pranešimai LCD ekrane     | 84      |
| Pakeitimas                |         |
| būgnas                    | 36      |
| dažomųjų miltelių kasetė  | 30      |
| Pilkieji atspalviai       | 105     |
| Popierius                 | 17, 102 |
| dėklų talpa               | 17      |
| dydis                     | 16, 17  |
| kaip įdėti                | 9       |
| j popieriaus dėklą        | 9       |
| į rankinio padavimo dėklą | 11      |
|                           |         |

| rekomenduojamas                   | . 17, | 18  |
|-----------------------------------|-------|-----|
| strigtys                          | . 53, | 58  |
| tipas                             | . 16, | 17  |
| Pranešimas apie užpildytą atmintį |       | .54 |

# R

| Raiška                   |     |
|--------------------------|-----|
| kopijavimo               | 104 |
| nuskaitymo               | 105 |
| spausdinimo              | 106 |
| Reguliari priežiūra      | 41  |
| pakeitimas               |     |
| būgnas                   | 36  |
| dažomųjų miltelių kasetė | 30  |
| Režimai, jų nustatymas   |     |
| kopijavimo               | 24  |
|                          |     |

# S \_\_\_\_\_

| Serijos numeris                     |        |
|-------------------------------------|--------|
| Jį rasite                           |        |
| priekinio dangčio vidinėje pusėje   |        |
| Skaitytuvo stiklas                  |        |
| naudojimas                          | 22     |
| Spausdinimas                        |        |
| emuliacija                          | 106    |
| kokybė                              | 70     |
| raiška                              | 106    |
| specifikacijos                      | 106    |
| sunkumai                            | 67     |
| Spausdinimo kokybė                  | 72     |
| Strigtys                            |        |
| dokumentų                           | 56     |
| popieriaus                          | 58     |
| Su tinklo naudojimu                 | 52     |
| istrigus dokumentui                 | 56, 57 |
| istrigus popieriui                  | 61, 65 |
| jei turite sunkumu dėl              | ,      |
| kokvbė vra žema                     | 67     |
| šalinimas                           | 69.70  |
| spausdinimas                        |        |
| teisingai nenuskaito                |        |
| kai I CD ekrane rodomi klaidu prane | šimai  |
| 52                                  | onnai  |
| kai I CD ekrane rodomi priežiūros   |        |
| nranešimai                          | 52     |
|                                     |        |

### V

| 6     |
|-------|
|       |
| 45    |
| 43    |
| is 49 |
| 42    |
| 7, 19 |
|       |

Šis įrenginys skirtas naudoti tik toje šalyje, kur buvo įsigytas. Vietinė "Brother" bendrovė ar jos atstovai aptarnauja tik toje šalyje įsigytus įrenginius.

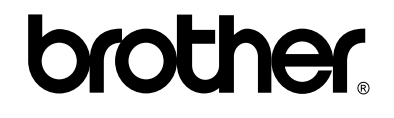